本教程首发 <u>IT 天空 www.itsk.com</u> , 原创作者小鱼儿 yr , 转载请注明出处。

更多封装系统教程,重装系统教程请关注小鱼儿 yr 系统 www.yrxitong.com

ES5 高效封装 WIN10 系统教程 2020 系列(六)ES5 封装

# 本教程共有 7 个系列

- <u>1. 母盘定制</u>
- 2. 准备封装环境
- 3. 母盘安装及系统调整
- 4. 使用工具优化与清理
- <u>5. 常用软件安装及设置</u>
- 6. ES5 封装
- <u>7. 测试效果</u>

因为上一章刚装完常用软件,所以这章在进行 ES5 封装之前要先调整优化一下系统,包括联网优 化。如果有更新系统的需求的话,联网的时候就可以顺便更新一下系统,但是更新系统并不是必须的, 这次封装的系统版本比较新,没必要更新的补丁,有时候更新系统甚至会出现不可预料的问题,比如更 新后会出现 Windows Defender 图标变回来的情况等等。去年本人承诺的如果 S 大出 ES5 封装工具, 那么我就做一个 ES5 封装 WIN10 的教程,今年 S 大已经发布了非常牛逼的 ES5 正式版,当然我也不 会食言。至于 ES5 的使用说明,S 大已经在封装札记里讲的很清楚,我就不赘述了。ES5 功能很多, 覆盖面很广,但不是每项设置都适合我,今天我就结合我的需求和个人习惯来进行实践操作,用 ES5 封装一个适合我自己的 WIN10 系统。

# 本系列大约有 14 个步骤

- 1.联网前的优化调整
- 2.联网前的快照备份
- 3.联网后的优化调整
- 4.备份默认应用关联
- 5.封装前的全面清理
- 6.备份系统个性设置
- 7.制作 D 盘自解压文件
- 8.封装前的快照备份
- 9.ES5 封装第一阶段设置
- 10.ES5 封装第二阶段前的调整
- 11.ES5 封装第二阶段设置
- 12.还原系统个性设置和默认应用关联
- 13.封装后的快照备份及简单测试
- 14.最终打包保存系统镜像文件

# 下面附上本系列所用到的软件

- 1.Easy Sysprep v5.19.802.282 Release1
- 2.万能驱动 v7.20.107.2
- 3.小鱼儿 yr 系统封装优化设置辅助工具 2.06.4
- 4.万能激活工具 EasyActivate V1.02.6
- 5.7z 压缩包制作软件 7-ZipPortable
- 6.自解压文件制作软件 Easy7z
- 7.桌面任务通用批处理文件和 reg 文件下载地址↓
- <u>百度网盘</u>提取码 jzvw <u>OneDrive 网盘</u>

# 废话不大多说,开始上菜

## 1.联网前的优化调整

封装前我们需要对系统最后再进行一下优化调整,由于今年的教程没有单独的手动优化的章节,少量的 手动优化都集中到此章节里来讲了,所以封装前的优化调整稍微多了一些,于是就把封装前的优化调整 分为联网前和联网后两部分讲。那么先来说说联网前的操作

打开虚拟机系统,先将桌面图标整理一下,删掉该删的图标,修改该修改的图标。

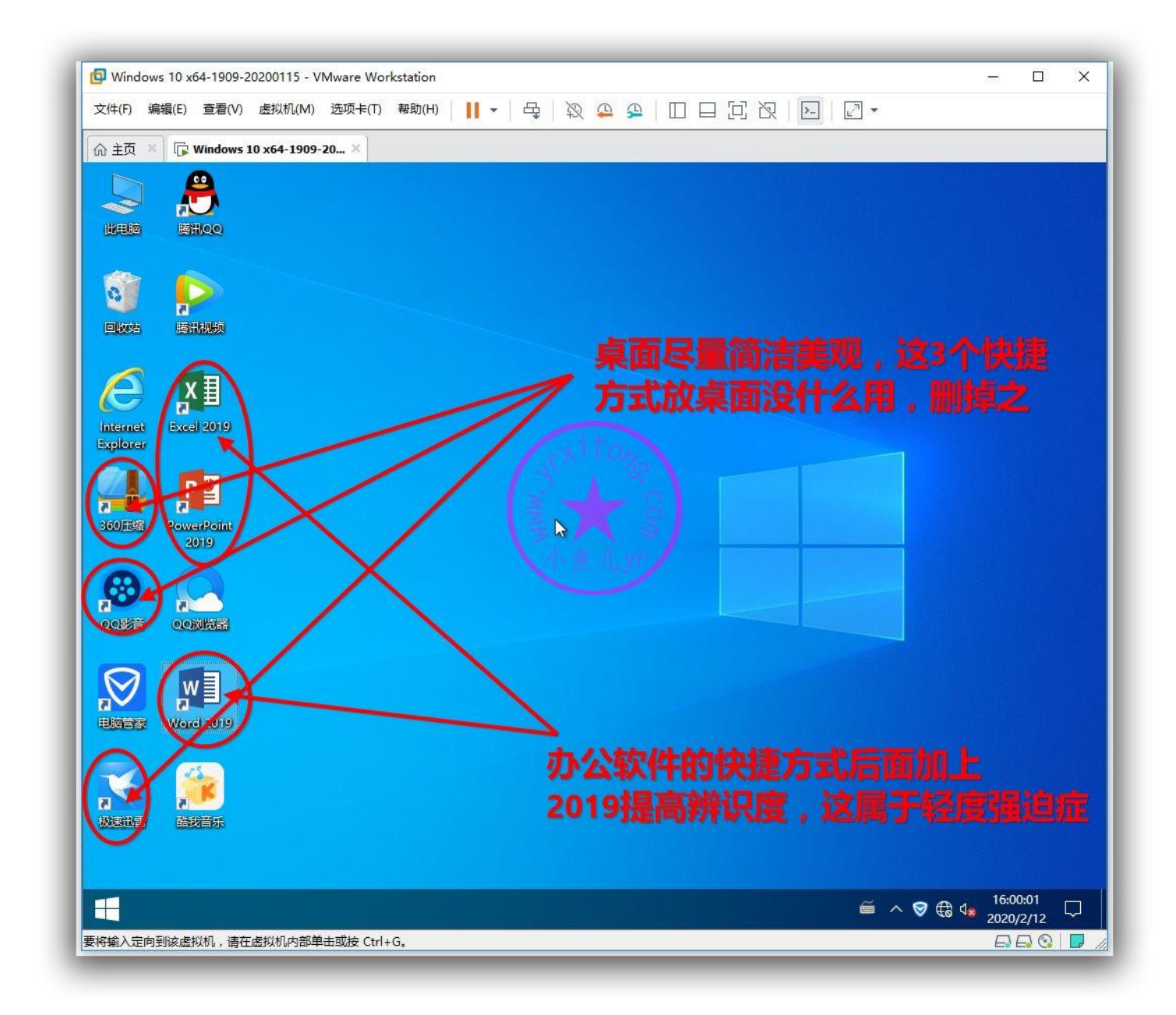

3

提前将用户桌面图标转移到公共桌面,这样做的目的是避免重装系统后桌面出现双重图标。以前的教程

是手动操作,有点麻烦,今天就来用辅助工具一键完成,如下图操作。

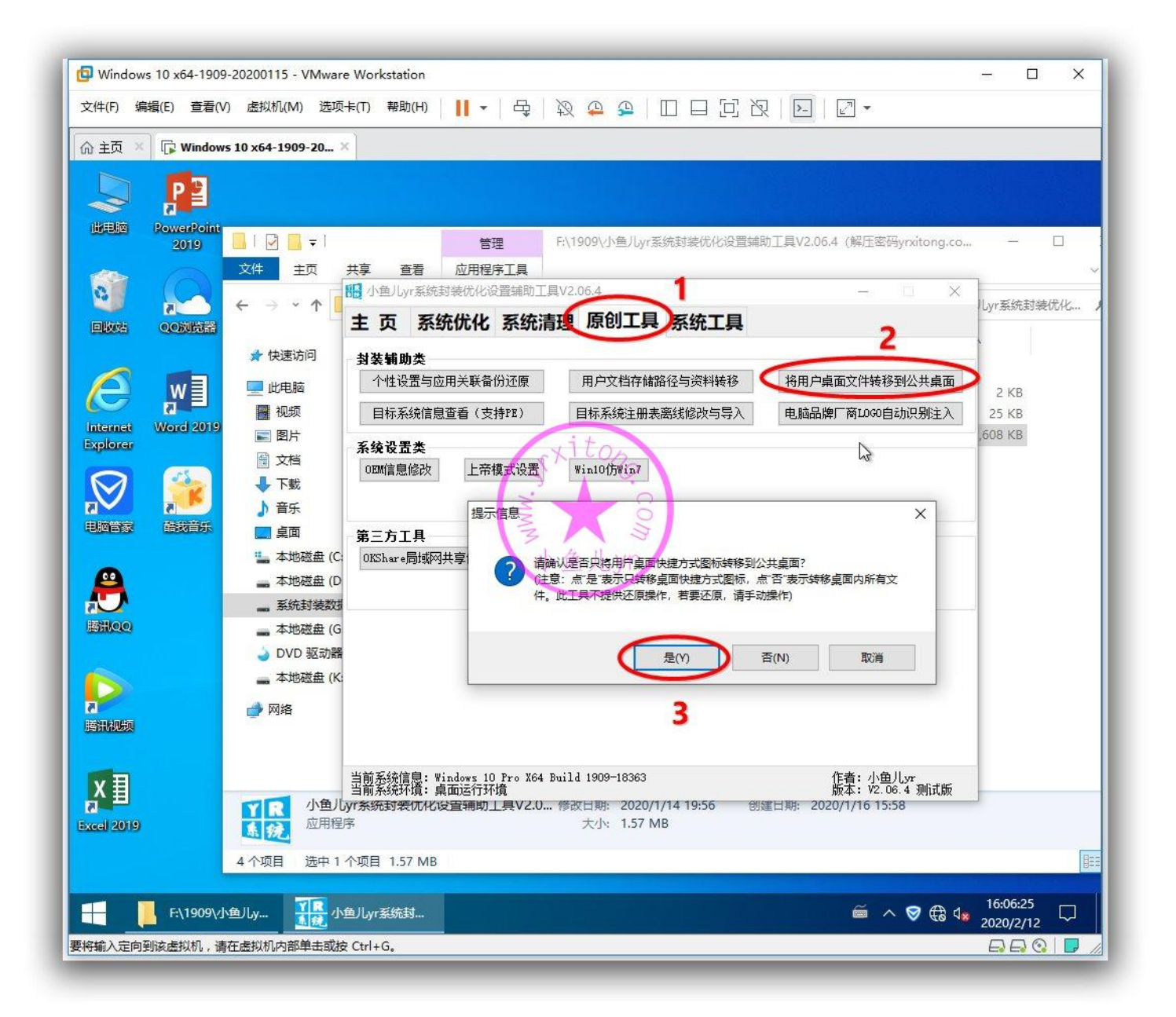

#### ES5 高效封装 WIN10 系统教程 2020 系列(六) ES5 封装

这里有两个优化,合并在一个截图里讲,其中一个是资源管理器的软件图标问题,个人认为,资源管理器就是资源管理器,软件图标就不应该出现在资源管理器首页,搞得不伦不类的。最恶心的是有些软件还无法设置去掉资源管理器里的软件图标,别怕,有封装辅助工具替你解忧愁,这里不仅可以清除腾讯视频图标,而且可以清理掉各种网盘,WPS等等任何第三方软件在资源管理器生成的图标。还有个问题就是用过软媒或者某些第三方软件可能会出现右键单击未知扩展名的文件会出现 opendlg 选项,这个功能和打开方式重复,虽然不影响使用,但不美观,用辅助工具清除之。

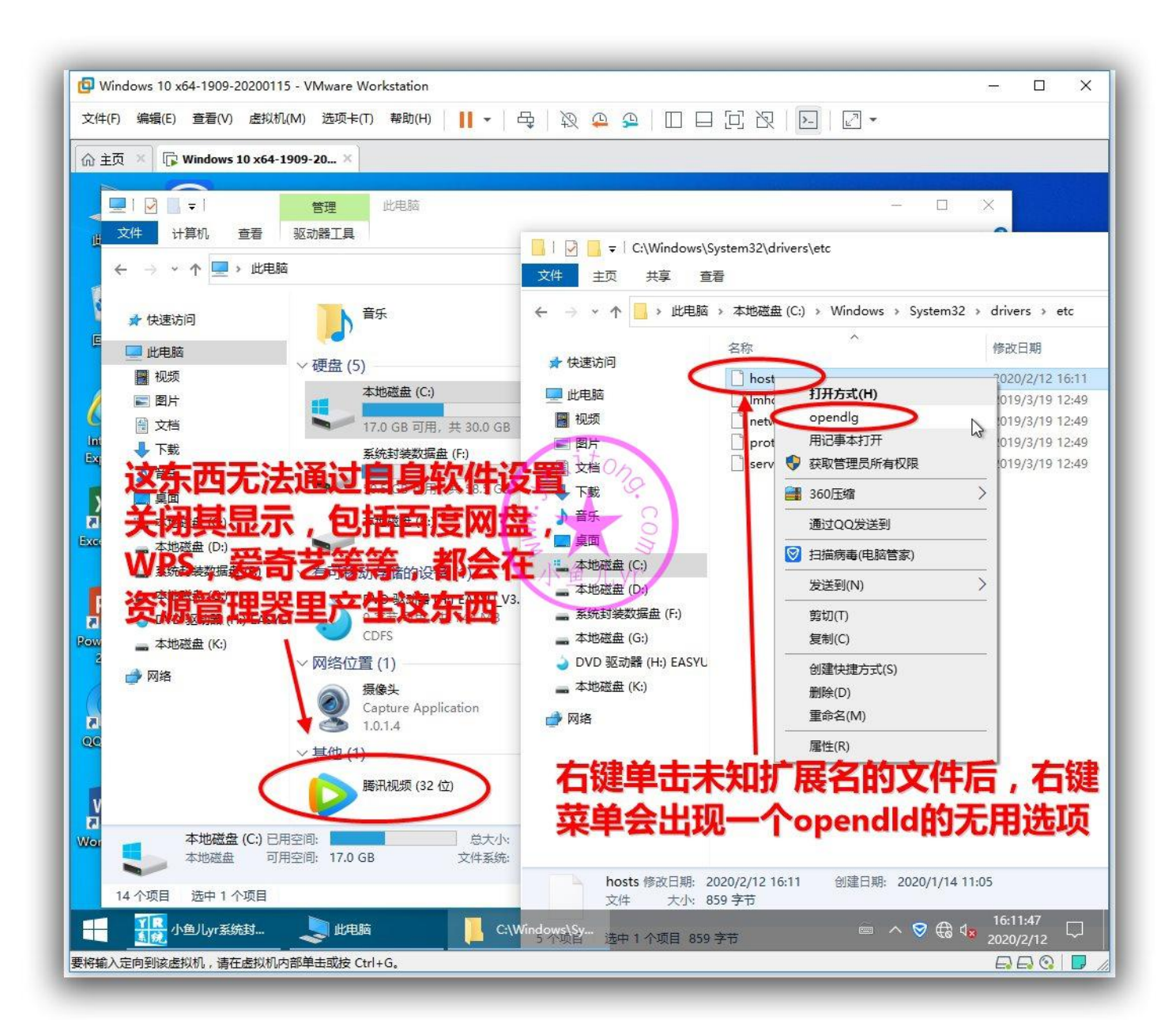

上面的2个优化清理内容,操作步骤如下

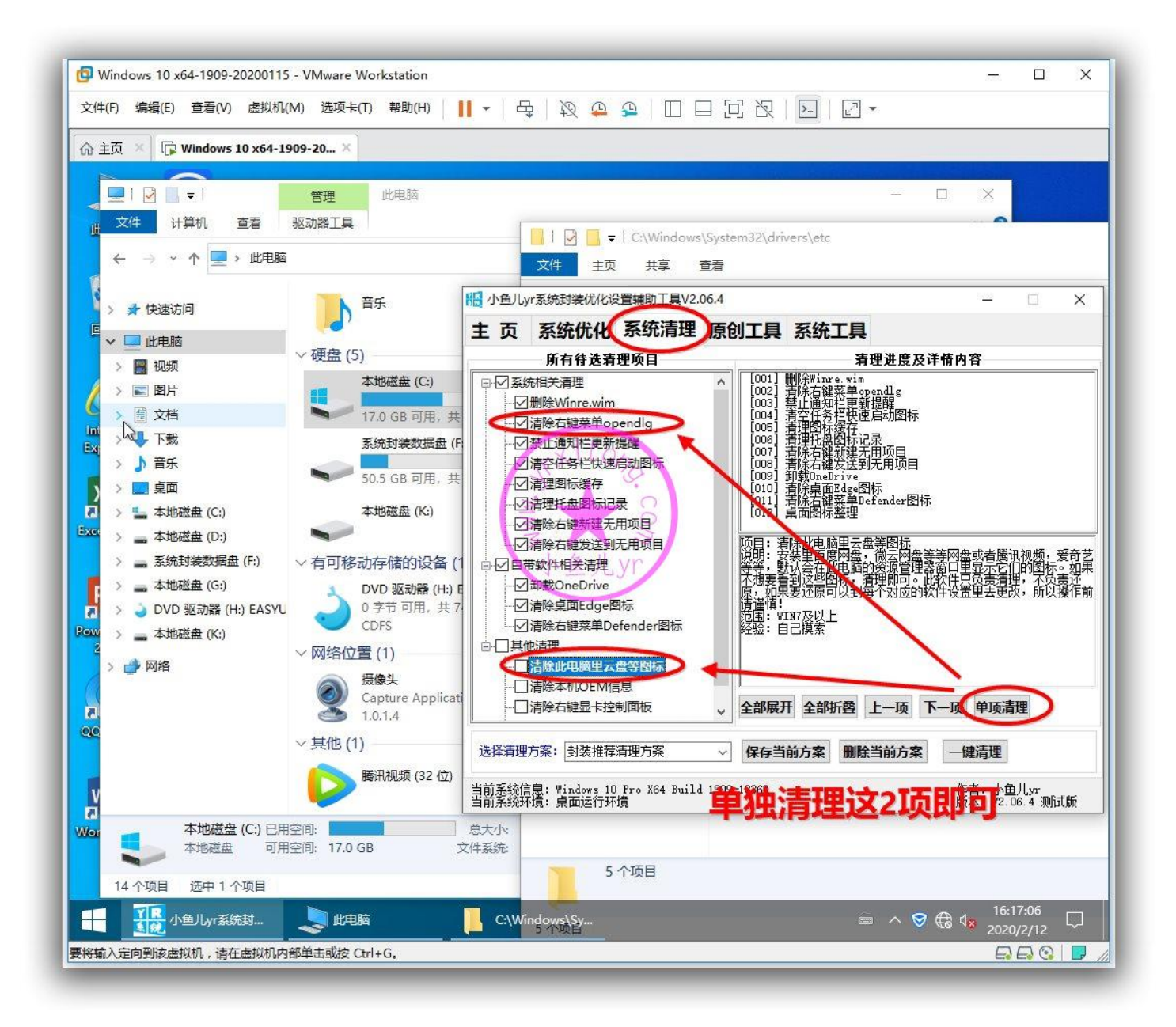

## 优化后我们再检查一下,已成功生效

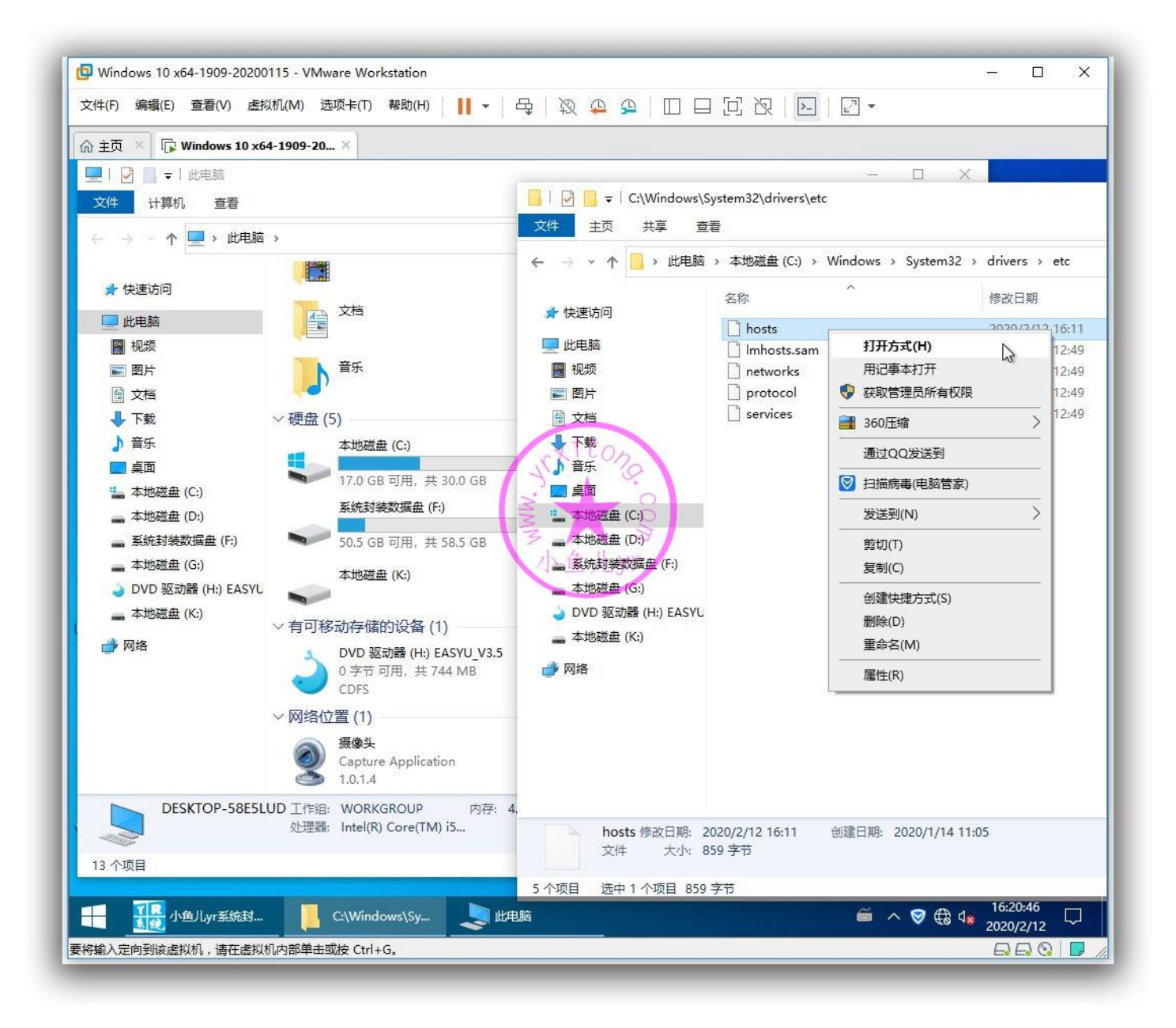

Windows 设置,隐私,关掉跟踪应用启动。

| Windows 10 x64-1909-20200115 - VMv | vare Workstation                                                                                                    |                                      |          |                 |             | × |
|------------------------------------|----------------------------------------------------------------------------------------------------|--------------------------------------|----------|-----------------|-------------|---|
| 文件(F) 編辑(E) 查看(V) 虚拟机(M) 送         | 颐≠(1) 帮助(H) │ ┃┃ ▼ │ 母 │ 段 🚇 🕯                                                                                                    |                                      |          |                 |             |   |
| ☆ 主页 × □ ₩ Windows 10 x64-1909-20. | X                                                                                                    |                                      |          |                 | _           |   |
|                                    | <b>二</b> 显示、声音、通知、电源                                                                                                    | <b>二</b> 圆 蓝牙、打印机、鼠标                 | - 0      | ×               |             |   |
|                                    | <b>手机</b><br>连接 Android 设备和 iPhone                                                                                                    | <b>网络和 Internet</b><br>WLAN、飞行模式、VPN |          |                 |             |   |
| Internet<br>Explorer               | で性化<br>背景、锁屏、颜色                                                                                                    | <b>应用</b><br>卸载、默认应用、可选功能            |          |                 |             |   |
| 正直     Excel 2019     展開和成         | 代     代     代 | <b>时间和语言</b><br>语音、区域、日期             |          |                 |             |   |
| PowerPoint<br>2019                 | ↓ 经松使用<br>讲述人、放大镜、高对比度                                                                                                    | <b>搜索</b><br>直找我的文件、权限               |          |                 |             |   |
|                                    | 日 隐私<br>位置、相机、麦壳风)。                                                                                                    | <b>更新和安全</b><br>Windows 更新、恢复、备份     |          |                 |             |   |
| Word 2019                          |                                                                                                    |                                      |          |                 |             |   |
| 要将输入定向到该虚拟机,请在虚拟机内部单击              | 或按 Ctrl+G。                                                                                                    | ũ /                                  | ` ♥ ᠿ 4∗ | 16:22<br>2020/2 | :11<br>2/12 |   |

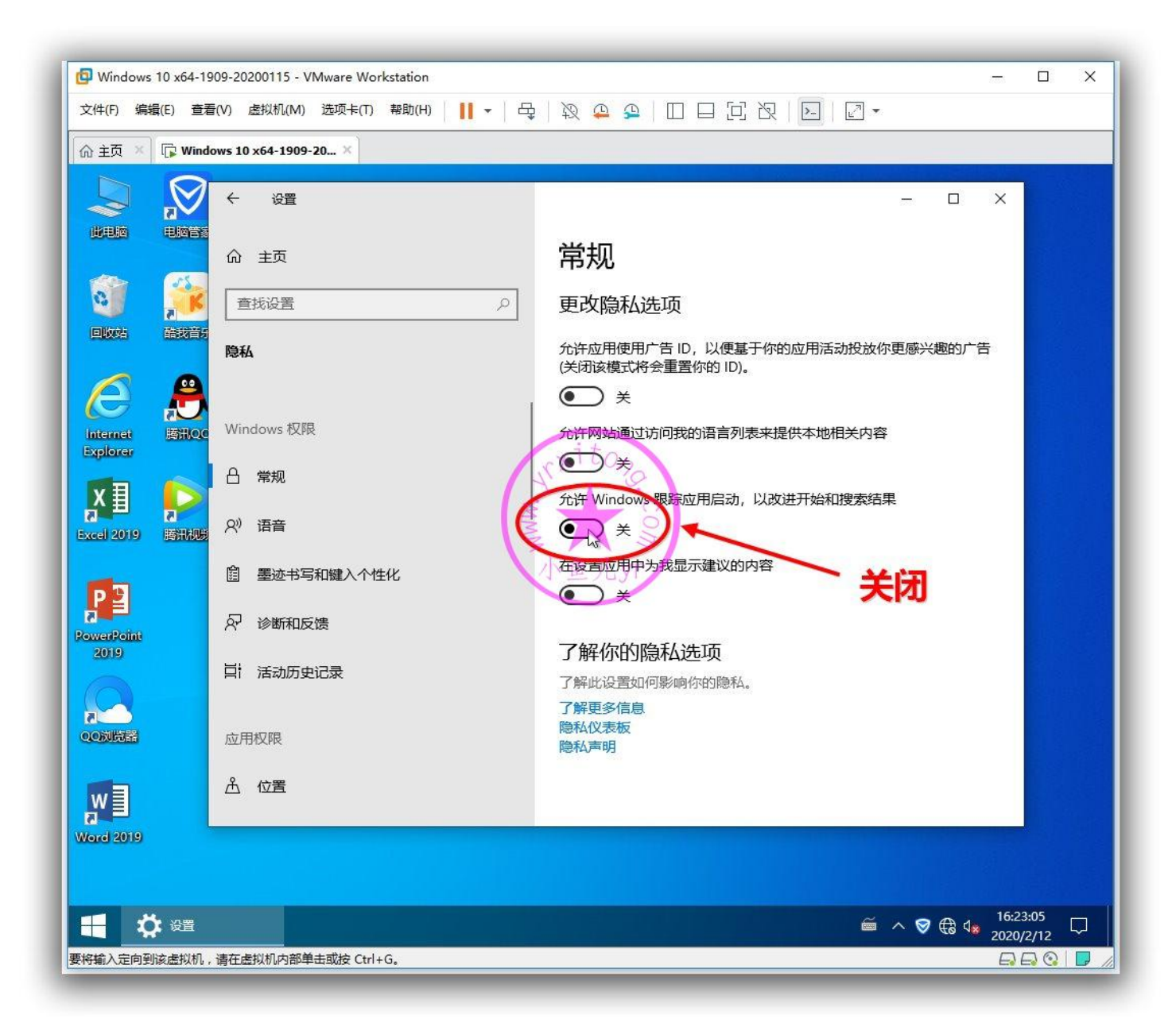

#### 关掉活动历史记录

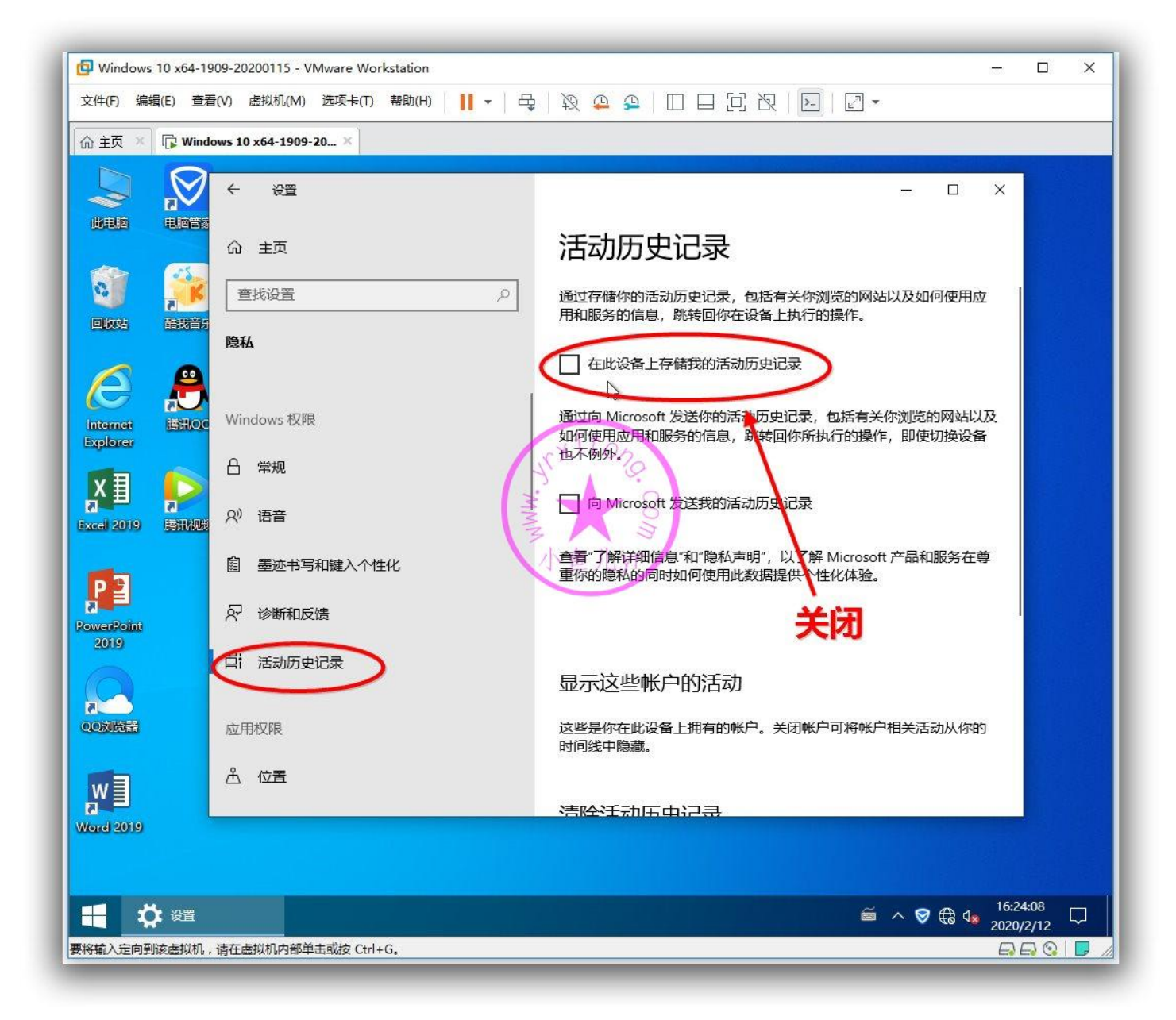

# 个性设置,开始菜单,去掉除了"设置"以外的其他内容。

| Windows 10 x64-1909-20200115 - VMware Worksta | ition                                   |                                      | -              |               | × |
|-----------------------------------------------|-----------------------------------------|--------------------------------------|----------------|---------------|---|
| 文件(F) 编辑(E) 查看(V) 虚拟机(M) 选项卡(T) 帮             | 助(H) │ <b>   -</b> │ 母 │ 殺 ♀ ♀ │ [[     |                                      |                |               |   |
| 偷 主页 ×                                        |                                         |                                      |                |               |   |
|                                               |                                         | — 【<br>蓝牙、打印机、鼠标                     | ×              |               |   |
|                                               | 手机<br>连接 Android 设备和 iPhone             | <b>网络和 Internet</b><br>WLAN、飞行模式、VPN |                |               |   |
| internet<br>Explorer                          | 个性化背景、 戦屏、 颜色 しょう たのりつ                  | <b>应用</b><br>卸载、默认应用、可选功能            |                |               |   |
|                                               | 帐户<br>你的帐户、电子邮件、同步设<br>置、工作、其他人员、小鱼儿、yr | <b>时间和语言</b><br>语音、区域、日期             |                |               |   |
| PowerPoint<br>2019                            | 轻松使用<br>讲述人、放大镜、高对比度                    | <b>搜索</b><br>查找我的文件、权限               |                |               |   |
|                                               | 隐私<br>位置、相机、麦克风                         | <b>更新和安全</b><br>Windows 更新、恢复、备份     |                |               |   |
| Ward 2019                                     |                                         |                                      |                |               |   |
| 要将输入定向到该虚拟机,请在虚拟机内部单击或按 Ctrl+G。               |                                         | <br>≅ ^ ♥ €                          | 16:2:<br>2020, | 5:01<br>(2/12 |   |

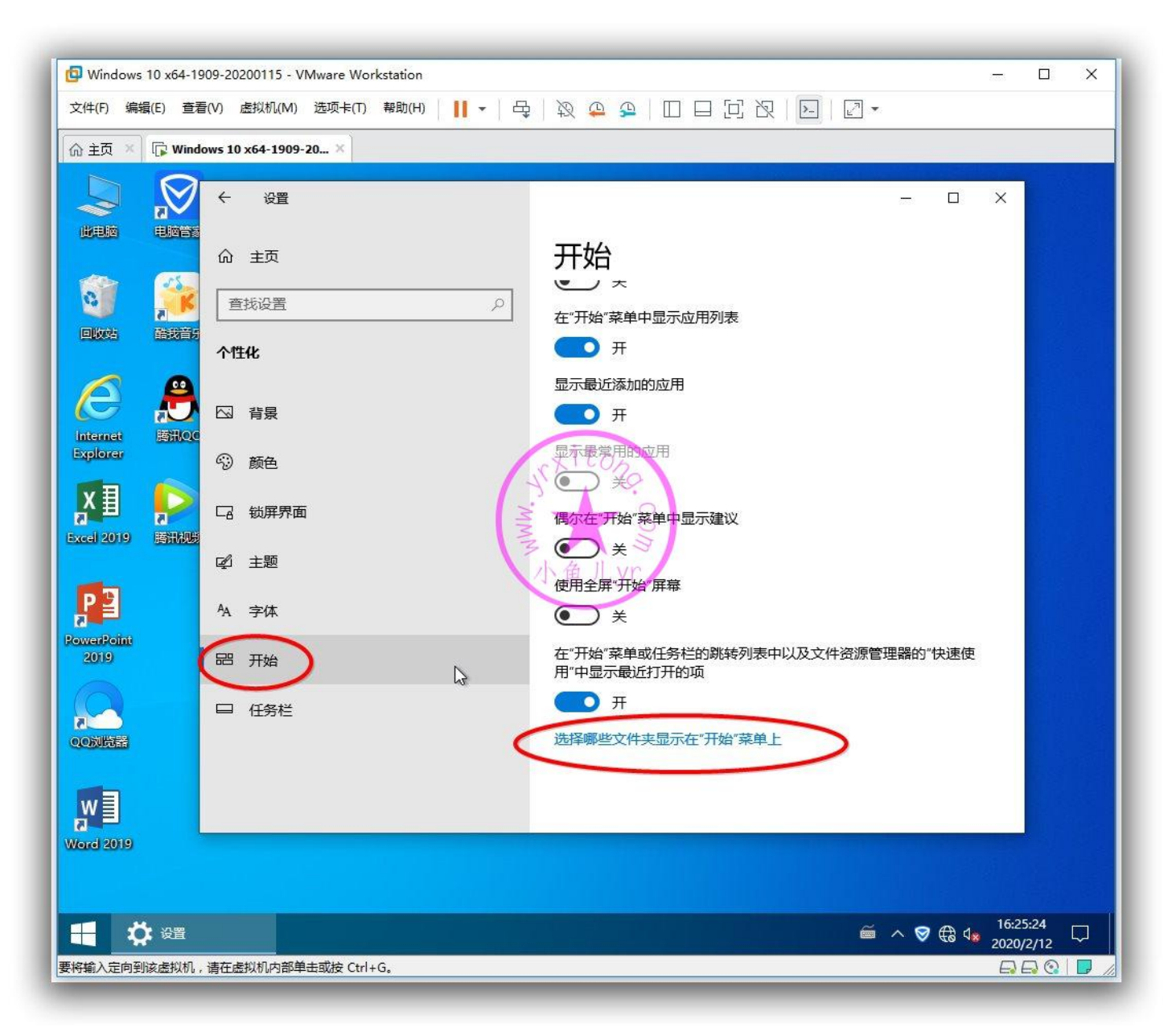

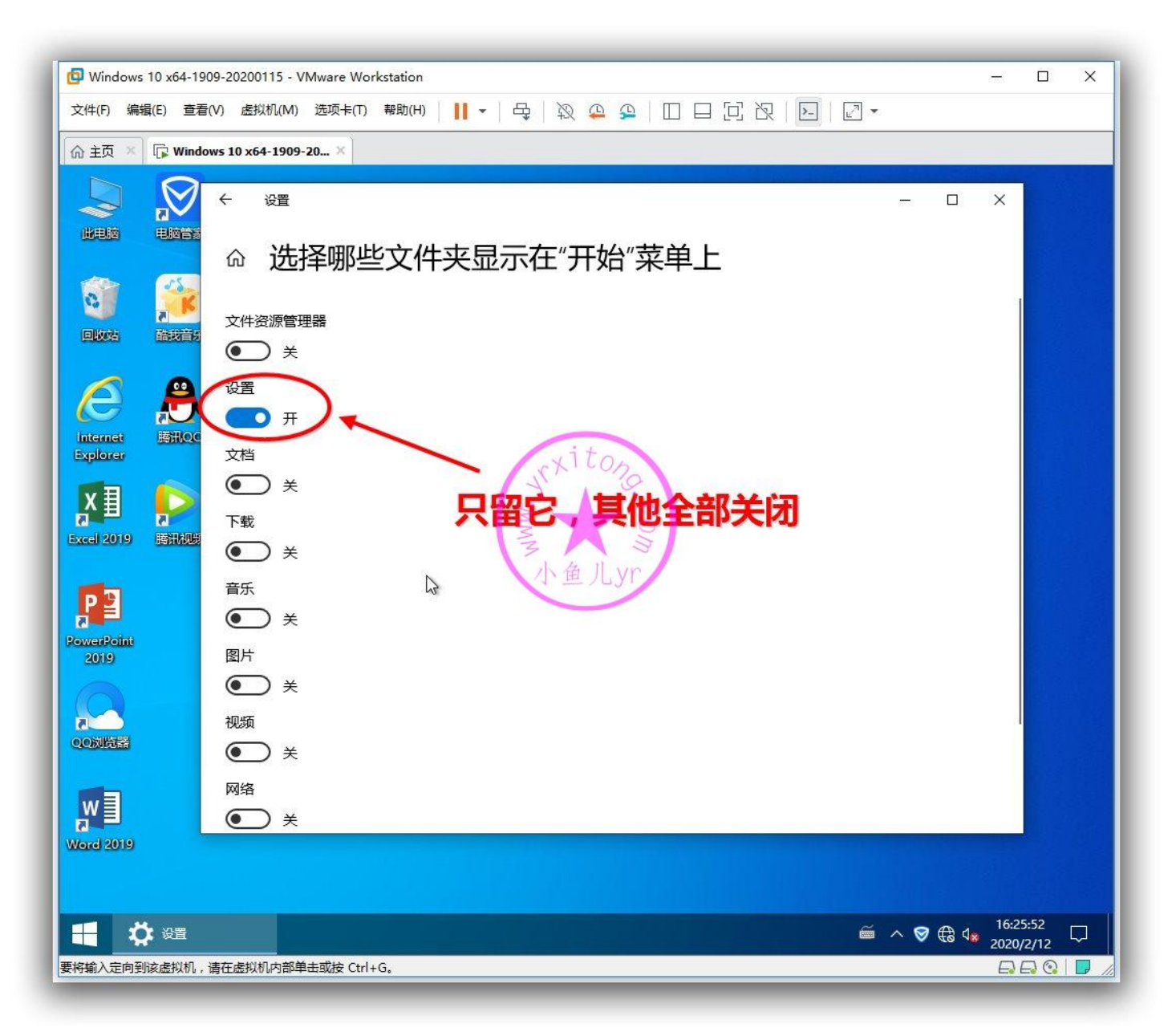

任务栏,关掉"定位"和"操作中心"以及"输入法指示"

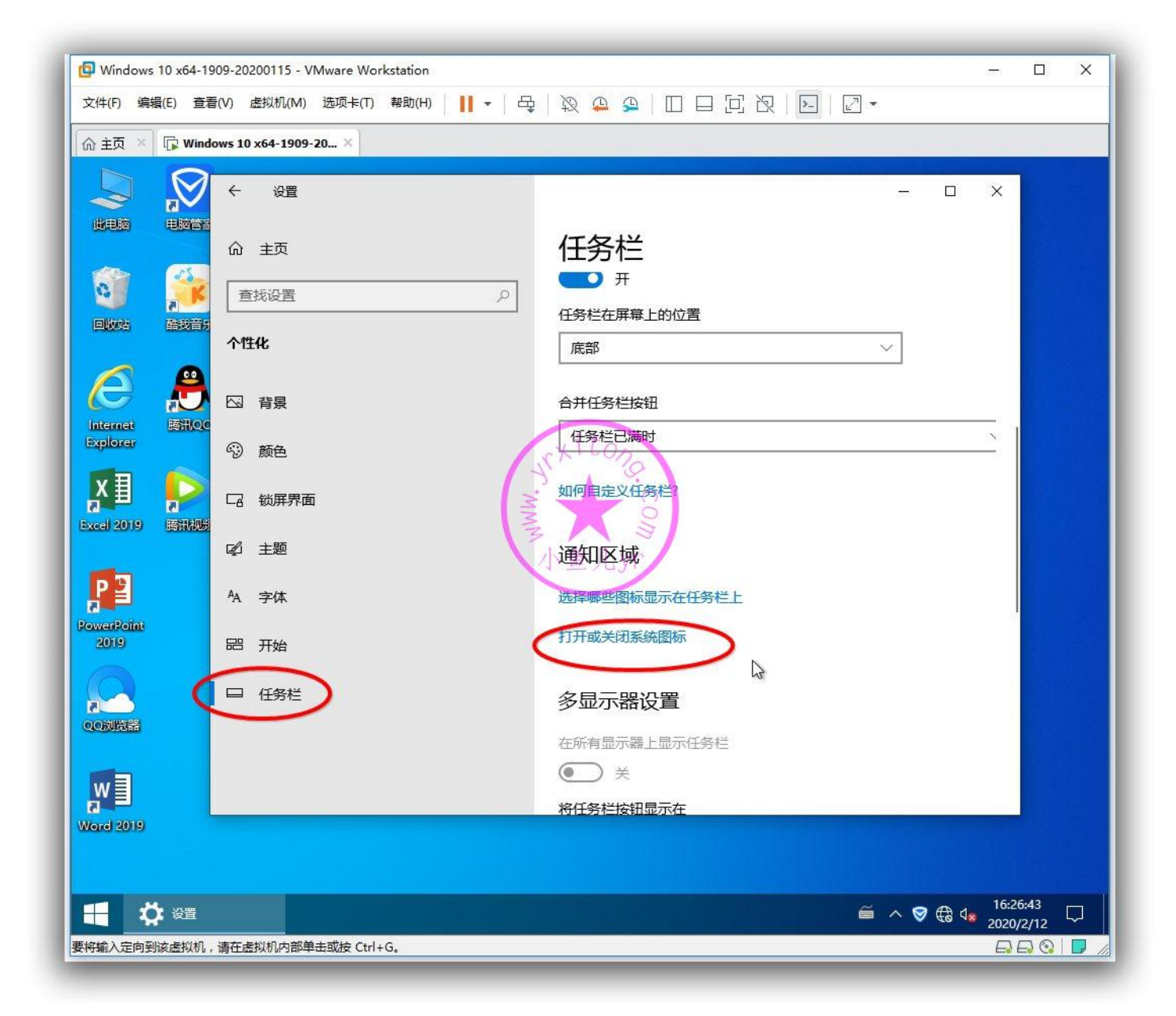

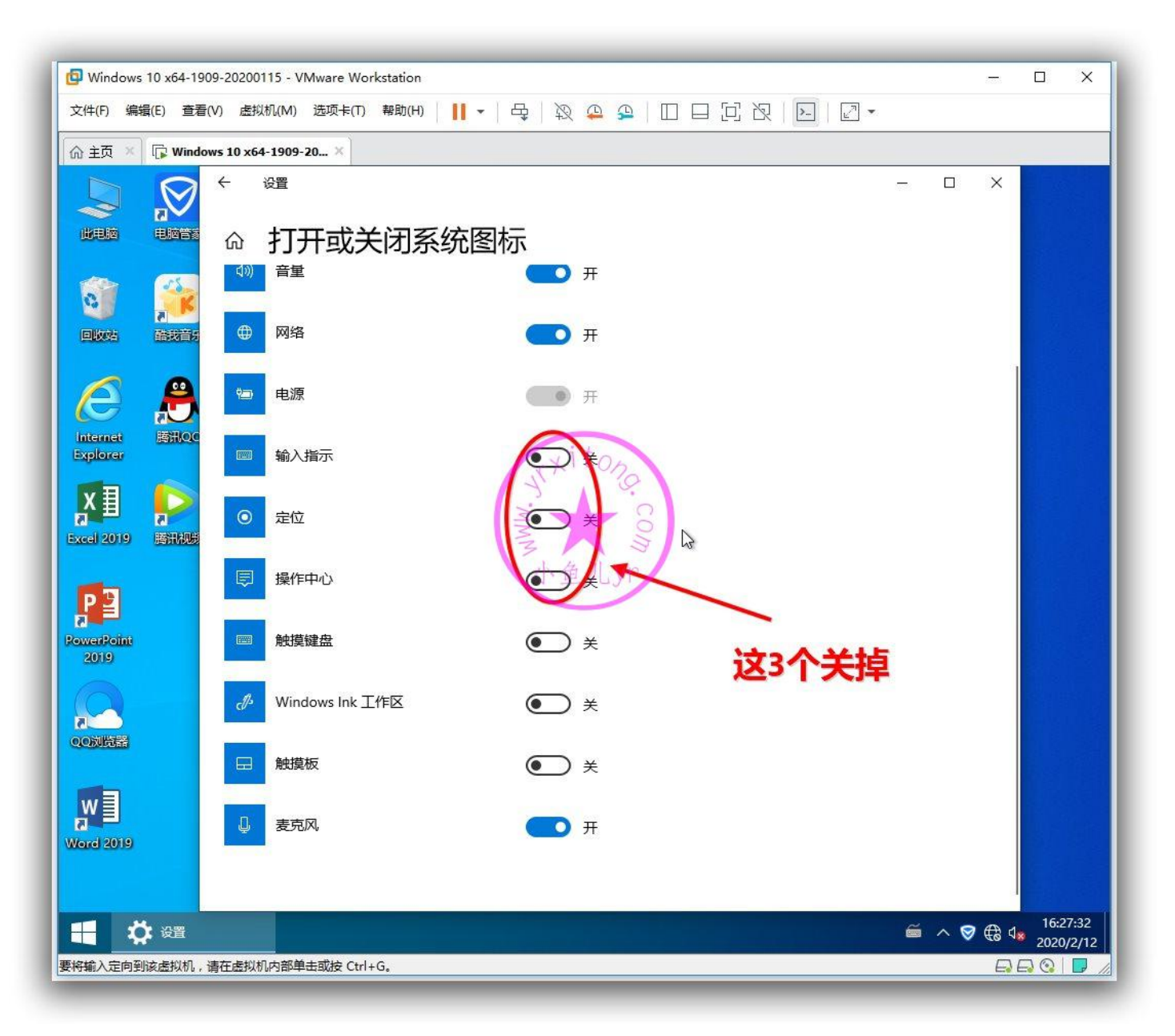

账户,登录选项,关掉"更新或重启后,使用我的登录信息自动完成设备设置并重新打开我的应用", 这个功能的作用是重启或开机后打开之前的内容。比如关机前,Word 没有关闭就直接关机,那么开机 后系统将自动打开之前的 Word 文档继续进入编辑状态。这功能个容易暴露个人隐私,建议关掉!

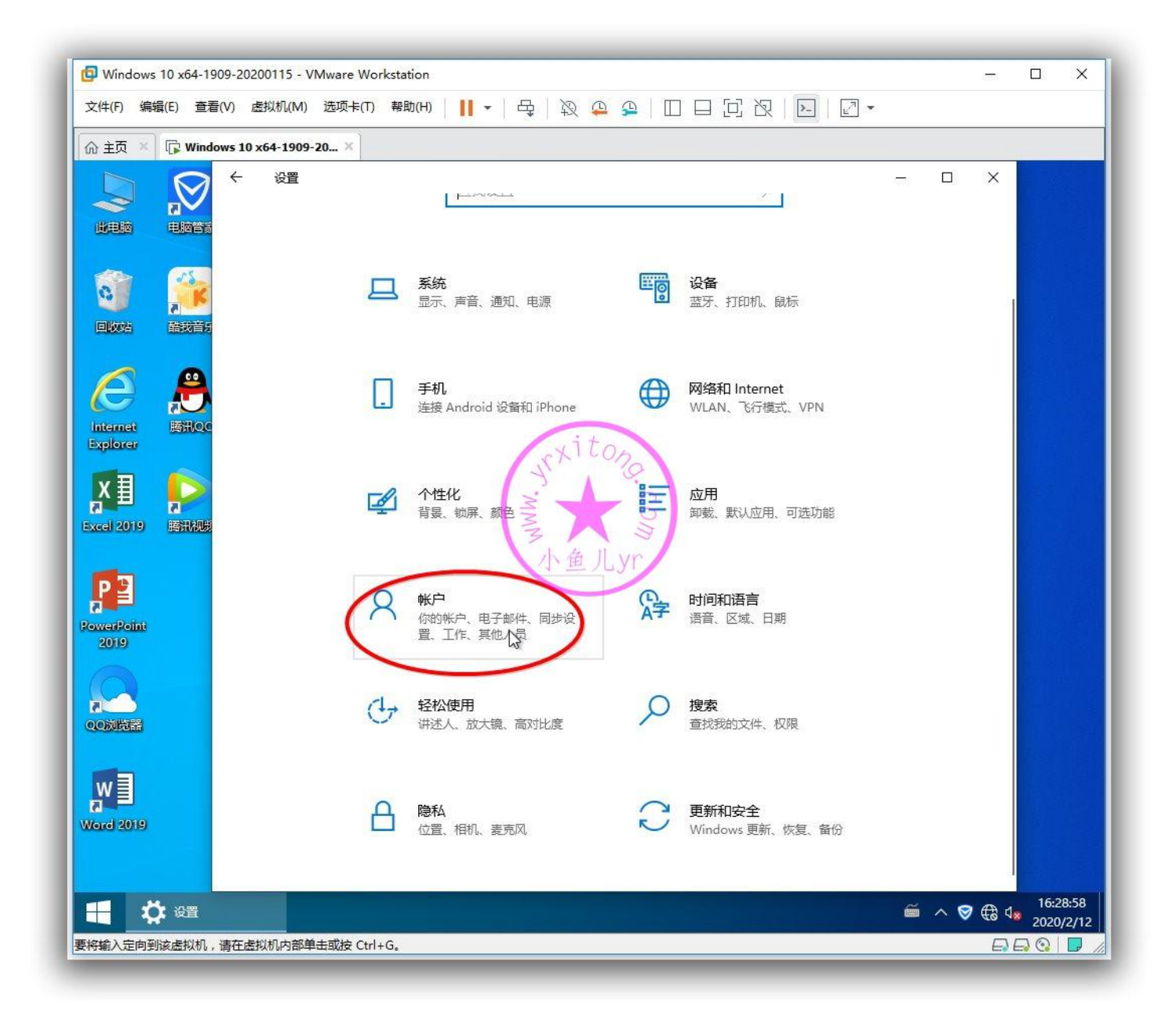

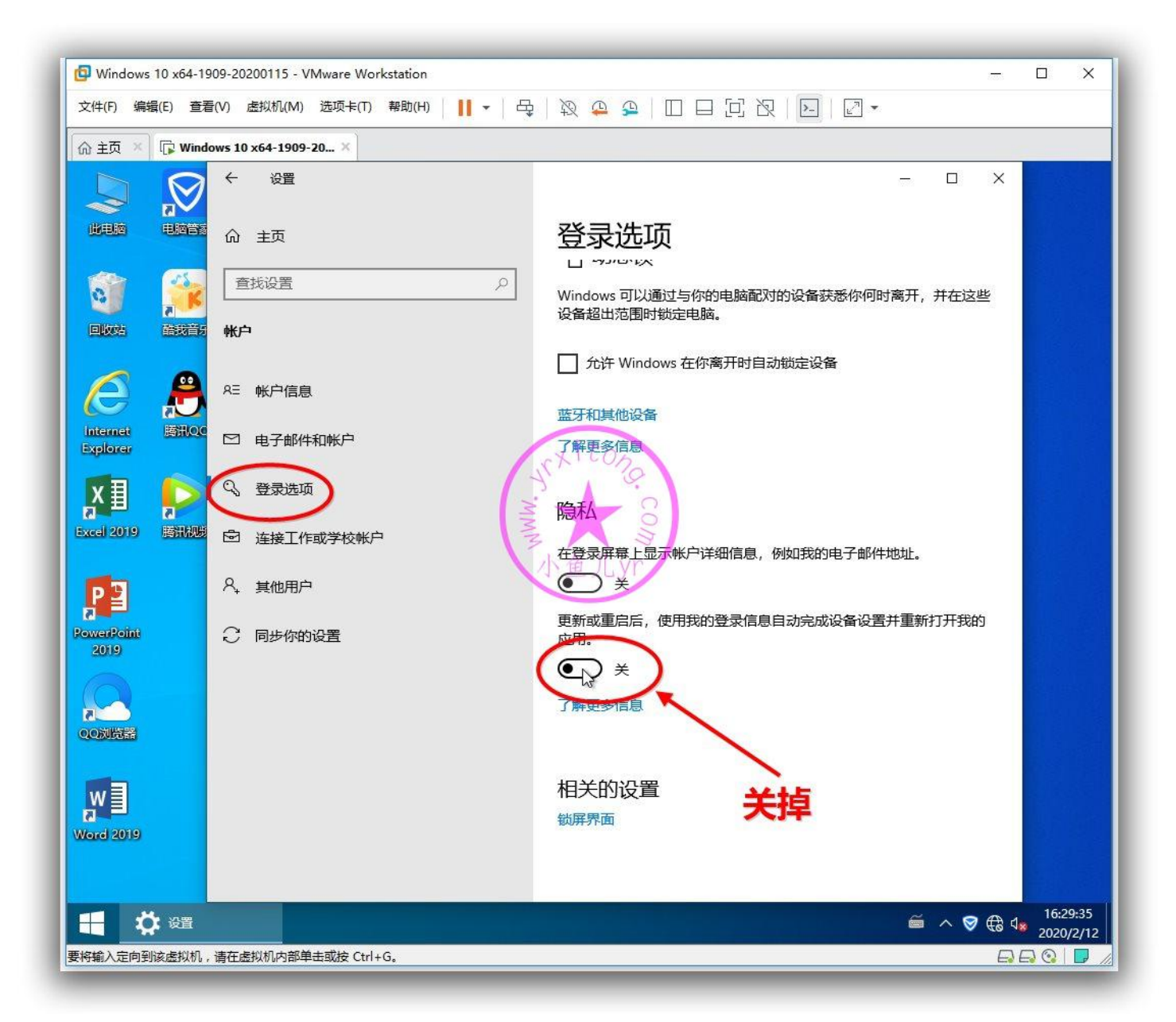

### 设置文件夹快速访问栏

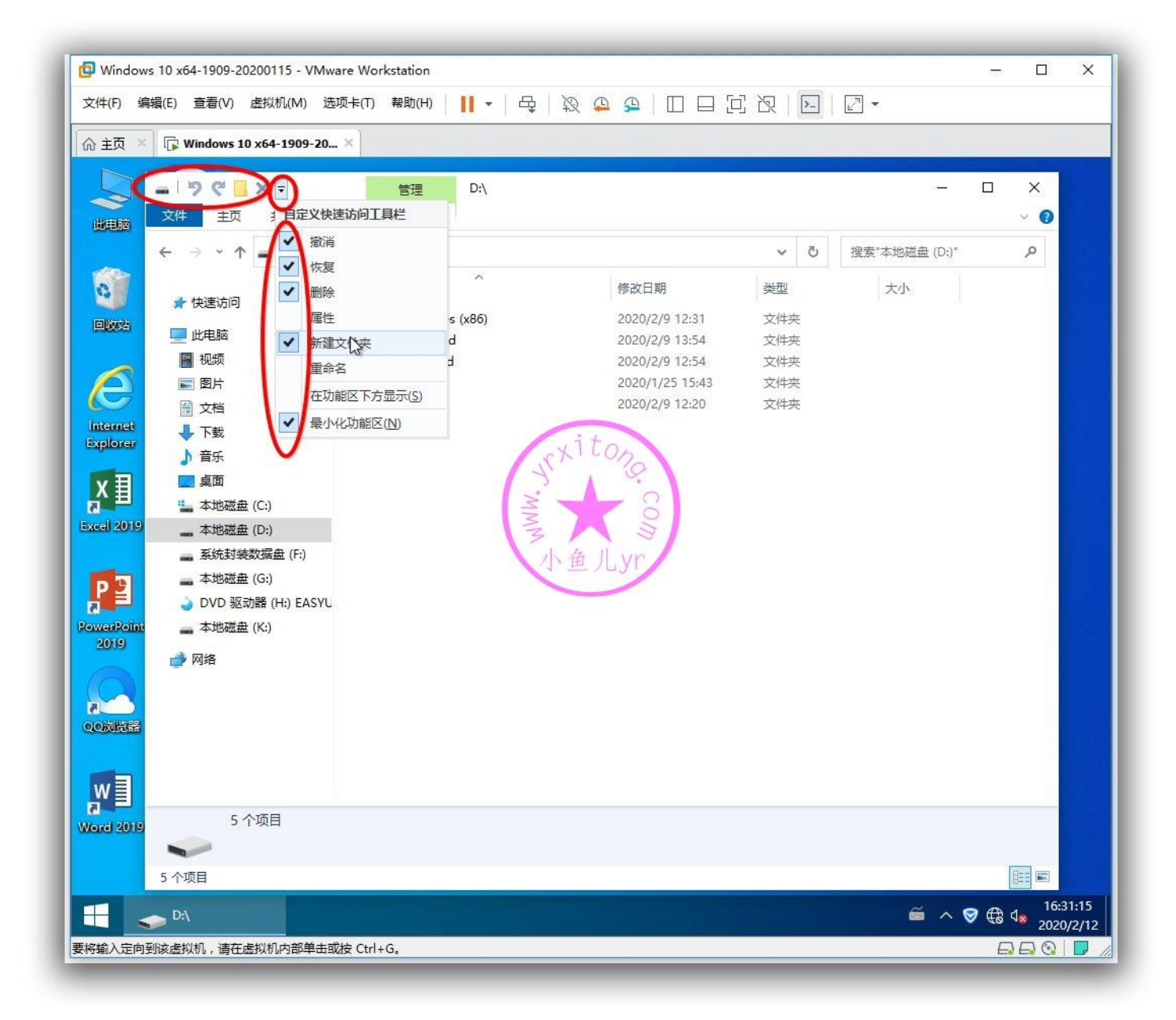

关闭 C 盘和 D 盘磁盘索引,下面演示 C 盘的操作, D 盘照着重复一次即可。

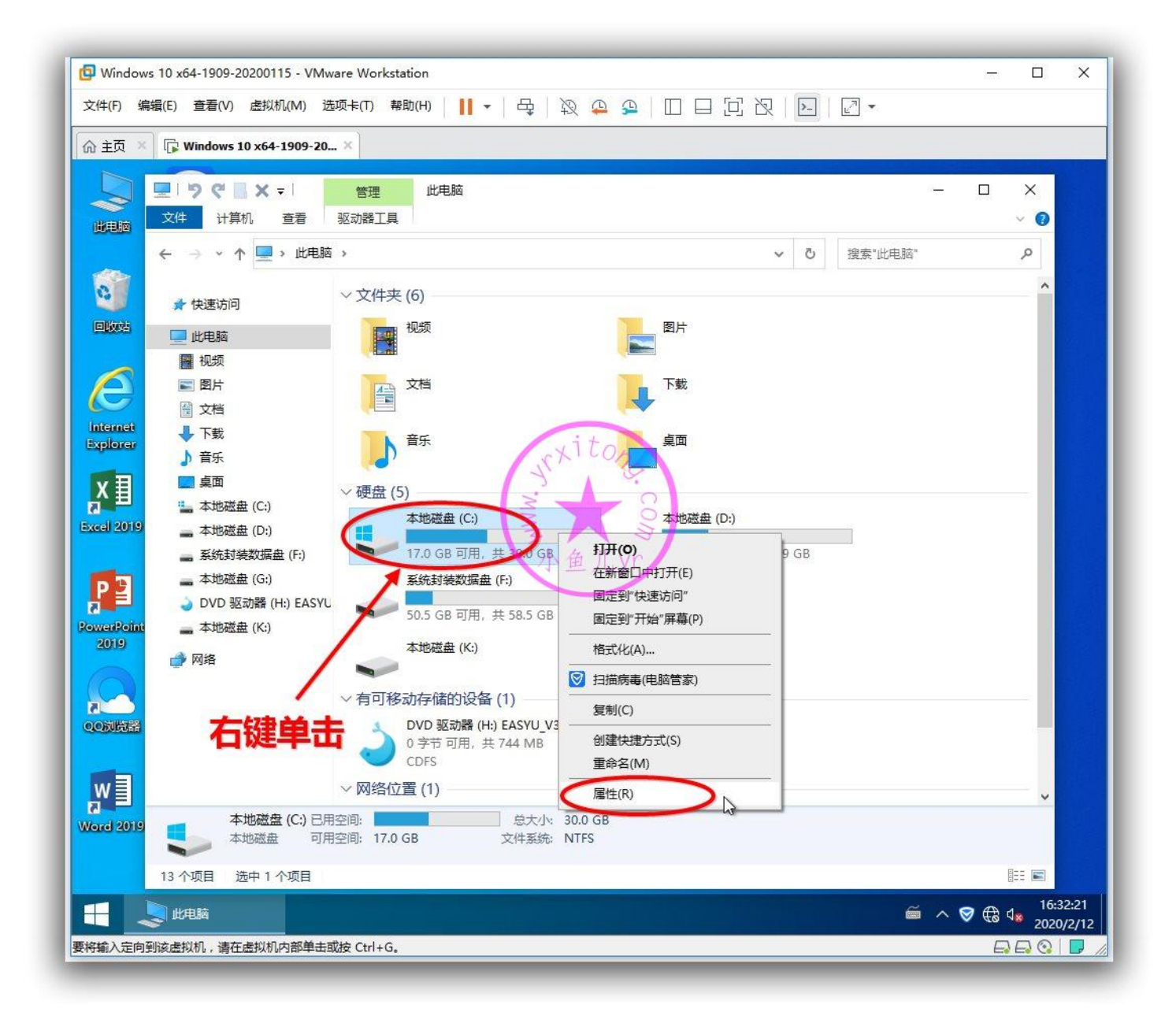

| 🕼 Windows 10 x64-1909-20200115 - VMware Workstation |                                      | – 🗆 X            |
|-----------------------------------------------------|--------------------------------------|------------------|
| 文件(F) 编辑(E) 查看(V) 虚拟机(M) 选项卡(T) 帮助(H)               |                                      |                  |
| ☆ 主页 × 🕞 Windows 10 x64-1909-20 ×                   |                                      |                  |
|                                                     | ŭ.                                   | - 0 X            |
| 山田市 文件 计算机 查看 驱动器工具                                 | 🧶 本地磁盘 (C:) 属性 🛛 🗙                   | ~ <b>0</b>       |
| ← → ~ ↑ 🖳 > 此电脑                                     | 常规 工具 硬件 共享 安全 配额                    | <sup>毛脑*</sup> ク |
| ● 文件夹(6) → 文件夹(6) →                                 | \$                                   | ^                |
|                                                     | ★型: 本地磁盘                             |                  |
|                                                     | 文件系统: NTFS                           |                  |
|                                                     | 已用空间: 13,896,069,120 字节 12.9 GB      |                  |
| Explorer ♪ 音乐 音乐                                    | ■ 可用空间; 1 t18,318,278,656 字节 17.0 GB |                  |
| X 重 桌面 ~ 硬盘 (5) —                                   | 容量:                                  |                  |
| 本地磁盘 (C:)     本地磁盘     (D:)                         |                                      |                  |
| ■ 系統封装数据盘 (F:) 17.0 GB                              | 小鱼儿yr                                |                  |
| ● 本心地磁度 (0:) 系統制後<br>● DVD 驱动器 (H:) EASYU           | 3)<br>取力器 C. 磁盘清理(D)                 |                  |
| PowerPoint 本地磁盘 (K:) 本地磁盘 (K:)                      | ≥ 3∆20/187 C:                        |                  |
| → 网络 → ○ → ○ → ○ → ○ → ○ → ○ → ○ → ○ → ○ → ○        | □ 压缩的驱动器以节约磁曲夺间(C)                   |                  |
| ◇ 有可移动存储的                                           | □除了文牛属性外,还允许索引此驱动器上文件的内容()           |                  |
|                                                     |                                      |                  |
| (1) - 一 网络位置 (1) -                                  | 确定 取消 应用(A)                          |                  |
| Word 2019<br>Word 2019<br>本地磁盘 (C:) 已用空间: 17.0 GB   |                                      |                  |
| 13 个项目 选中 1 个项目                                     |                                      |                  |
| 🕂 🔔 此电脑 🦾 🏷 本地磁盘 (C:) 属性                            |                                      |                  |
| 要将输入定向到该虚拟机,请在虚拟机内部单击或按 Ctrl+G。                     |                                      |                  |

| Windows 10 x64-1909-20200115 - VMware Workstation  |                                       | – 🗆 X |
|----------------------------------------------------|---------------------------------------|-------|
| 文件(F) 编辑(E) 查看(V) 虚拟机(M) 选项卡(T) 帮助(H)              | ▼   母   粱 ♀ ♀   □ □ □ □ 汉 汉   ⊵   2 ▼ |       |
| _ 佘 主页 × □ 🕼 Windows 10 x64-1909-20 ×              |                                       |       |
|                                                    | Ri -                                  |       |
| <b>山田</b> 之件 计算机 查看 驱动器工具                          | 集 本地磁盘 (C:) 属性 ×                      | ~ 📀   |
|                                                    | 常规 工具 硬件 共享 安全 配额 电脑"                 | ٩     |
| ◆ 文件夹 (6)                                          |                                       | ^     |
|                                                    | 》属性更改                                 |       |
|                                                    | 已经选择对属性进行以下更改:                        |       |
|                                                    | 禁用索引                                  |       |
| Explorer ♪ 音乐 音:                                   | 百要将此更改仅应用于驱动器 (2)。或者是否要将它应用于所有子文件夹和文  |       |
| X 目 桌面 √ 硬盘 (5) <sup>(件?</sup>                     |                                       |       |
| Excel 2019 本地磁盘 (D:) 本社                            |                                       |       |
| ■ 系统封装数据盘 (F:) 17. ▲本地磁盘 (G:) 系统                   | ● 將更成应用于態刻辭 C1、子又件夹札又件                |       |
| ● DVD 驱动器 (H:) EASYL ● 50                          | 确定取消                                  |       |
| 2019 本地磁盘 (K:)<br>2019 本地磁盘                        |                                       |       |
|                                                    | □压缩此驱动器以节约磁盘空间(C)                     |       |
| 〇〇次院器                                              | 19 □除了文件属性外,还允许索引此驱动器上文件的内容(I)<br>动   |       |
| 0 字节词<br>CDFS                                      | JTA                                   |       |
| ₩ ■ ✓ 网络位置 (1) -                                   | 确定 取消 应用(A)                           |       |
| Word 2019<br>本地磁盘 (C:) 已用空间:<br>本地磁盘 可用空间: 17.0 GB |                                       |       |
| 13 个项目 选中 1 个项目                                    |                                       |       |
| 🕂 😓 此电脑 🦛 本地磁盘 (C:) 尾性                             | e ~                                   |       |
| 要将输入定向到该虚拟机,请在虚拟机内部单击或按 Ctrl+G。                    |                                       |       |

| Windows 10 x64-1909-20200115 - VMware Workstation                                                                                      |                                               | - 0 ×    |
|----------------------------------------------------------------------------------------------------|-----------------------------------------------|----------|
| 文件(F) 编辑(E) 查看(V) 虚拟机(M) 选项卡(T) 帮助(H)                                                                                                  | • ♀ ೩♀♀ □□□Σ祝 ≥ ℤ•                            |          |
| _ 佘 主页 × □ 🕼 Windows 10 x64-1909-20 ×                                                                                                  |                                               |          |
| □         □         ○         ○         ×         ●         管理         ◎             文件         计算机         查看         驱动器工具         ○ | 七电脑<br>💺 本地磁盘 (C:) 属性 🛛 🗙                     | ×<br>~ @ |
| ← → ~ ↑ 🔜 > 此电脑                                                                                                    | 常规 工具 硬件 共享 安全 配额                             | 电脑" 。    |
| ★ 快速访问     ★ 快速访问     → 文件夹(6)     → 初切                                                                                                | <b>\$</b>                                     | ~        |
|                                                                                                    | 类型: 本地磁盘<br>文件系统: NTFS                        |          |
| <ul> <li>☆档</li> <li>Linternet<br/>Explorer</li> <li>予音乐</li> <li>ご用</li> </ul>                                                        | 日用空间: 13,896,585,216 字节 12.9 GB               |          |
|                                                                                                    | 文件应用属性时出错:<br>C:\swapfile.sys                 |          |
| <ul> <li>■ 系统封装数据盘 (F:)</li> <li>■ 本地磁盘 (G:)</li> <li>● DVD 驱动器 (H:) EASYL</li> </ul>                                                  | 另一个程序正在使用此文件,进程无法访问。<br>理(D)                  |          |
| PowerPoint 本地磁盘 (K:)<br>2019                                                                                                    | 忽略(I) 全部忽略(G) 重试(R) 取消                        |          |
| <ul> <li>              何可移动存             ①             ⑦</li></ul>                                                                     | 储的<br>□除了文件属性外,还允许索引此驱动器上文件的内容(I)<br>节可月<br>S |          |
| ₩ → 网络位置 (1                                                                                                    | ) 确定 取消 应用(A)                                 |          |
| Word 2019 本地磁盘 (C:) 已用空间: 本地磁盘 可用空间: 17.0 GB                                                                                           | 总大小: 30.0 GB<br>文件系统: NTFS                    |          |
| 13 个项目 选中 1 个项目                                                                                                    |                                               |          |
| 🕂 👤 山电脑 🥌 本地磁盘 (C.) 屋性                                                                                                    |                                               |          |
| 要将输入定向到该虚拟机,请在虚拟机内部单击或按 Ctrl+G。                                                                                                    |                                               |          |

### 关闭磁盘自动维护计划

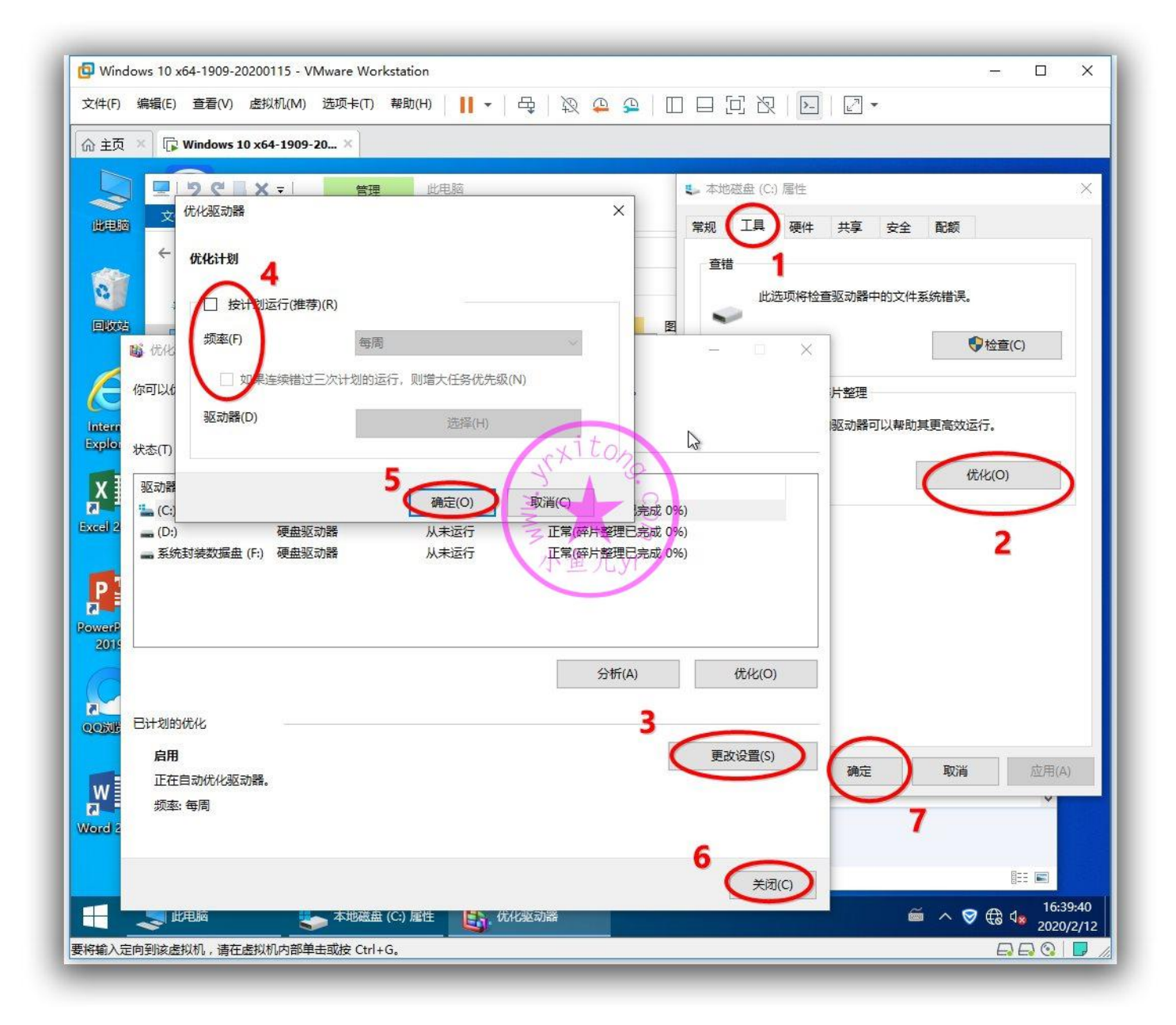

所有网络里,设置"启用共享以便可以访问网络的用户可以读取和写入共用文件夹中的文件",如下图

先打开控制面板,然后打网络和共享中心,更改高级共享设置。

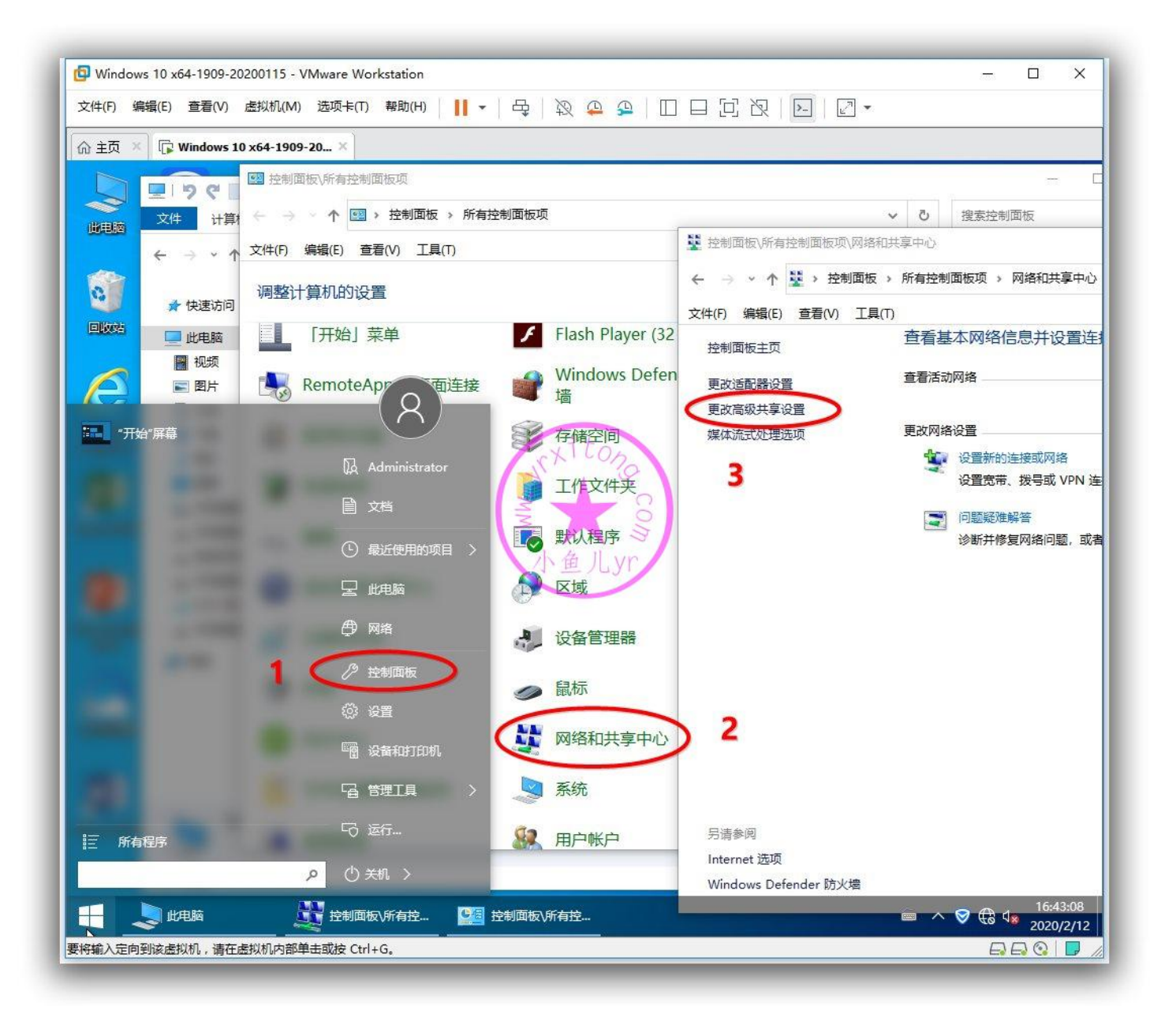

启用这项的话,公共文件夹的东西,开启了共享的人都可以读取和写入,方便小局域网内共享文件和协

助工作,但是也存在一定的安全隐患。所以各人看情况优化。

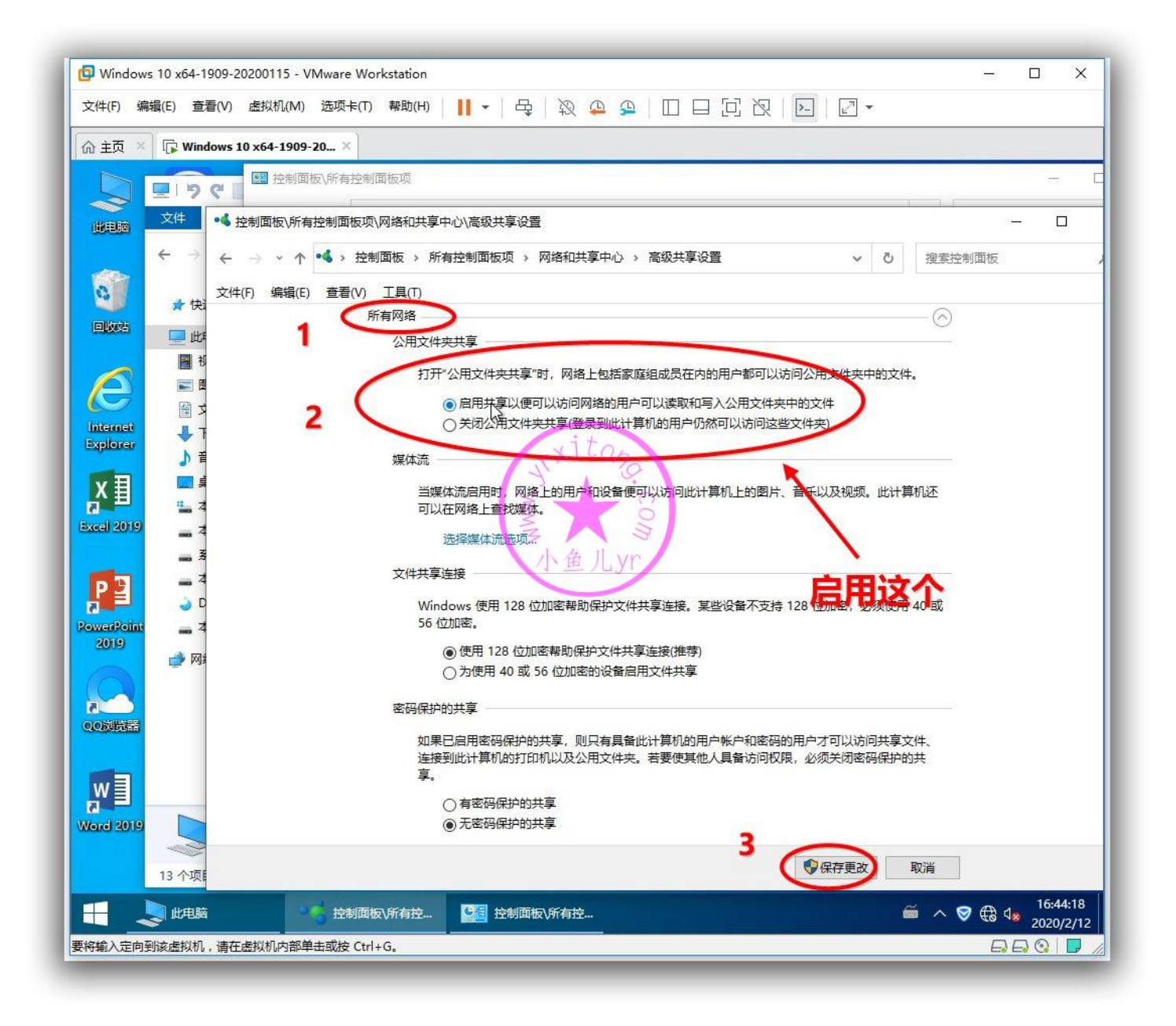

接下来们来对某些敏感软件进行安全软件洗白处理,即提前做5个白名单。避免重装系统进入桌面后 某些重要进程被安全软件拦截。有些文件夹是隐藏属性,要开启显示隐藏文件夹才能看到,下面先截图 演示一下如何开启显示隐藏文件夹。

| 🔁 Wi       | indows 10 x64-1909-20200115 - VMware \ | Norkstation   | – 🗆 X                                                                                                    |
|------------|----------------------------------------|---------------|----------------------------------------------------------------------------------------------------|
| 文件(F       | F) 编辑(E) 查看(V) 虚拟机(M) 选项卡(             | (T) 帮助(H) 📕 🕶 |                                                                                                    |
| 6 È        | 页 🗙 🕞 Windows 10 x64-1909-20 🗙         |               |                                                                                                    |
|            |                                        |               |                                                                                                    |
| <u>U</u>   | 控制面板\所有控制面板项                           |               |                                                                                                    |
|            | ← → → ↑ 🖾 > 控制面板 > 所有招                 | 制面板项          |                                                                                                    |
| 2          | 文件(F) 编辑(E) 查看(V) 工具(T)                |               | 常规                                                                                                    |
|            | 调整计算机的设置                               |               | 文件夹视图<br>你可以將此视图(如详细信息或图标)应用于这种类型的所<br>有文件夹。                                                                                                    |
|            | () nonnoren obb instanterior           | 墙             | 应用到文件夹(L) 重置文件夹(R) 个                                                                                                    |
|            | <b>同</b> 程序和功能                         | 学 存储空间        |                                                                                                    |
| Exp        | 😰 电源选项                                 | 🧃 工作文件夹       | 高级设置: 2000 日本 1000 日本 10000000000 |
| Exce       | 🧼 键盘                                   | 🚺 默认程序        | <ul> <li>□ 显示成态性</li> <li>□ 显示状态性</li> <li>□ 目示成态性</li> <li>□ 目示成态性</li> <li>□ 目示成态性</li> </ul>                                                                                                    |
|            | ↔ 轻松使用设置中心                             | 🔊 区域          | <ul> <li>□ 隐藏受保护的操作系统文件(推荐)</li> <li>■ 隐藏文件和文件夹</li> </ul>                                                                                                    |
| Rowe       | 日期和时间                                  | 设备管理器         | ○ 示温示障害的文件、文件夹和驱动器<br>◎ 显示隐藏的文件、文件夹和驱动器<br>▽ 隐瞒文件来音++#来                                                                                                    |
| 2          | う 声音                                   | 🥏 鼠标          | □ 隐藏已知文件类型的扩展名<br>□ 用彩色显示加密或压缩的 NTFS 文件                                                                                                    |
| 13<br>00   | 💿 同步中心                                 | 🧦 网络和共享       |                                                                                                    |
|            | 文件资源管理器选项                              | 💐 系统          | 还原为默认值(D)                                                                                                    |
| Ra<br>Word | 疑难解答                                   | 84 用户帐户       | 确定 取消 应用(A)                                                                                                    |
|            | A 字体                                   |               | · · · · · · · · · · · · · · · · · · ·                                                                                                    |
|            |                                        | 资源管理器         |                                                                                                    |
| 要將輸)       | 入定向到该虚拟机,请在虚拟机内部单击或按 C                 | Ctrl+G。       |                                                                                                    |

在洗白之前 我们先要在对应路径提前放置需要洗白的文件或文件夹。当然有些文件或文件夹并不存在, 但是我们可以提前放一个相同名字的文件或文件夹到对应位置即可。需要放置的文件或文件夹包括下面 五个。

"C:\Windows\AAct\_Tools\AAct\_files\KMSSS.exe" OFFICE2019 的循环激活任务

"C:\Windows\Temp\EsayActivate\OFFICE\AAct\_files\KMSSS.exe" OFFICE2019 的循环激活任务

"C:\ProgramData\Microsoft\Windows\Start Menu\Programs\专业工具"各种专业工具

"C:\Sysprep" ES5 封装工具任务

"C:\Windows\Help\RunOnce.bat" 首次进桌面的通用任务批处理文件,这个批处理的作用后面会

#### 讲

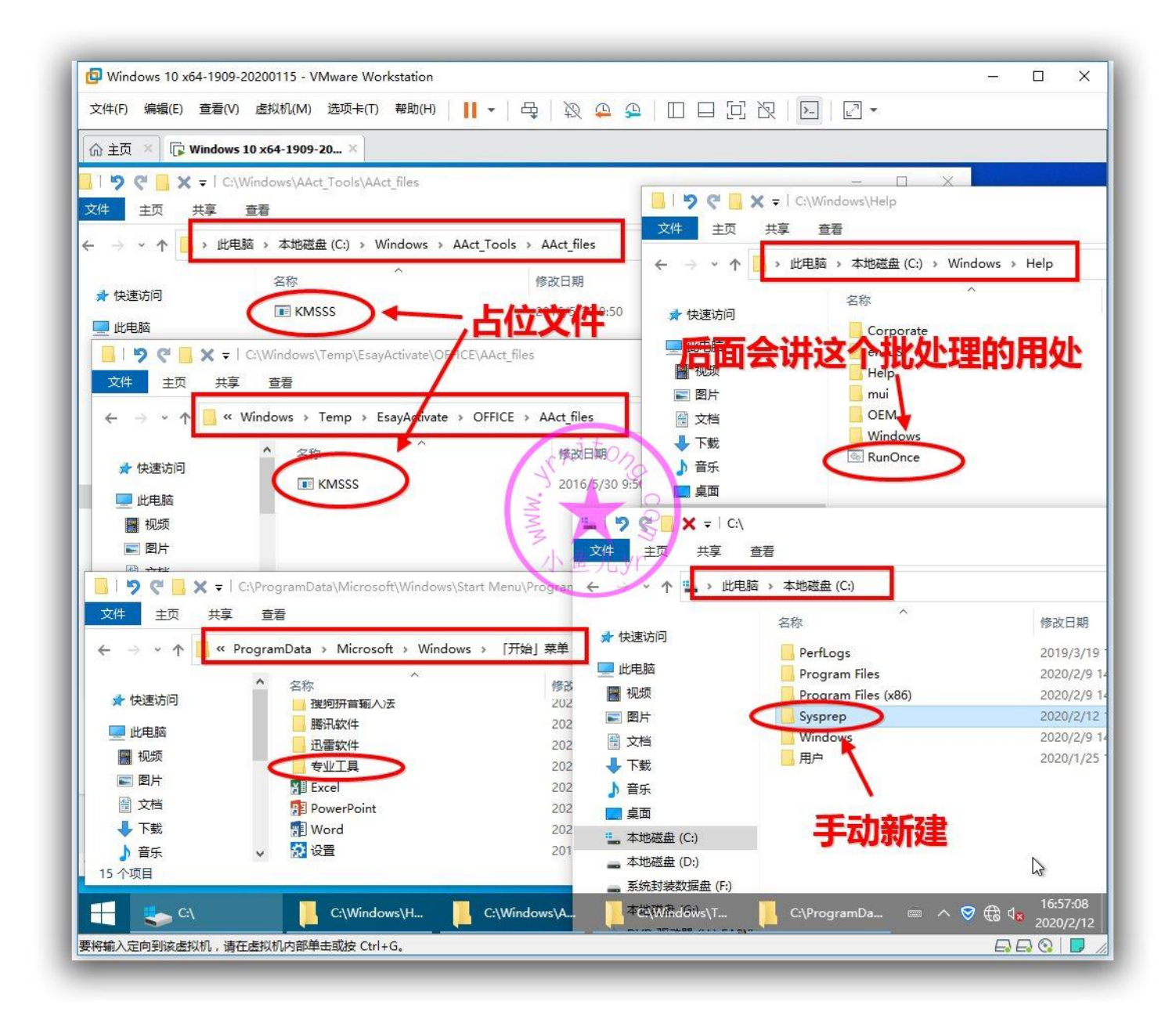

### 接下来我们就打开安全软件,在信任区添加对应的5个文件或文件夹

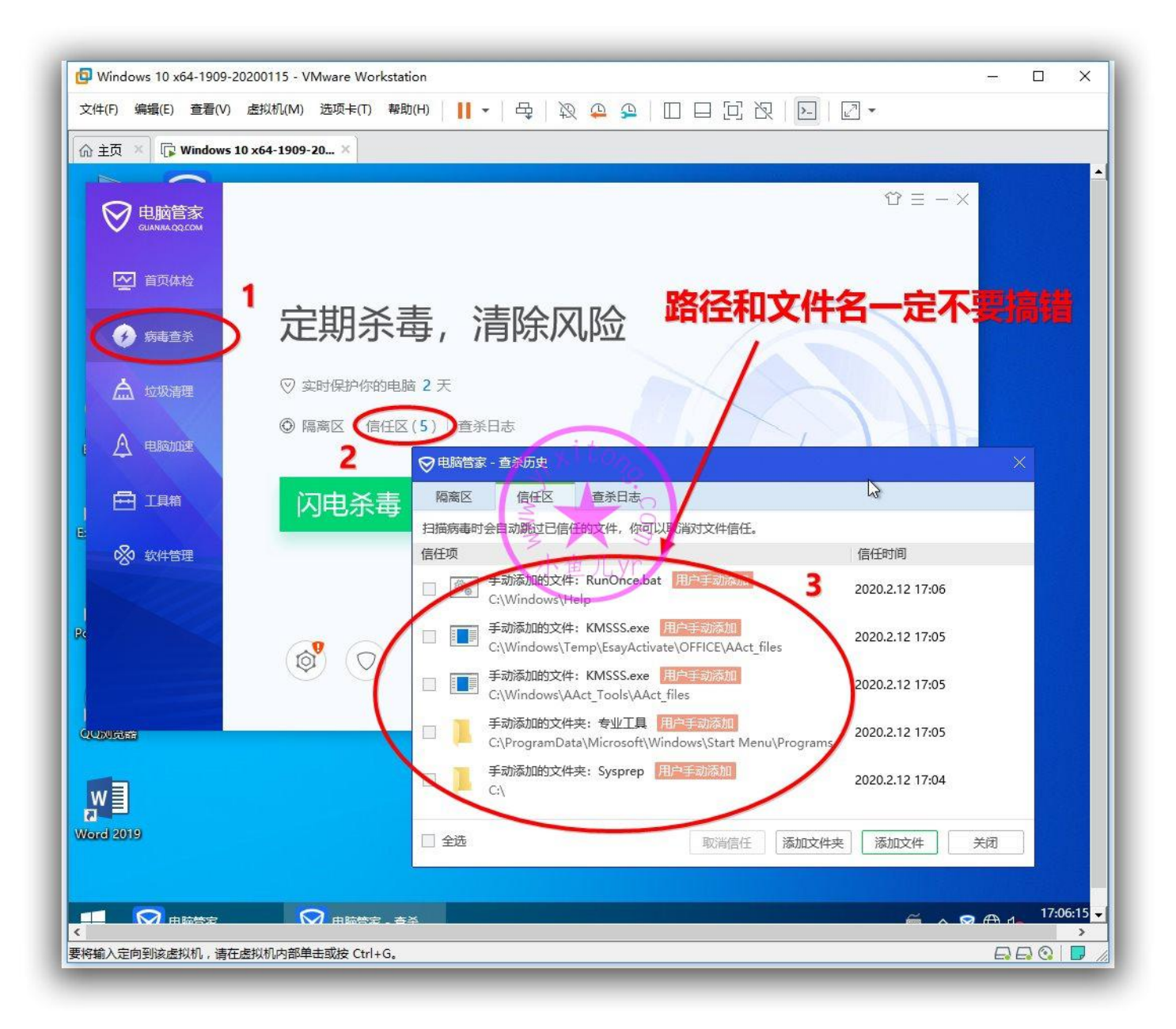

下面这个优化是上一章遗漏的,这里顺便讲一下,将专业工具设置为开始菜单项目,方便使用。如下图

操作。

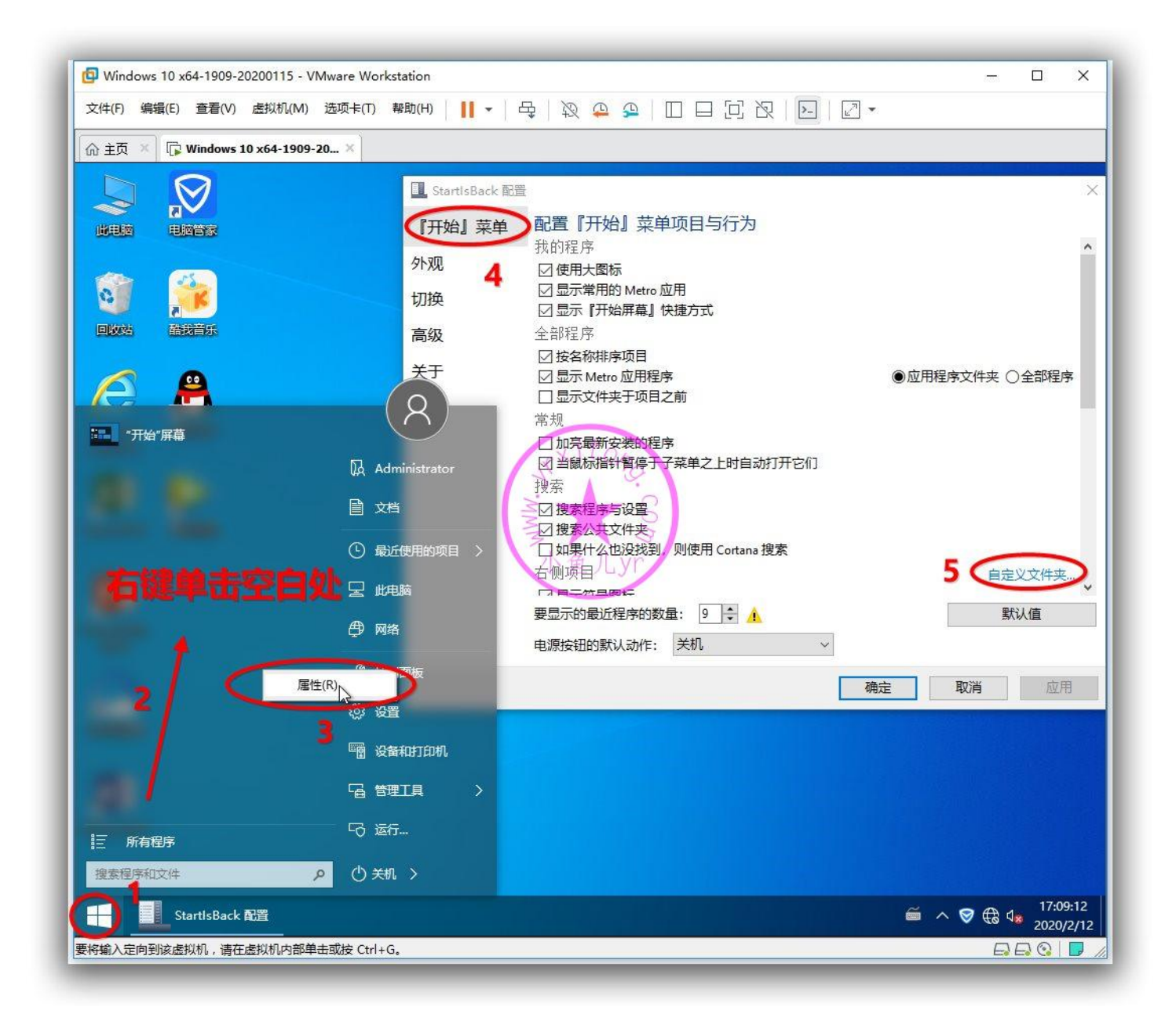

### 找到如下图路径,选择专业工具

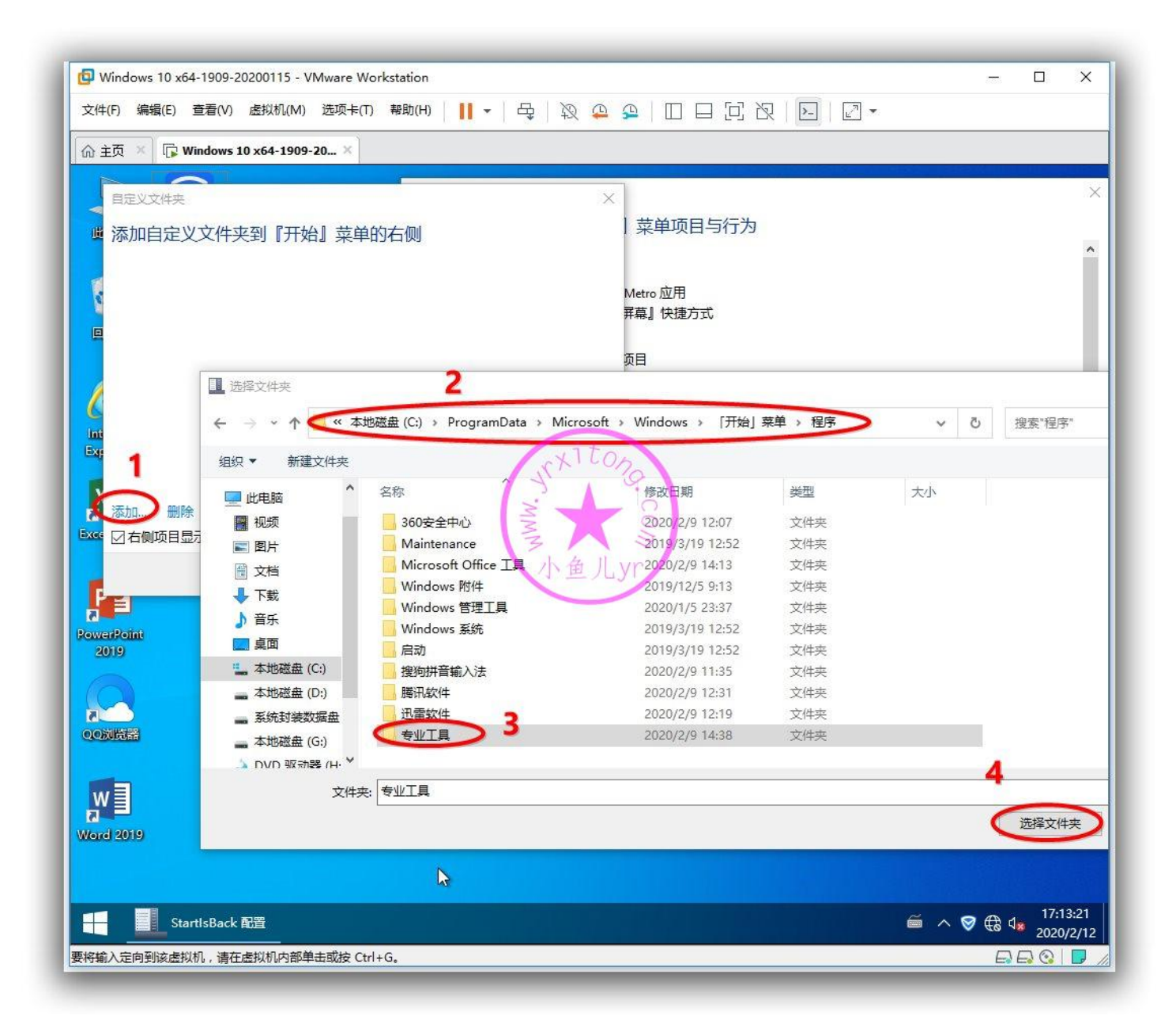

### 设置为菜单浏览方式

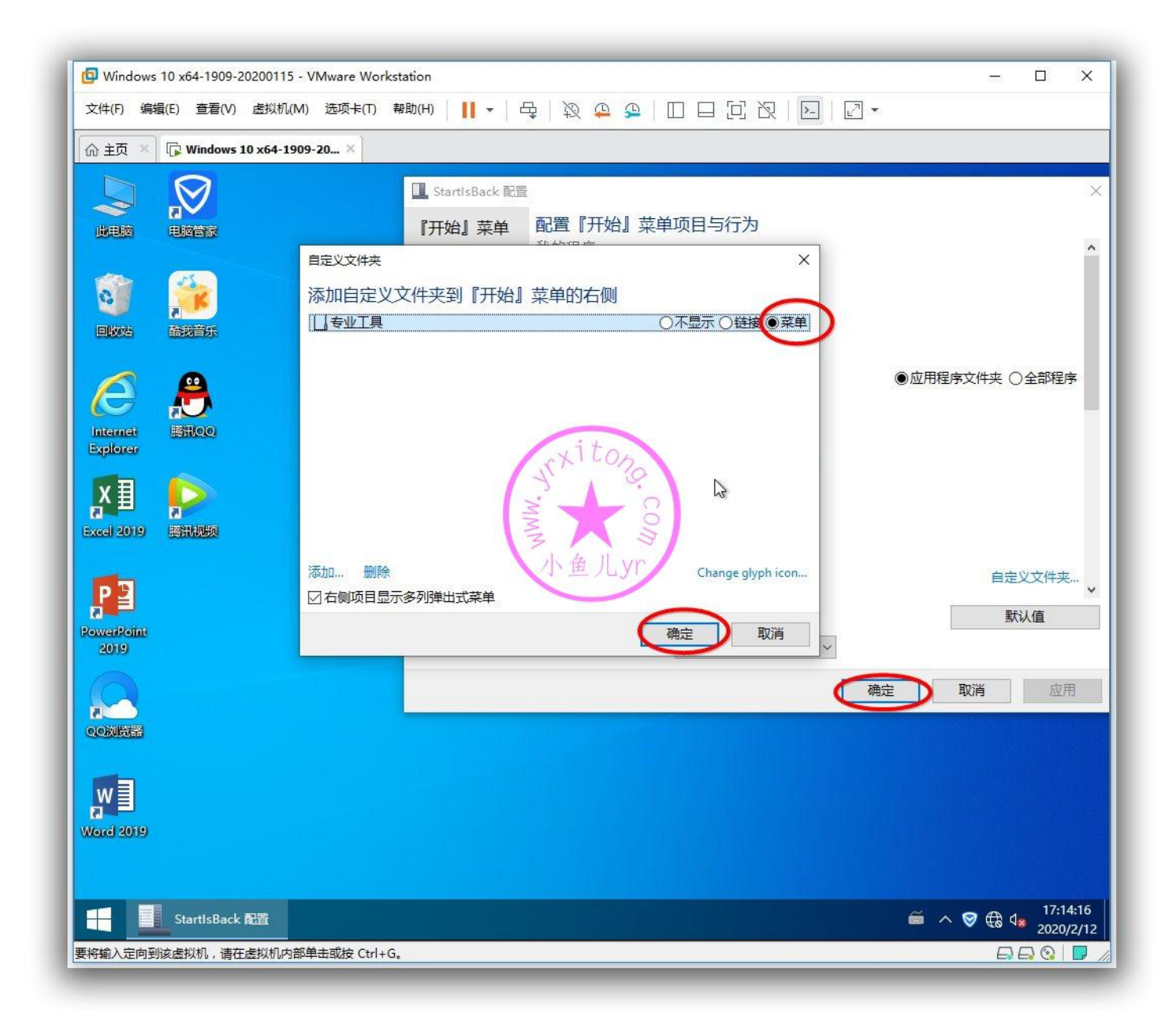

如下图是设置后的效果,是不是很方便?

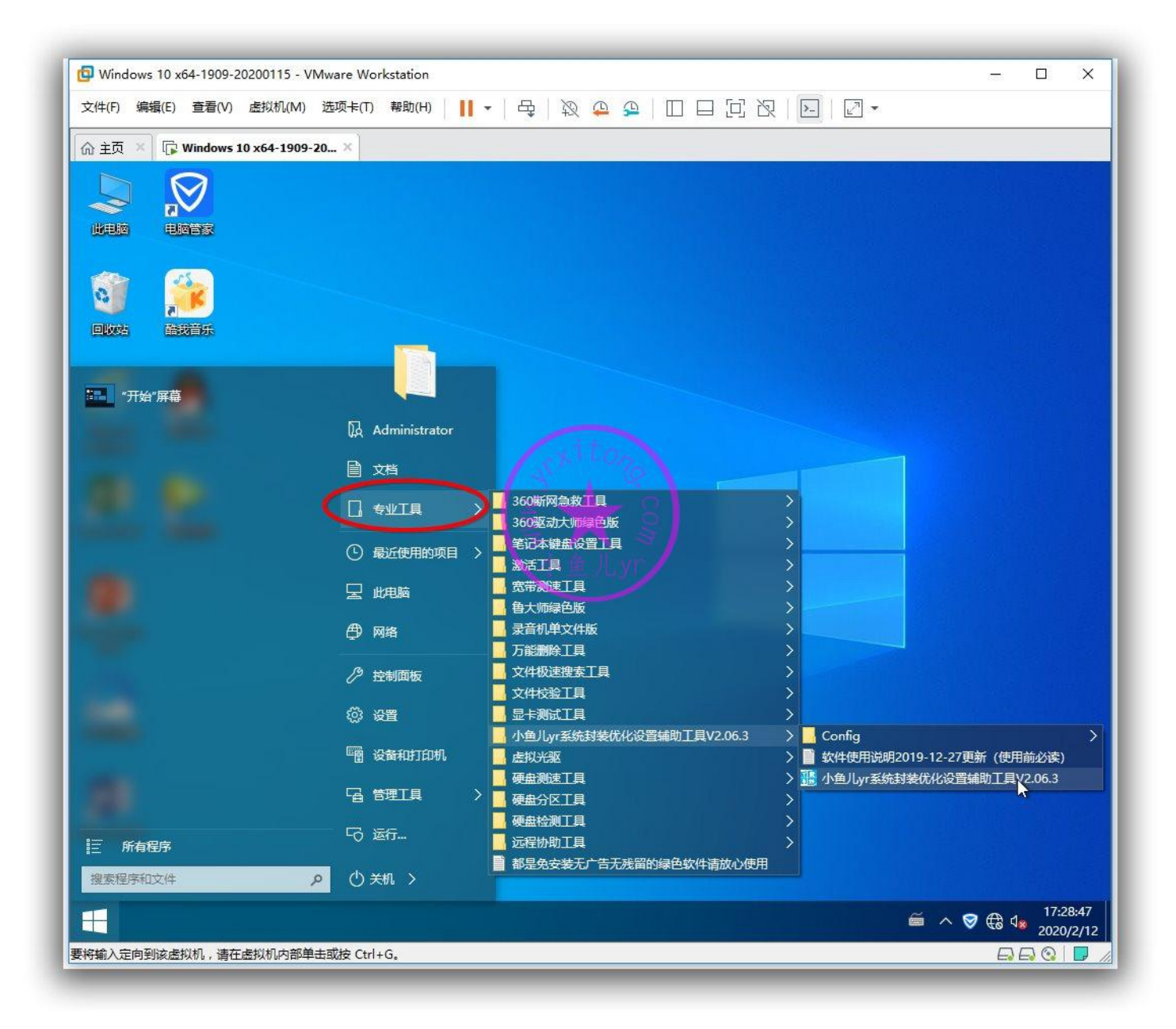

## 2.联网前的快照备份

前面打开了显示隐藏文件夹,记得别忘了关掉这个设置,如何让系统不显示隐藏文件夹,看看之前是如何开启的截图,然后进行相反的操作就行了,这里就不截图演示了。联网前的设置就基本完成了。设置完成后我们在联网前最好做一个快照,以防不测。

| 3 主页 × □ 10 x64-19<br>                                                                                                    | 1909-20 ×                                         | 00115                                                                                                    |                                                            |                                              |                      |                                         |
|----------------------------------------------------------------------------------------------------|---------------------------------------------------|----------------------------------------------------------------------------------------------------|------------------------------------------------------------|----------------------------------------------|----------------------|-----------------------------------------|
| <ul> <li>▶ 开启此虚拟机</li> <li>□ 編編 法拟机设置</li> <li>□ 设备</li> <li>□ 四内存</li> <li>4 Gi</li> <li>⑩ 处理器</li> <li>2</li> <li>□ 硬盘 (SATA)</li> <li>35 G</li> <li>□ 硬盘 2 (SATA)</li> <li>(使用<br/>③ CD/DVD (SATA)</li> <li>正在</li> <li>□ 显示器</li> <li>目 动</li> <li>描述</li> <li>在此处键入对该虚拟机的描述。</li> </ul> | B<br>分区<br>使用文<br>检测<br>快照创建:<br>名称(N):<br>描述(D): | ws 10 x64-1909-20200115 - 快照管理課<br>→ ① → ① → ① → (Window<br>母盘安装后系统调整后使用]<br>化<br>都<br>が<br>描述(0<br>時間:2020/2/12 17:35:58<br>联网设置前 | vs 10 x64-1909-20200115<br>通过拍摄快照可以保留虚排<br>相同的状态。<br>联网设置前 | 5 - 拍摄快照<br>以机的状态,以便以后<br>拍摄快照(T)<br>没有可用的屏幕 | ×<br>恋能返回<br>取消      | ×<br>拍攝快照(T)<br>保留(K)<br>克隆(O)<br>刪除(E) |
|                                                                                                    | ① □显示<br>已选择 1 个性                                 | 自动保护快照(S)                                                                                                    | 转到(G)<br>ocuments\Virtual Machin                           | 自动保护(A)<br>es\Windows 10 x64                 | 关闭(C)<br>-1909-20200 | 森助<br>                                  |

## 3.联网后的优化调整

在关机的情况下,添加网卡设备,按照下图操作即可

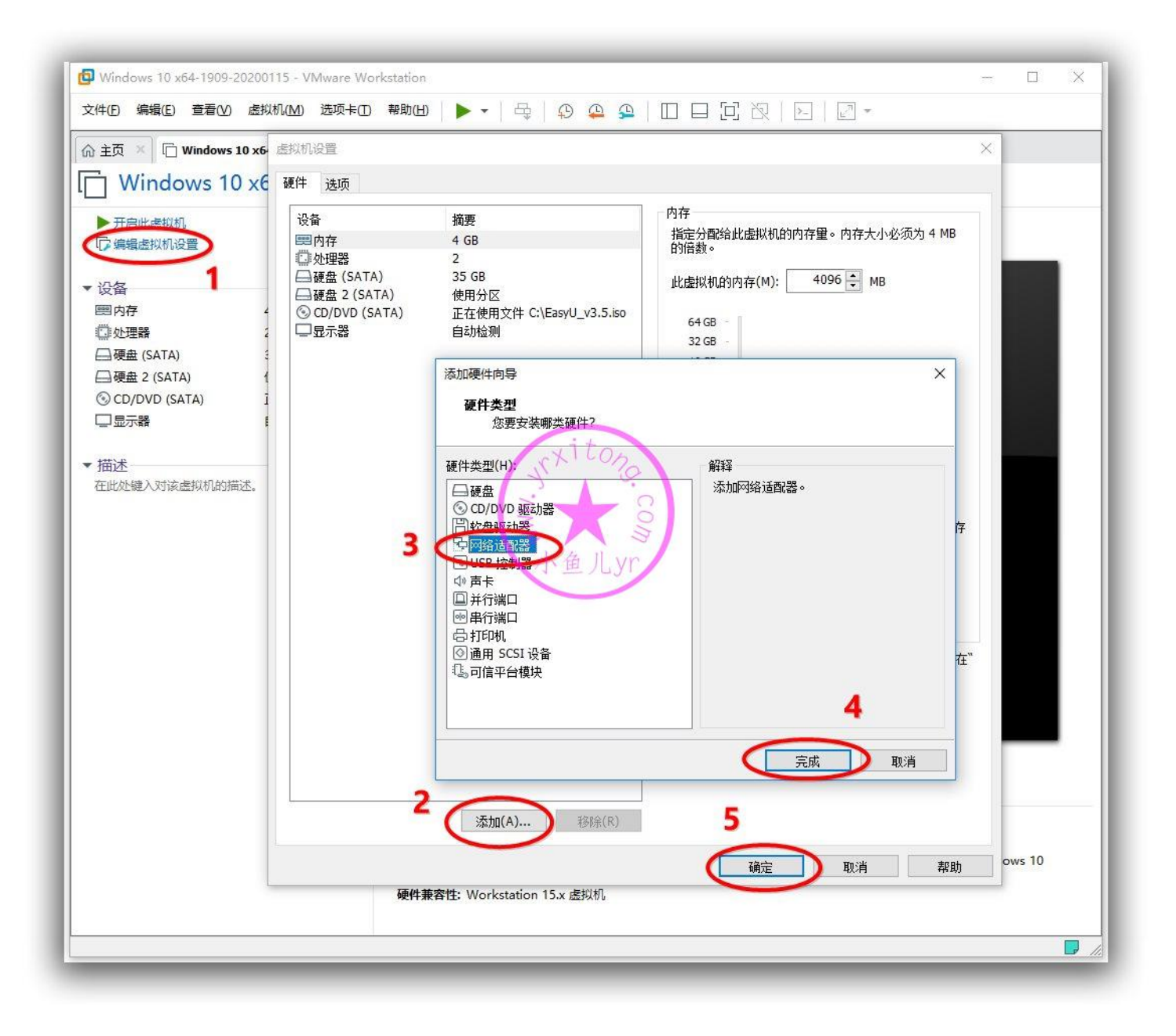

#### ES5 高效封装 WIN10 系统教程 2020 系列(六) ES5 封装

然后开启虚拟机进入桌面,现在已经有网络了,如果你想要更新系统,这个时机就可以更新系统了。如下图,打开系统更新界面,"检查更新"按钮是灰色无法选择,因为我们前面优化系统的时候全面禁用 了系统更新,若要更新系统,需要再次打开软件,并还原一下《全面禁止系统更新》这个优化项目。

| <ul> <li>Windows 10 x64-1909-20200115 - VMwa</li> <li>文件(E) 编辑(E) 查看(V) 虚拟机(M) 选择</li> </ul> | re Workstation<br>页卡① 帮助出     + 日子   没 욕 金   [] 日                                                                                                    |                                   |
|----------------------------------------------------------------------------------------------|----------------------------------------------------------------------------------------------------|-----------------------------------|
| ☆ 主页 × □ 际 Windows 10 x64-1909-20                                                            | ×                                                                                                    |                                   |
|                                                                                              | ← 设置                                                                                                    | -                                 |
| 此电脑 电脑管家                                                                                     | ☆ 主页                                                                                                    | Windows 更新                        |
| 🧃 🍻                                                                                          | 直接设置の                                                                                                    | *某些设置由你的组织来管理<br>查看配置的更新策略        |
|                                                                                              | 更新和安全                                                                                                    |                                   |
| □● 小鱼儿yr系统封装优化设置辅助工具V2.06<br>主页系统优化系统清理                                                      | .4 - · · · · · · · · · · · · · · · · · ·                                                                                                    | 20月日史初日<br>我们将继续每天检查是否有最新的更新。     |
| 所有待选优化项目                                                                                     | 优化详情进度及说明内容                                                                                                    | 检查更新                              |
| ■ 禁用系统更新服务<br>禁用诊断策略服务<br>禁用应用商店安装服务                                                         | <ul> <li>▲ [102] 关闭游戏录制工具</li> <li>▲ [103] WHE 不显示首用对话框。</li> <li>[104] 启用Window SHC 管着器</li> <li>[105] 禁用私box游戏各种设置</li> <li>[105] 禁止自动审新器线地图</li> </ul> | *此选项由你的组织管理。                      |
|                                                                                              | [107] 禁用Windows媒体中心<br>[108] 禁川Windows兴趣刻录<br>[109] 电顶弯性能优化<br>[110] 慧止应用剪店查找羔联                                                                           | *你的组织已关闭自动更新                      |
| □□□□□□□□□□□□□□□□□□□□□□□□□□□□□□□□□□□□□                                                        | [111] 到表就认开启小课篇一个 理 / L / L / L / L / L / L / L / L / L /                                                                                                 | (I) 暂停更新7天<br>访问高级选项以更改暂停时长       |
|                                                                                              | 四目:至四号上参淡里教 L教刊批存 J<br>此项优化层禁止 A 然目动更新,优化后合造成无法手动更新。如果<br>优化后,想要更新系统,可以还愿一下并稍等以纳和即可手动点击<br>开止常更新系统。(此优化饭目不会关闭系统更新服务,若要单独<br>关闭系统更新服务,请在优化项目里找到《禁用系统更新服务》来 | <b>夏政使用时段</b><br>当前为 8:00 - 17:00 |
|                                                                                              | 单按禁用)<br>范围:WINIO ALL<br>经验:自己捣鼓<br>3                                                                                                    | 查看更新历史记录     查看安装在你的设备上的更新        |
| -□启用内置管理员批准模式<br>-□启用Administrator账户                                                         | → 全部展开 全部折叠 上一项 下一项 单项优化 单项还原                                                                                                    | ○ 高级选项<br>其他更新控制和设置               |
| □ 选择优化方案: 封装推荐优化方案                                                                           | > 保存当前方案 删除当前方案 一键优化 一键还原                                                                                                    |                                   |
| 当前系统信息: Windows 10 Pro X64 Build 1<br>当前系统环境: 桌面运行环境                                         | 909-18363 作者:小鱼儿.yr<br>版本: V2.06.4 测试版                                                                                                    |                                   |
| 1 🗘 🖓 🖓 🕂                                                                                    | h鱼儿yr系统封                                                                                                    |                                   |
| 要将输入定向到该虚拟机,请在虚拟机内部单击或                                                                       | 按 Ctrl+G。                                                                                                    |                                   |

#### ES5 高效封装 WIN10 系统教程 2020 系列(六) ES5 封装

稍等1分钟后,"检查更新"按钮就可以点击了,如果要更新系统的话,单击它,并等几十分钟左右系统就更新完成了。更新完成后记得再次优化《全面禁止系统更新》这个优化项目来禁用系统自动更新,要更新系统的时候再还原,切记!!!还有,如果更新后通知栏出现Windows Defender 盾牌图标,可以用辅助工具禁用Windows Defender 的优化功能清理掉。这里我就不做系统更新演示了。因为封装的系统比较新,没必要去更新。

| 文件① 编辑② 查看② 虚拟机(M) 选项<br>☆ 主页 × □ Windows 10 x64-1909-20                                                                                                    | +FOD 帮助山山      ▼   母   没 ♀ ♀   □ □ □<br><<br>< 没置                                                                                                    |                                                                                                    |
|----------------------------------------------------------------------------------------------------|----------------------------------------------------------------------------------------------------|----------------------------------------------------------------------------------------------------|
|                                                                                                    | <ul> <li>☆ 主页</li> <li> <sup>査</sup>找设置          <b>更新和安全</b> </li> </ul>                                                                                                    | Windows 更新<br>*某些设置由你的组织来管理<br>查看配置的更新策略                                                                                                    |
| 小鱼儿yr系統封装优化设置辅助工具V2.06 <b>主 页</b> 系统优化 系统清理       所有待迭优化项目<br>「一葉用系統更新服务     「一葉用添町南店安装服务     「「禁用応用商店安装服务     」「禁用远程修改注册表     「一葉山商店自动下载更新     「」「空居用家宾登录     」「」「空居用来宾登录     」「」「公園略未签名的驱动提示     」「」「※」自动播放     」「」「禁止自动播放     」「」「禁止較取技巧和建议                                                                                                    | 4 - ×<br>京创工具 系统工具<br>优化详悟进度及说明内容<br>· (▲西禁止系统更新一) 正在迂原中,请稍后<br>· 《全面禁止系统更新一》还原成功:<br>· 同意性系统更新了题: 近成功:<br>· 同意性系统更新【新机推荐】<br>此历代化是禁止系统更新【新机推荐】<br>此历代化是禁止系统更新【新机推荐】<br>此历代化是禁止系统更加更新,优化后会造成无法手动更新。如果<br>优化后,想要更新系统。可以还愿一下并相等!分钟即回手动点击<br>开比常观新系统。"自此"还愿一下并相等!分钟即回手动点击<br>下比常观新系统。"首先说任现可目不会关闭系统更新服务》:若要 毕神<br>庆祝系统更新服务,请在优化仍同目不会关闭系统更新服务》:若要 毕神 | <ul> <li>○ 九町用史新<br/>我们将继续每天检查是否有最新的更新。</li> <li>№</li> <li>● 暫停更新7天<br/>访问高级改项以更改暂停时长</li> <li>● 更改使用时段<br/>当前为8:00 - 17:00</li> <li>◆ 互政使用时段<br/>当前为8:00 - 17:00</li> <li>◆ 互政使用时段<br/>当前为8:00 - 17:00</li> <li>◆ 互称表示</li> </ul> |
| <ul> <li>         ✓ 关闭防火墙              → 算止各种隐私收集             → 量止各种隐私收集             → 量加条统更新             → 量用小面管理员批准模式             → 一启用內置管理员批准模式             → 一启用Administrator账户      </li> <li>             达择优化方案: 封装推荐优化方案         </li> <li>             当前系统信息: Windows 10 Pro X64 Build 1             当前系统信息: Windows 10 Pro X64 Build 1      </li> </ul> | <ul> <li>         单独禁用)         <ul> <li></li></ul></li></ul>                                                                                                    | ▲ 「國政運動」 ▲ 其他更新控制和设置 了解最近更新 你的设备最近获得了最新更新,其中包括新功能和重要 探索新增功能                                                                                                    |
## 设置一下 IE 浏览器, 关掉提示信息。

| 📴 Windows 10       | 0 x64-1909-20200115 - VMware Workstation -                                                                                                    | x c                   |
|--------------------|----------------------------------------------------------------------------------------------------|-----------------------|
| 文件(E) 编辑(E         | (E) 查看(M) 虚琐卡(D) 帮助(H) 📙 🖌 🖧 🖓 🕰 💁 🔲 🗔 🖸 🖸 🔽 🔽 🕶                                                                                                    |                       |
| 命主页 × 〔            | 🕞 Windows 10 x64-1909-20 ×                                                                                                    |                       |
|                    | - □ ×<br>■ ○ ② ▲ https://www.2345.com/?751 2 ■ ○ 搜索 の → ① ☆ ③<br>▲ 2345网址导航 - 致力于打 × ①                                                                                                    |                       |
|                    | 4 推荐您安装2345加速浏览器,保护上网安全,瞬间启动,极速浏览网页! —— 建安装                                                                                                    |                       |
|                    | 把2345设为主页 主页修复 ≤ 浏览器 ≤ ≤ 输入法 登录 < 日                                                                                                    |                       |
|                    |                                                                                                    |                       |
| Internet           | □                                                                                                    |                       |
| Explorer           | Bai 企 百度<br>メゴ たの<br>実 対 たの<br>パ たの<br>パ たの<br>の<br>パ たの<br>パ たの<br>パ たの<br>パ たの<br>パ たの<br>パ たの<br>パ たの<br>パ たの<br>パ たの<br>パ たの<br>パ の<br>パ たの<br>パ たの<br>パ たの<br>パ たの<br>パ たの<br>パ たの<br>パ たの<br>パ たの<br>パ たの<br>パ たの<br>パ たの<br>パ たの<br>パ たの<br>パ たの<br>パ たの<br>パ たの<br>パ たの<br>パ たの<br>パ たの<br>の 作<br>パ たの<br>パ たの<br>パ の<br>パ たの<br>パ たの<br>パ たの<br>パ たの<br>パ たの<br>パ たの<br>パ たの<br>パ たの<br>パ たの<br>パ たの<br>パ たの<br>パ たの<br>パ たの<br>パ たの<br>パ たの<br>パ たの<br>パ たの<br>パ たの<br>パ たの<br>パ たの<br>パ たの<br>パ たの<br>パ の<br>パ の<br>パ の<br>の<br>の<br>の<br>の<br>の<br>の<br>の<br>の<br>の |                       |
| Excel 2019         | <ul> <li>○ 特朗普本月访印 奥斯卡颁奖 自如再回应涨相 火车票预定 钟南山谈李文亮 丝芙兰</li> <li>○ 防疫必备&gt; □ 宅家追剧&gt; ※ 热门游戏&gt;</li></ul>                                                                                                    |                       |
|                    | 新浪 搜狐 凤凰网•头条 腾讯网 今日热点 百度                                                                                                    |                       |
| ₽≝                 | 微博 100 爱街宝 100 网易 人民网 100 电视剧 京东                                                                                                    |                       |
| PowerPoint<br>2019 | · · · · · · · · · · · · · · · · · · ·                                                                                                    |                       |
|                    | 飞猪旅行 考拉海购 58 同城 东方财富 12306・机 票 豆 瓣                                                                                                    |                       |
|                    |                                                                                                    |                       |
| QQ浏览器              | 安居客房产 Internet 区域已关闭保护模式。    不再显示此消息(0)    启用保护模式(1)  × 译戏                                                                                                    |                       |
| Word 2019          |                                                                                                    |                       |
|                    | 2345网址导航                                                                                                    | 17:39:24<br>2020/2/12 |
| 安府输入定问到该)          | 後歴状がは,请住歴状がいり即単击或技 Ctrl+G。                                                                                                    | S 🖌 //                |

### 设置一下界面和收藏夹栏

| Windows 10 x64-1909-20200115 - VMware Workstation                             | - 0            | ×     |
|-------------------------------------------------------------------------------|----------------|-------|
| 文件(B)编辑(E) 查看(V) 虚拟机(M) 选项卡(D) 帮助(H) ┃ ↓ 日 日 日 日 日 日 日 日 日 日 日 日 日 日 日 日 日 日  |                |       |
| ☆主页 × ጬ Windows 10 x64-1909-20 ×                                              |                |       |
|                                                                               |                |       |
|                                                                               |                |       |
| (金) 😌 https://www.dogedoge.com/                                               |                |       |
| 文件(F) 編編(E) 查看(V) 收益率(A) 目(D) 整批(D) 命令栏(O) 命令栏(O) 命令栏(O) 命令栏(O) かどだ(T) かど栏(T) |                |       |
| □<br>回<br>数                                                                   |                |       |
| を一定の一方上見                                                                      | 显示标签页(H)<br>▶  |       |
|                                                                               | 3              | 12    |
| thternet 膨讯QQ                                                                 |                |       |
| Explorer - 最小化(N)<br>日 最大化(X)                                                 |                |       |
|                                                                               | Alt+F4         |       |
| Excel 2019 Bithus                                                             |                |       |
| DogeDoge                                                                      |                |       |
|                                                                               |                |       |
| PowerPoint<br>2010                                                            | 0              |       |
|                                                                               | q              |       |
|                                                                               |                |       |
| QOBUK                                                                         |                |       |
|                                                                               |                |       |
|                                                                               |                |       |
| Word 2019                                                                     |                |       |
|                                                                               |                |       |
| H CogeDoge S                                                                  | ≝ ^ 🦁 🖫 🕼 17:4 | 11:38 |
| 要将输入定向到该虚拟机,请在虚拟机内部单击或按 Ctrl+G。                                               |                |       |

#### 打开所有软件,看看有什么异常没有,比如弹窗广告什么的。

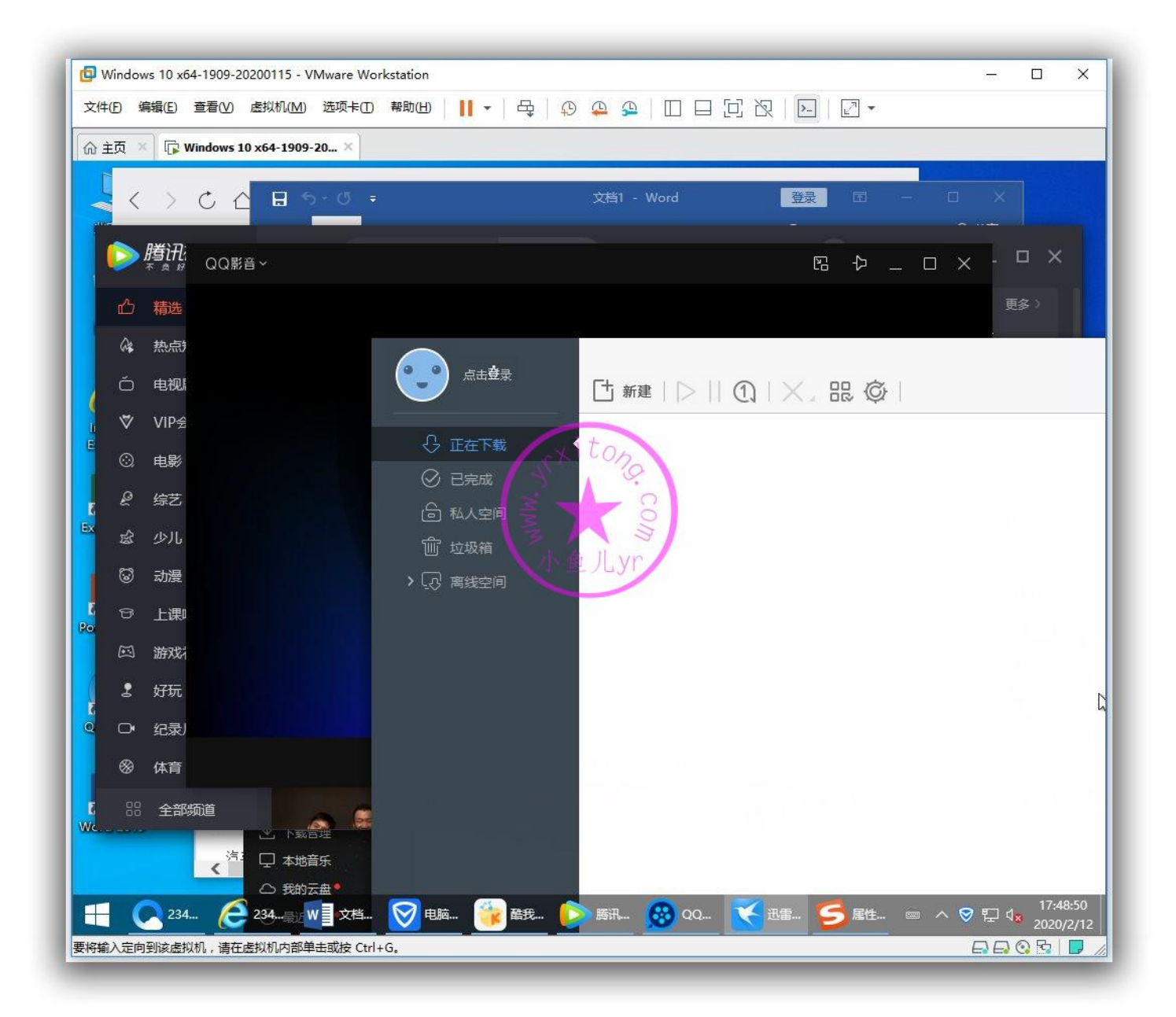

#### 设置一下默认应用关联

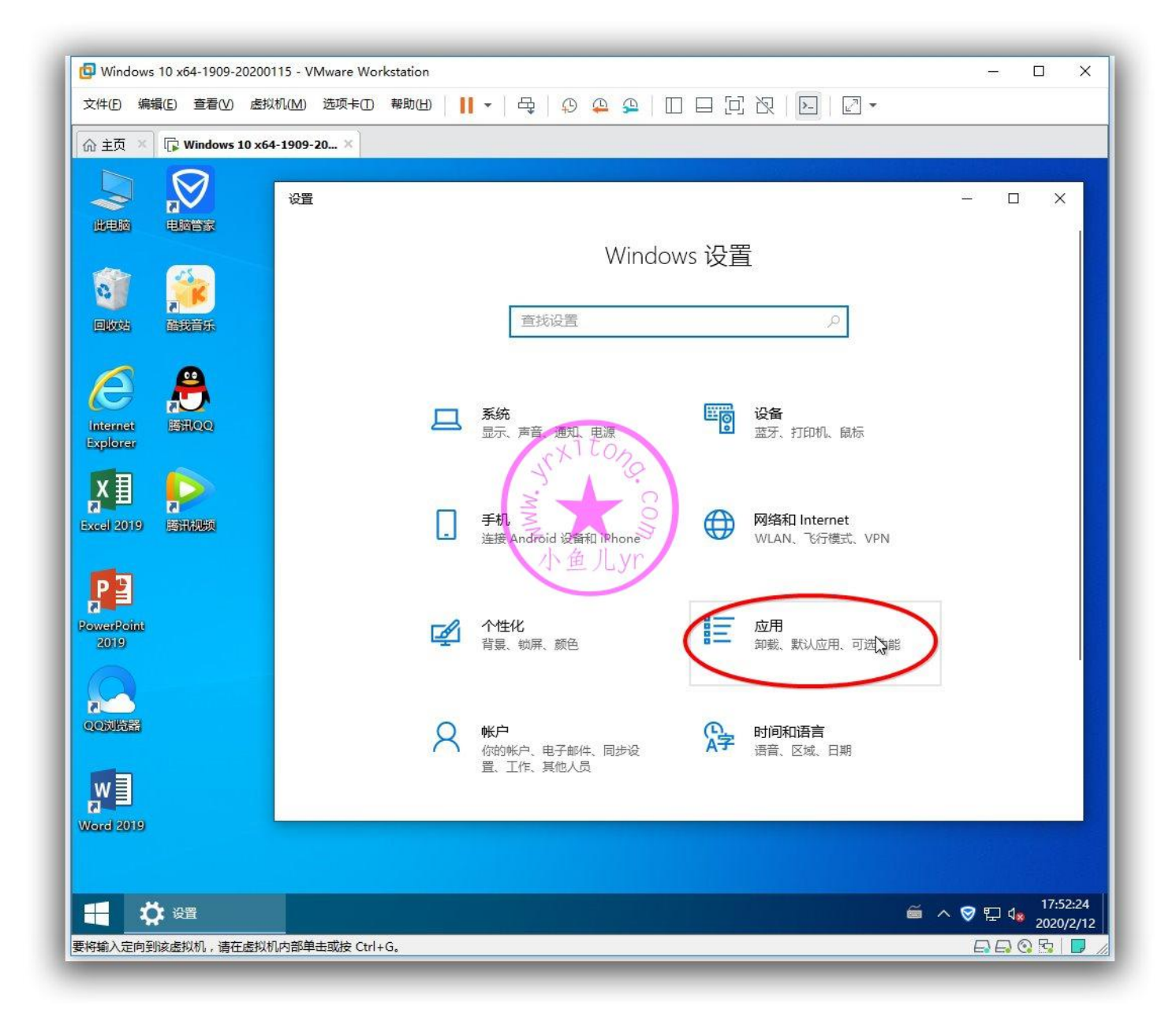

### 这四个默认关联分别设置如下

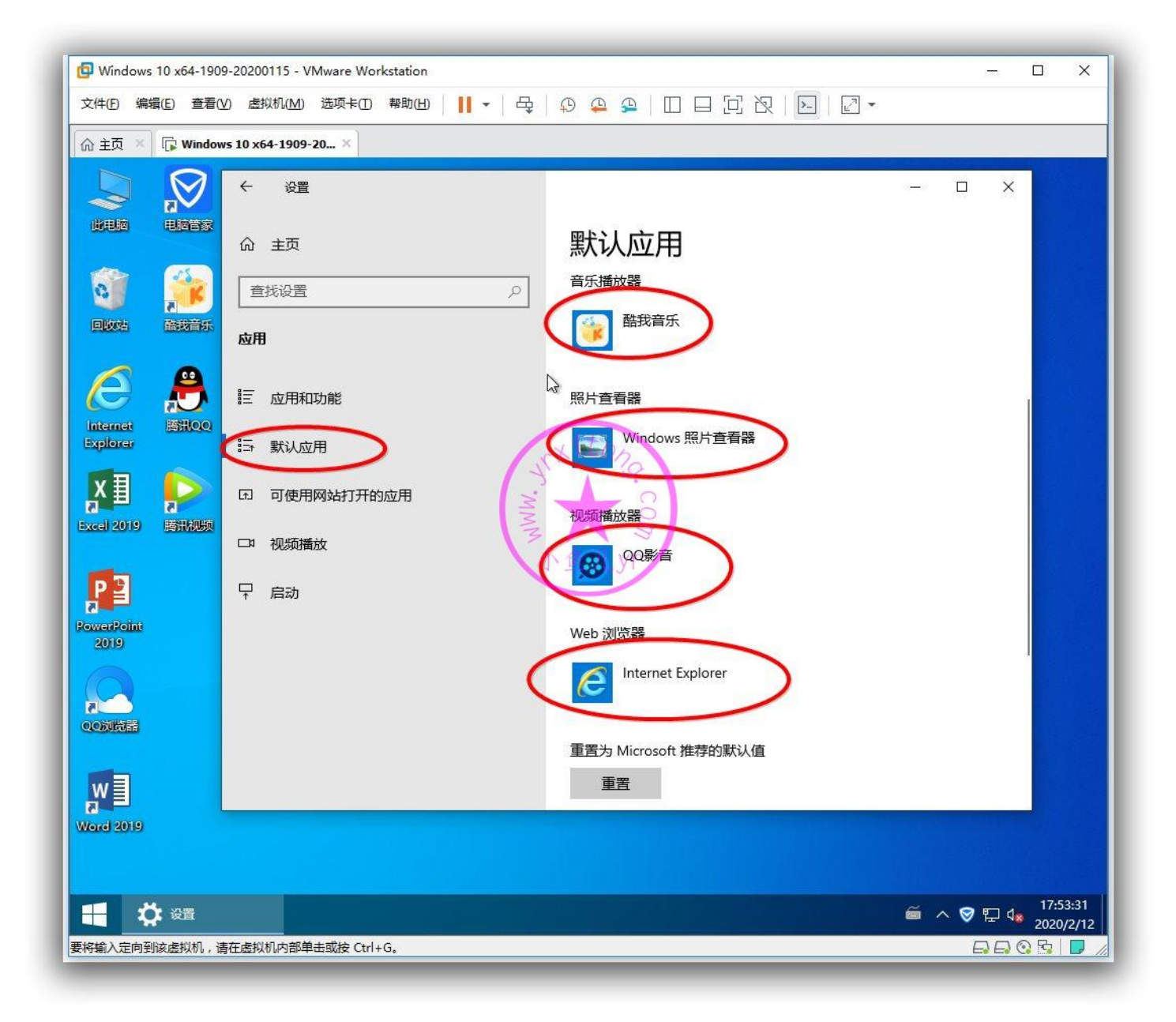

#### 还有个 PDF 别忘了设置, 按文件类型指定默认应用

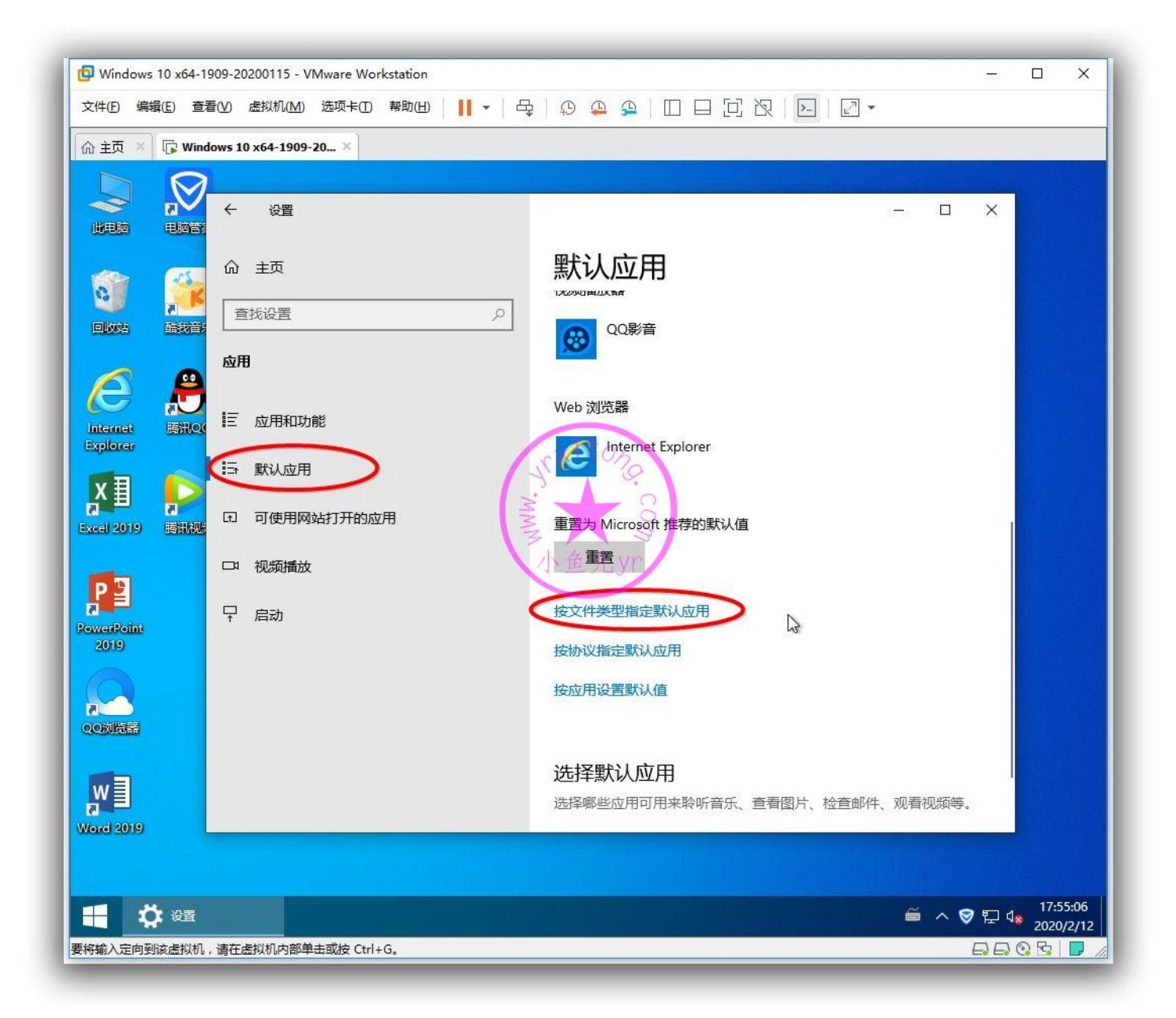

### 找到.pdf 设置为 Word2019

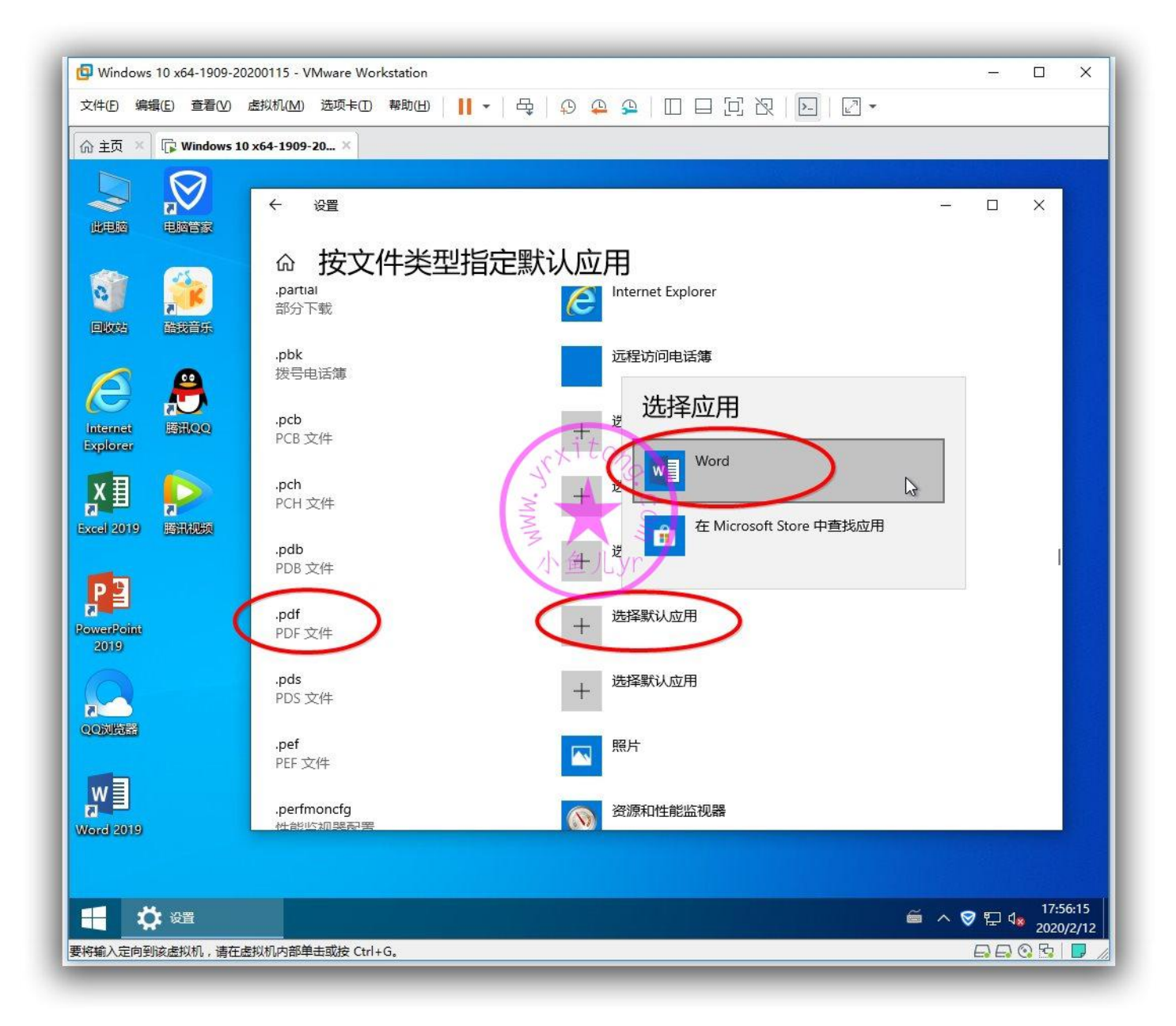

可以测试一下关联是否成功,怎么测试?打开提前准备好的测试文件就是了啊,双击 pdf 文件, mp3

文件,mkv文件,图片文件,看看打开是否正常就可以了。

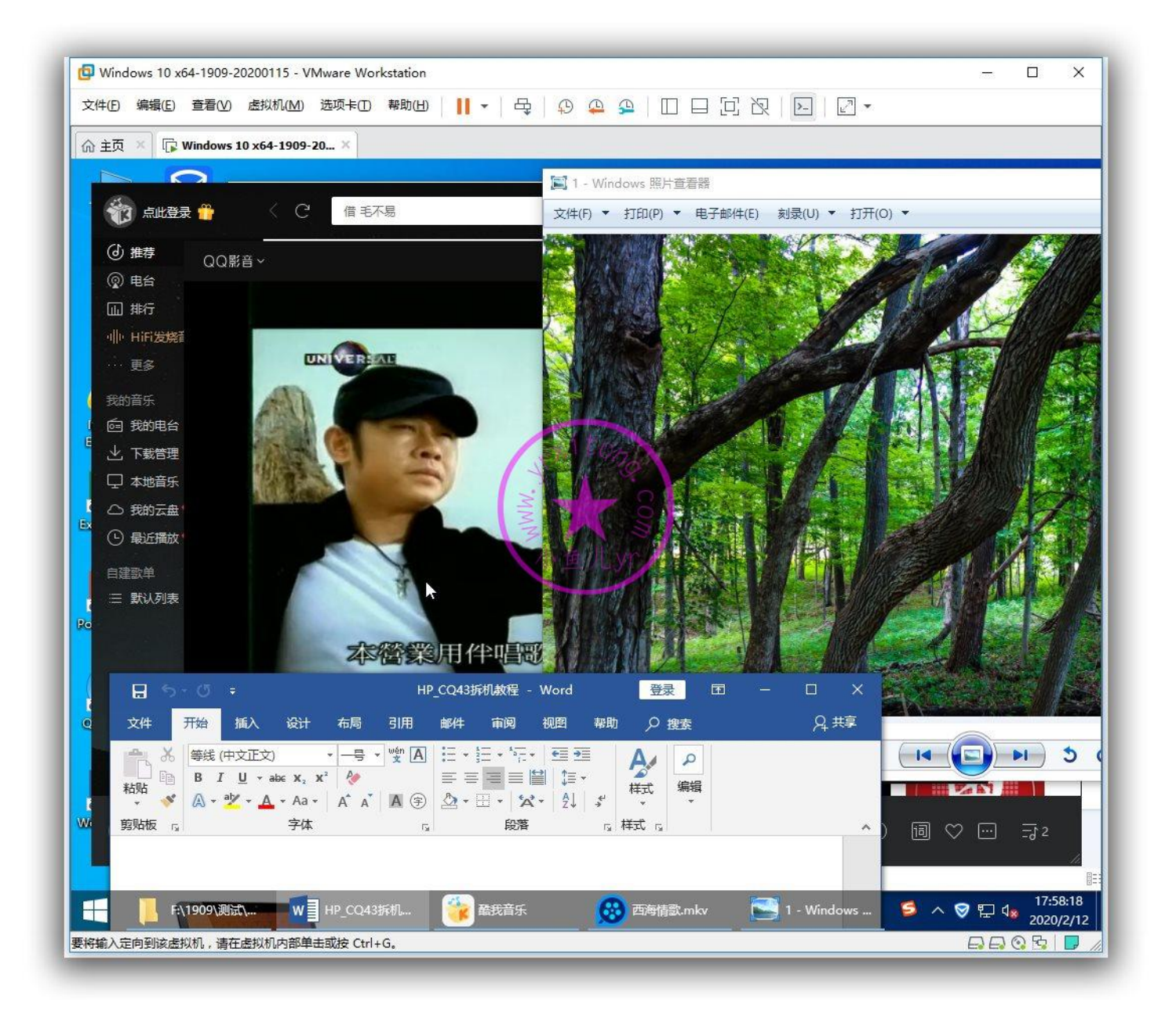

联网调整的内容基本完成,接下来我们就将网络禁用。

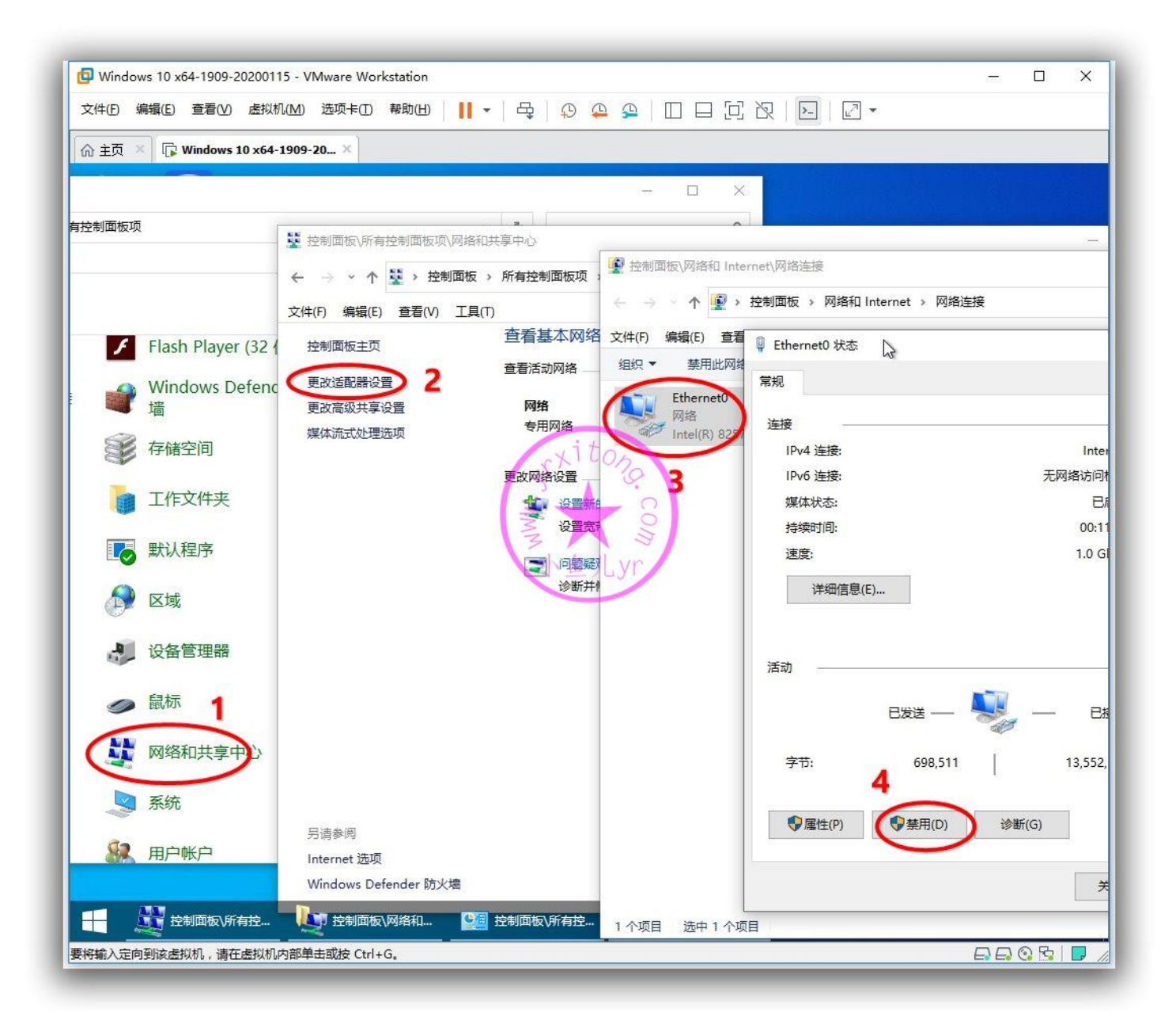

## 4.备份默认应用关联

前面已经把默认应用关联也设置好了,接下来我们就用辅助工具备份一下默认应用关联,避免重装系统

后默认应用关联被重置。

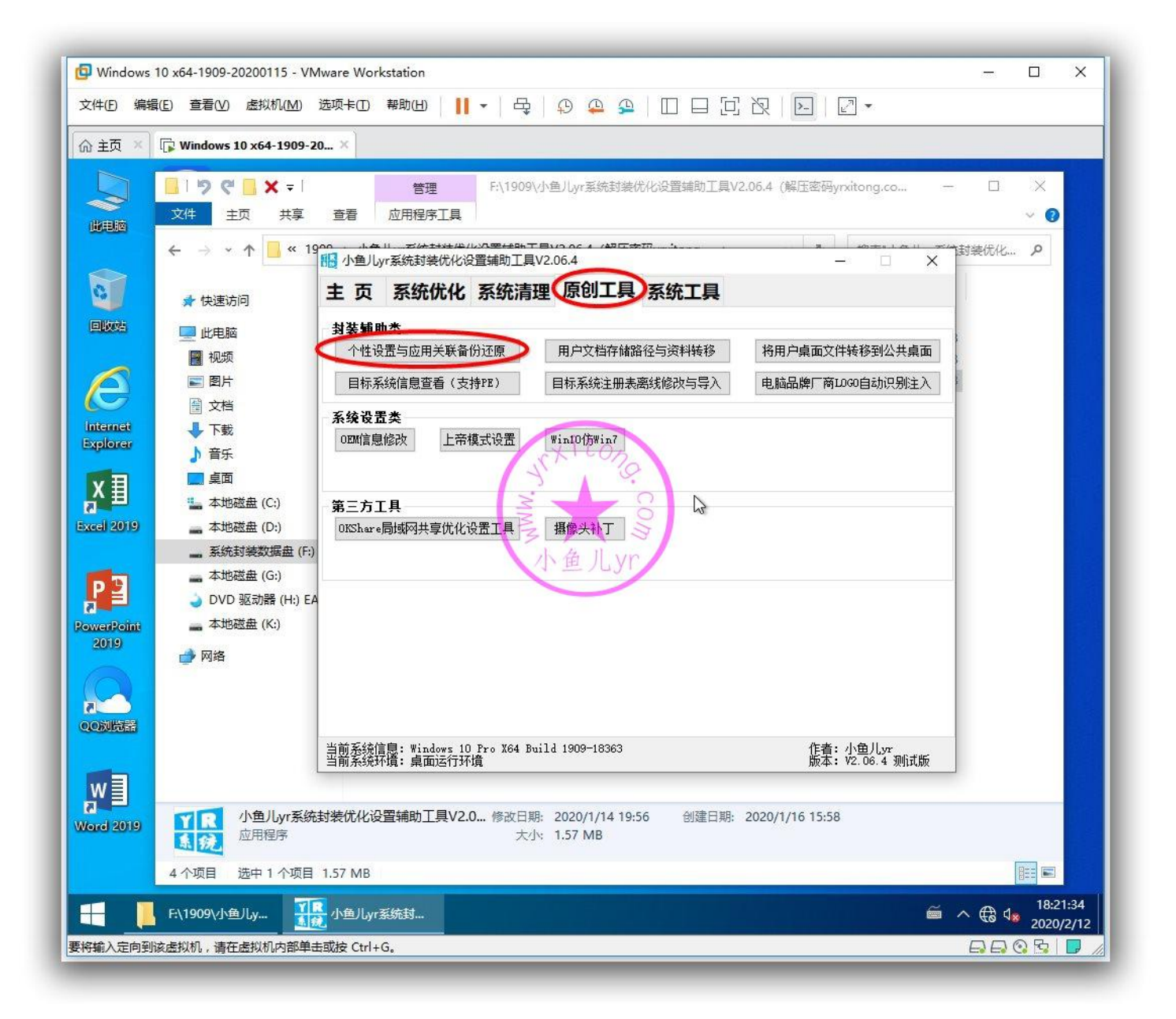

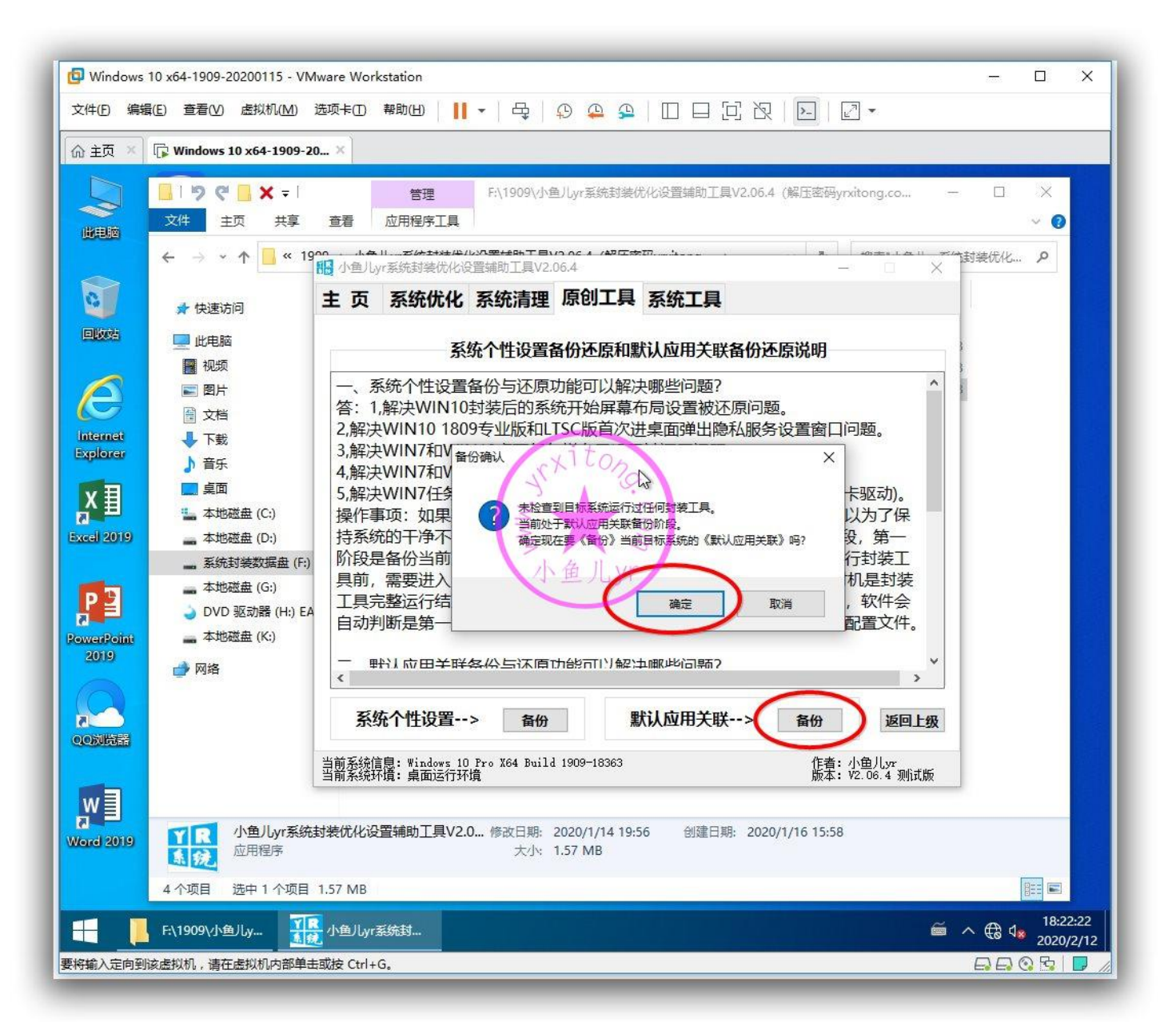

### 5.封装前的全面清理

优化部分基本已结束,接下来我们就准备开始全面清理了。首先来清除一些痕迹,刚才测试 pdf 产生的痕迹

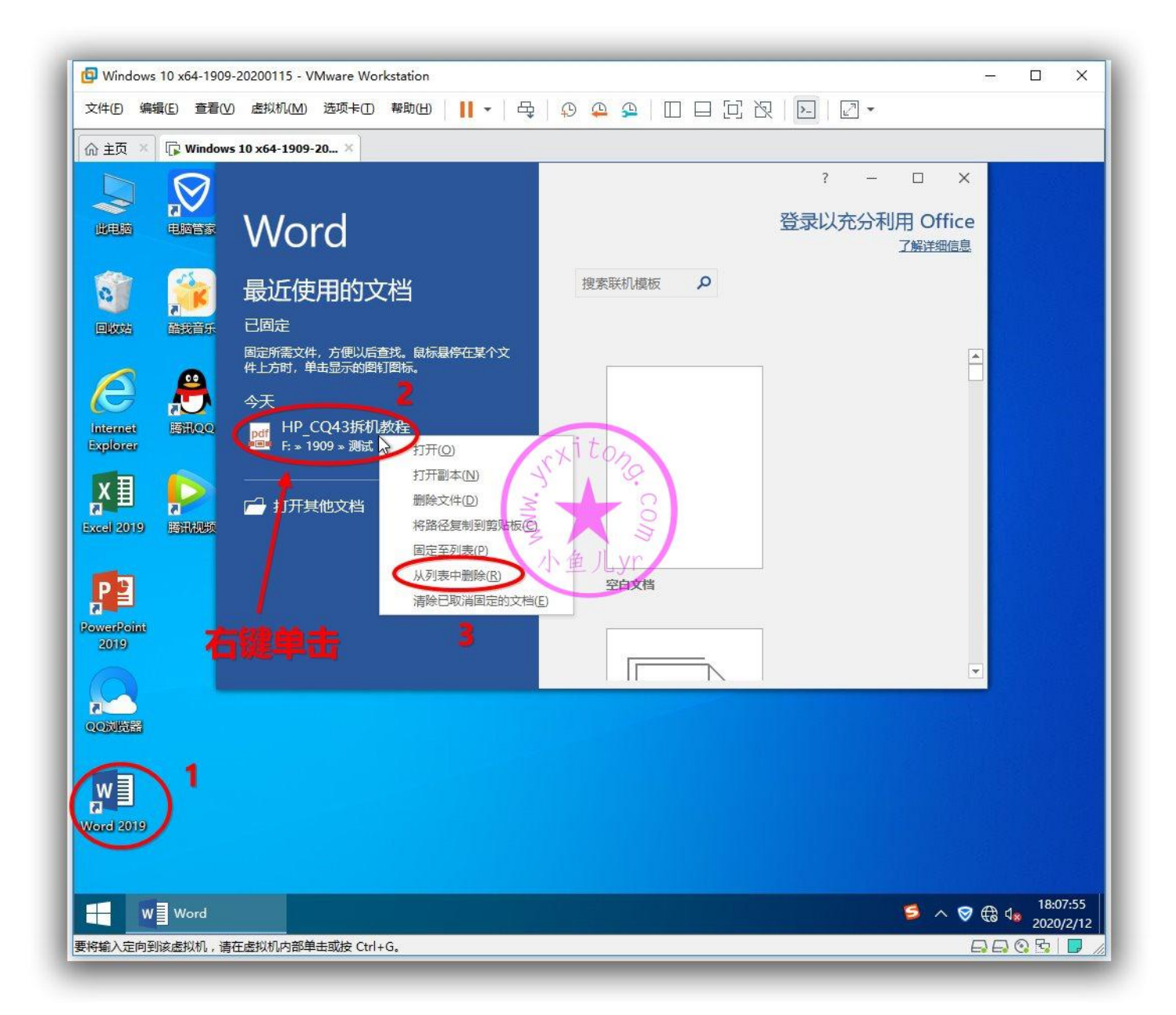

#### 刚才测试音乐文件产生的痕迹

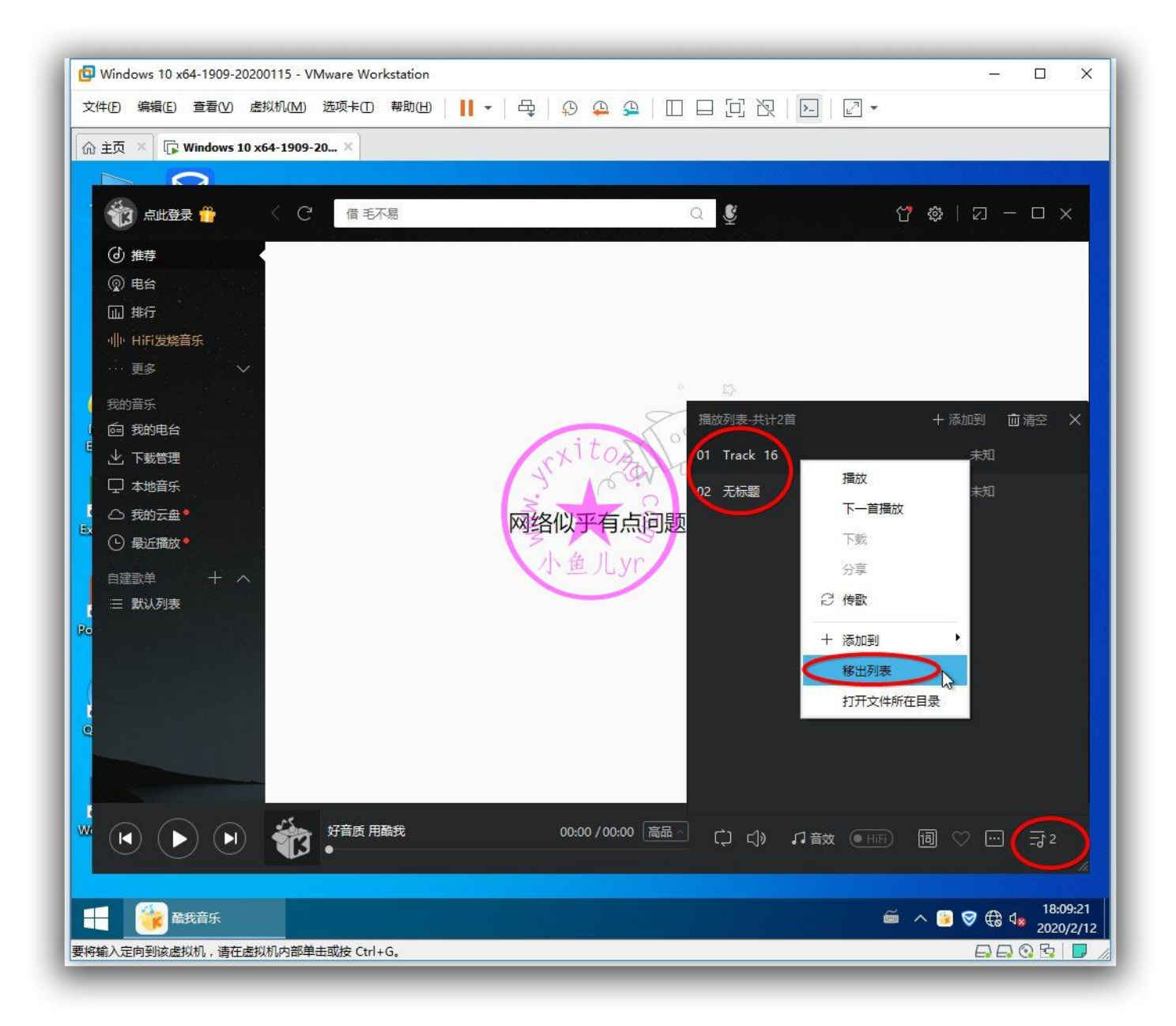

#### 刚才测试视频文件产生的痕迹

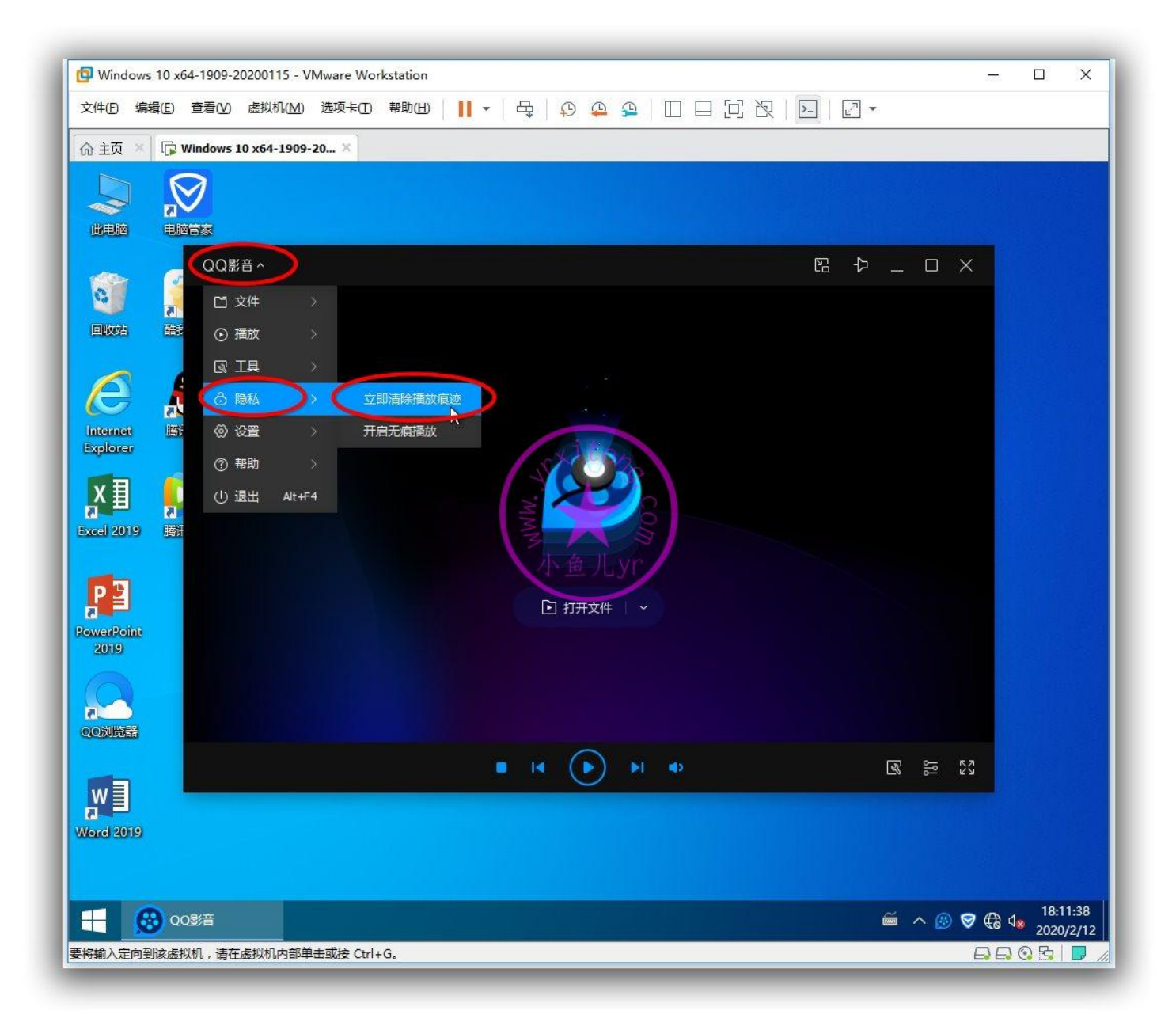

### 开始菜单程序运行痕迹 (后面可能还会产生)

| 📴 Windows 10 x64-1909-20200115 - VMw  | are Workstation   | – 🗆 X                                                                    |
|---------------------------------------|-------------------|--------------------------------------------------------------------------|
| 文件(E) 编辑(E) 查看(V) 虚拟机(M) 选            | 项卡(工) 帮助(出) 📘 🕶   | 육   우 유 음   미 티 년 것   된   2 -                                            |
| ☆ 主页 × □ 际 Windows 10 x64-1909-20     | . ×               |                                                                          |
|                                       |                   |                                                                          |
|                                       |                   |                                                                          |
|                                       | II. StartIsBack 配 | E X                                                                      |
| 🧃 🏄                                   | 『开始』菜单            | Shell 精简                                                                 |
| 回收站 醋拔音乐                              | 外观                | □ 小型启动进程 SearchUI和 StartMenutxperienceHost                               |
|                                       | (8)               | □ 移除 Shell 上下文菜单项目『固定到开始』                                                |
| · 开始"屏幕                               |                   |                                                                          |
|                                       | ပြု Administrator | <ul> <li>○」「「個力」」「「包」」」」」」「目前目前」</li> <li>「存储并显示最近打开过的项目」清除列表</li> </ul> |
| ALC: 100                              | ■ 文档              | 2 开启任务栏和开始菜单动画                                                           |
| 右键单击                                  |                   |                                                                          |
|                                       | ④ 最近使用的项目 >       | 小鱼儿vr                                                                    |
| <b>3</b>                              | 2 此电脑             |                                                                          |
|                                       | (R)               |                                                                          |
|                                       |                   | 禁用 StartIsBack                                                           |
| -                                     | ② 设置              | □为当前用户禁用本程序<br>需要注销。要再次开启 StartlsBack,请转到 控制面板 → 开始菜单                    |
| · · · · · · · · · · · · · · · · · · · | 國 设备和打印机          | 6 确定 取消 应用                                                               |
|                                       | G.管理I具 >          |                                                                          |
|                                       |                   |                                                                          |
|                                       | do acura          |                                                                          |
| 援気(単序和文件 タ                            |                   | 10/12/14                                                                 |
| StartIsBack 配置                        |                   |                                                                          |
| 要将输入定向到该虚拟机,请在虚拟机内部单击回                | 城按 Ctrl+G。        |                                                                          |

#### 开始屏幕最近添加程序痕迹

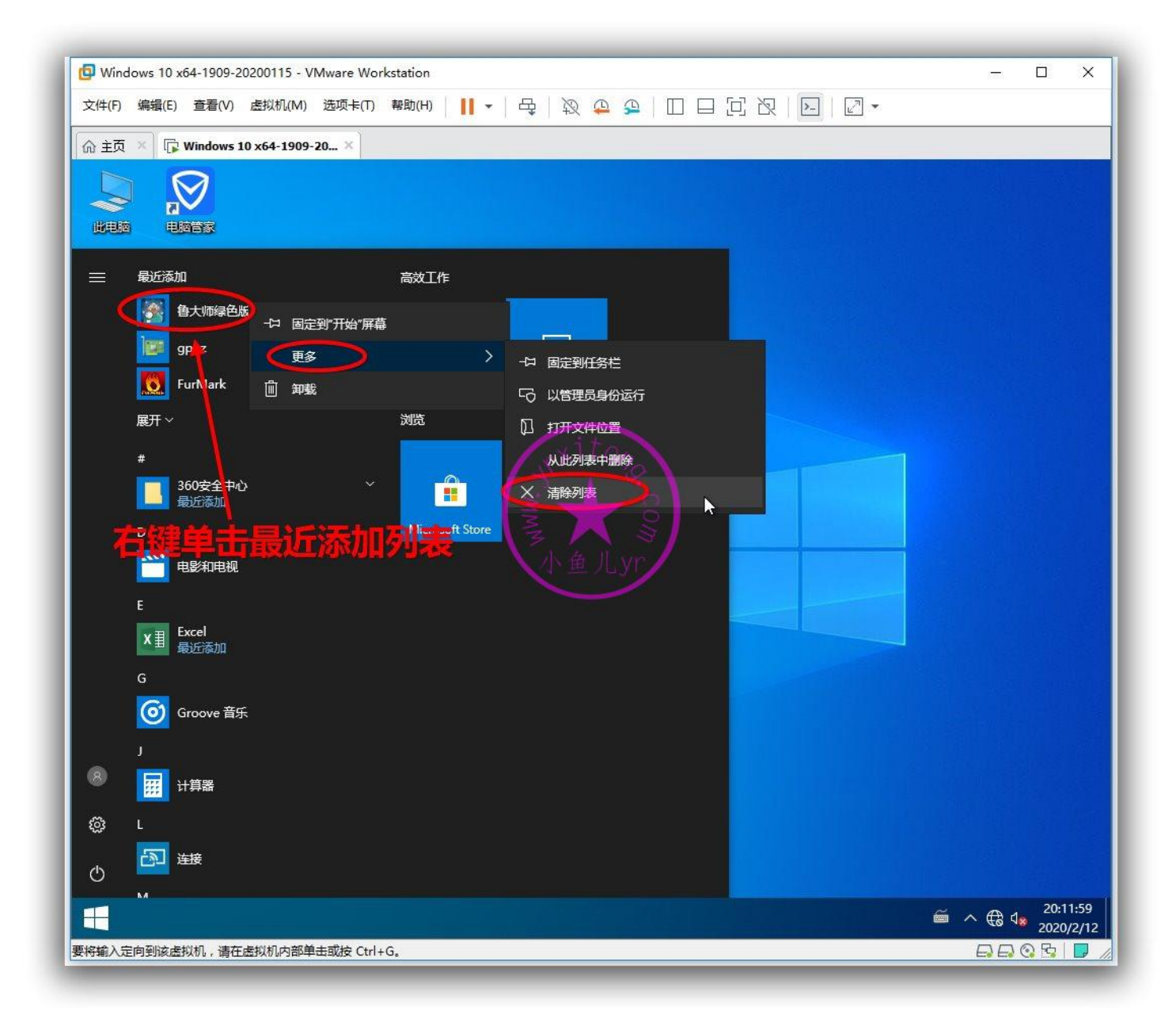

#### 顺便调整一下开始屏幕 APP 摆放位置

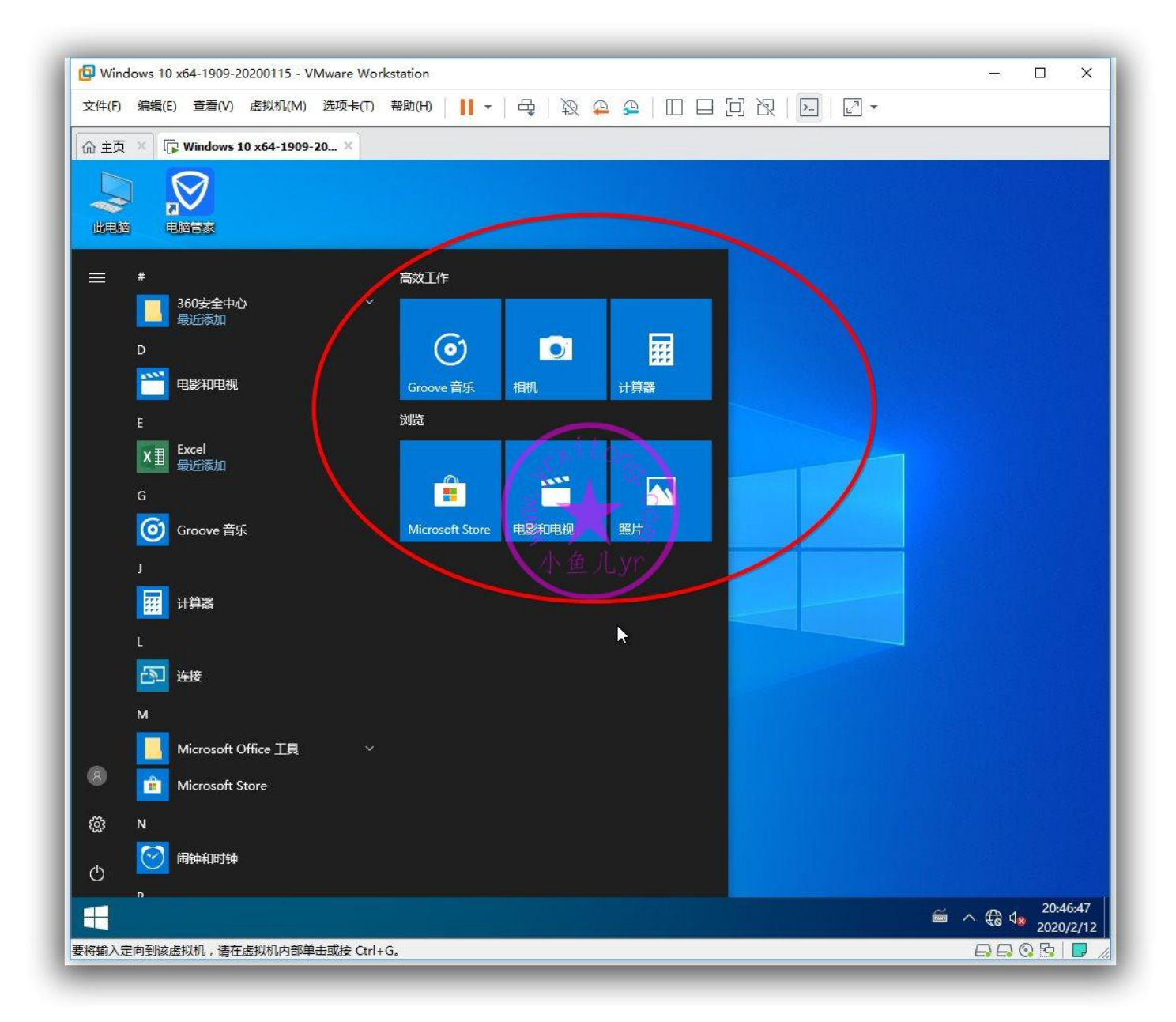

### 用软媒清理大师清理一下

| Windows 10 x64-1909-20200115 - VMware Workstation                                                                                                    |                                      |                          | _ 0       | ×    |
|----------------------------------------------------------------------------------------------------|--------------------------------------|--------------------------|-----------|------|
| 文件(D) 編輯(L) 查看(V) 虚拟标(M) 选项卡(L) 報助(H)                                                                                                    | <b>II -</b>   ⊕   10 ⊕ ≌   ∐ ⊟       |                          |           |      |
|                                                                                                    | ₽ F:\1909\软媒<br>序工具                  |                          | ×         |      |
|                                                                                                    |                                      | → 8 推奏"软键"<br>升级到完整版 = _ |           |      |
| ● 「」<br>● 「」<br>● 「 | 系统隐私 系统搜导 子体清理 磁盘占<br>3间 185.66 MB ! | 用重复文件软件判裁                | <u>选项</u> |      |
| Internet         Explorer         文目         文目         文目         Sxcel 2019         Sxcel 2019         Sxcel 2019         Sxcel 2019         Sxcel 2019         Sxcel 2019         Sxcel 2019         Sxcel 2019         Sxcel 2019         Sxcel 2019         System         System      <                                                                                                    | 売判<br>小角以.vr                         |                          |           |      |
| ●         ●         存存转储文件(已清理完毕)           ●         ●         存存转储文件(已清理完毕)           ●         ●         ○         ○           2019         ●         ●         ●           ●         ●         ●         ●           ●         ●         ●         ●           ●         ●         ●         ●           ●         ●         ●         ●           ●         ●         ●         ●           ●         ●         ●         ●           ●         ●         ●         ●           ●         ●         ●         ●           ●         ●         ●         ●           ●         ●         ●         ●           ●         ●         ●         ●           ●         ●         ●         ●           ●         ●         ●         ●           ●         ●         ●         ●           ●         ●         ●         ●                                                                                                    | 副库备份文件(已清理完毕)                        |                          |           |      |
| QQ浏览器<br>— ☑ ◆ Windows远程桌面缓存(已清理完毕<br>— ☑ ◆ Windows Live Mail缓存(已清理完毕                                                                                                    | )<br>)                               |                          | >         |      |
| は<br>Word 2019<br>2019                                                                                                    |                                      | 重新扫描                     |           |      |
| 7 个项目 选中 1 个项目 642 KB                                                                                                    |                                      | <b>~</b>                 |           | 7:30 |
| 要將輸入定向到该虚拟机,请在虚拟机内部单击或按 Ctrl+G。                                                                                                    |                                      |                          |           |      |

| Windows 10 x64-1909-20200115 - VMware Workstation                                                                                                    |                                                                              | -     |          | ×               |             |
|----------------------------------------------------------------------------------------------------|------------------------------------------------------------------------------|-------|----------|-----------------|-------------|
| 文件D 編編E 董倉V 蘆秋和MM 透映+D 報助由 II ▼ 中 19 44 54 II II II R II II II II II II II II II I                                                                                                    |                                                                              |       |          |                 |             |
| □     □     ○     ○     ○     ×     〒     管理     F:\1909\软煤       文件     主页     共享     查看     应用程序工具                                                                                                    | -                                                                            |       | ×<br>~ Ø |                 |             |
| ← → ▼ ↑  →  // 止申脑 > 系統封装数据曲 (F:) > 1909 >  数媒 >                                                                                                    | jų.<br>_ □                                                                   | ×     | <u>^</u> |                 |             |
| DEXXE<br>DEXXE<br>- 總清理<br>· 違清理<br>· 演度清理<br>· 深度清理<br>· 深度清理<br>· 深度清理<br>· 系统度身<br>· 系统度身<br>· 系统度身<br>· 系统度身<br>· 文体清理<br>· 磁盘占用<br>· 重复文件<br>· 软件卸載                                                                                                    |                                                                              |       |          |                 |             |
| 隐私设置             □         禁止系統记录最近浏览的文档         □             □         禁止系統记录最近浏览的文档         □             □         禁止系統记录最近浏览的文档             □         禁止系統记录最近运行过的应用程序             □<br>★<br>国                                                                                             |                                                                              |       |          |                 |             |
|                                                                                                    |                                                                              | ^     |          |                 |             |
| P     一辺清除 (通用对活框) 历史记录       ・辺清除 (注册表编编器) 最后一次访问位置     ・辺清除 (注册表编编器) 最后一次访问位置       ・辺清除 (注册表编编器) 母后一次访问位置     ・辺清除 (注册表编编器) 母后一次访问位置       ・辺清除 (注册表编编器) 母后一次访问位置     ・辺清除 (注册表编编器) 母后一次访问位置       ・辺清空 (回收站)     ・辺清市 (注册表示       ・辺清空 (回收站)     ・辺清市 (注册表示       ・辺清空 (回收站)     ・辺清市 (注册表示 |                                                                              |       |          |                 |             |
| 〇〇次時器     〇〇済空 (第250歳)       〇〇次時器     〇〇済空 (资源管理器) 地址栏记录       〇〇次時器     〇万済空 (桌面背景图片位置) 历史记录       〇〇次時器     〇〇次時間                                                                                                    |                                                                              | ~     |          |                 |             |
| ₩ 3 (<br>Word 2019                                                                                                    | 立即清                                                                          | Ŧ     |          |                 |             |
| 7 个项目                                                                                                    |                                                                              |       |          |                 |             |
| F:\1909\幼媒 <th <="" <th="" td="" th="" th<=""><td>≝ ^ ⊗</td><td>€ 4ø</td><td>18:18<br/>2020/2</td><td>.41<br/>2/12</td></th>                                                                                                    | <td>≝ ^ ⊗</td> <td>€ 4ø</td> <td>18:18<br/>2020/2</td> <td>.41<br/>2/12</td> | ≝ ^ ⊗ | € 4ø     | 18:18<br>2020/2 | .41<br>2/12 |
| 安守第1八正回到終益以前, 遺江造以前,内平市現安 UTI+G。                                                                                                    | E                                                                            | E     | 8 C9   I | <b>3</b> ///    |             |

### 用 Dism++全选清理一下, WinSxS 清理的时候有点慢, 耐心等一下。

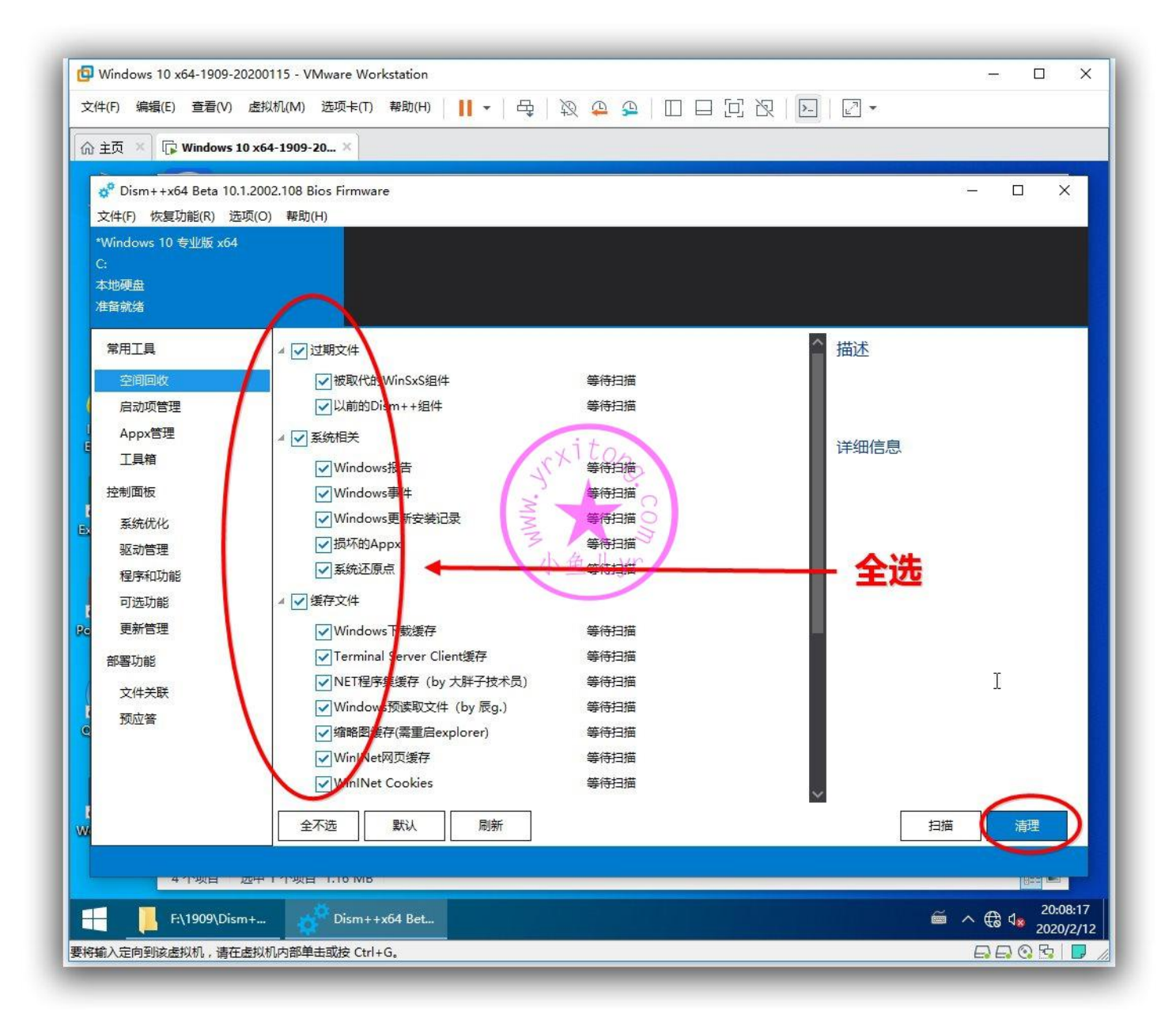

#### 电脑管家清理加速,所有内容全部勾选

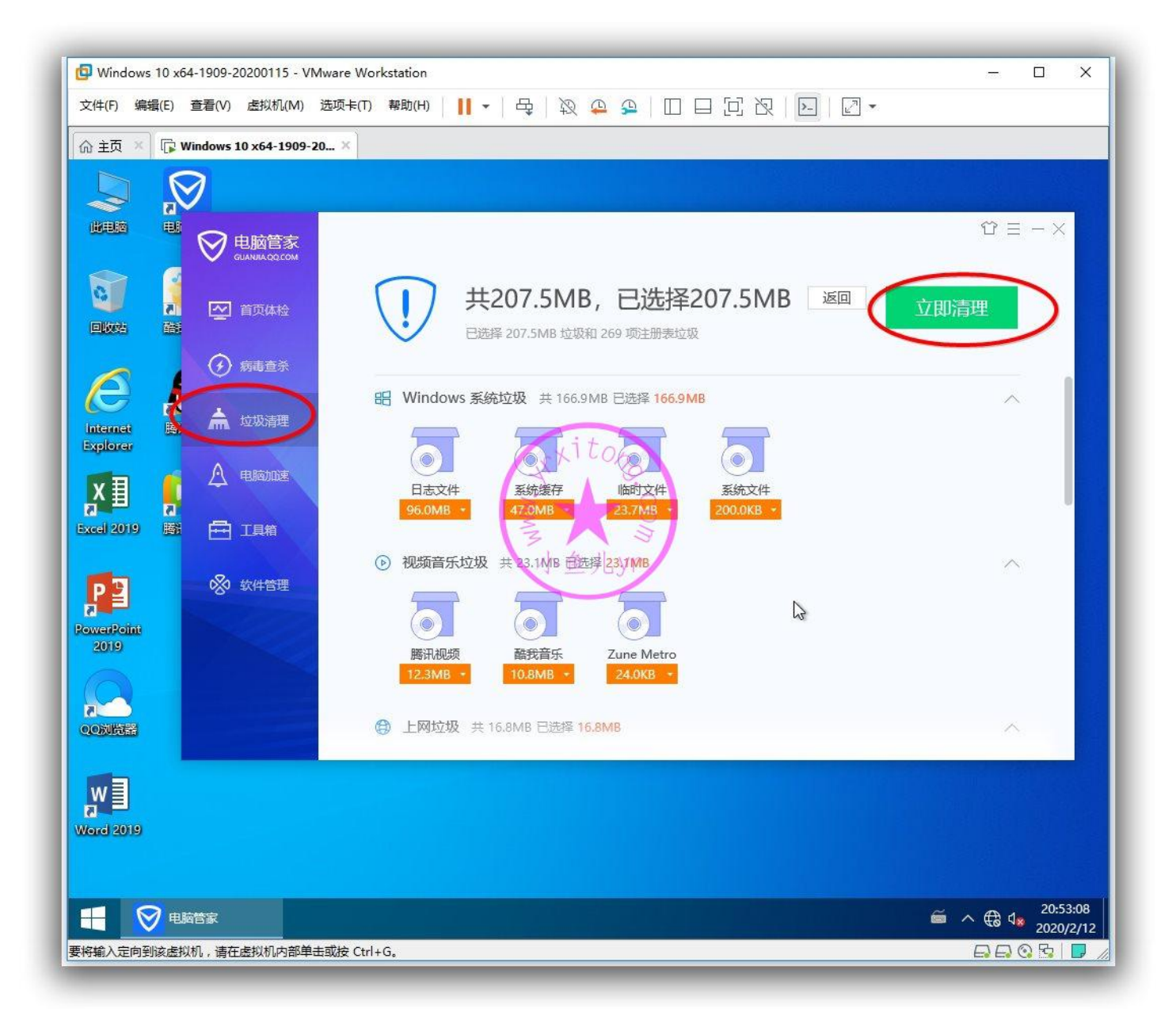

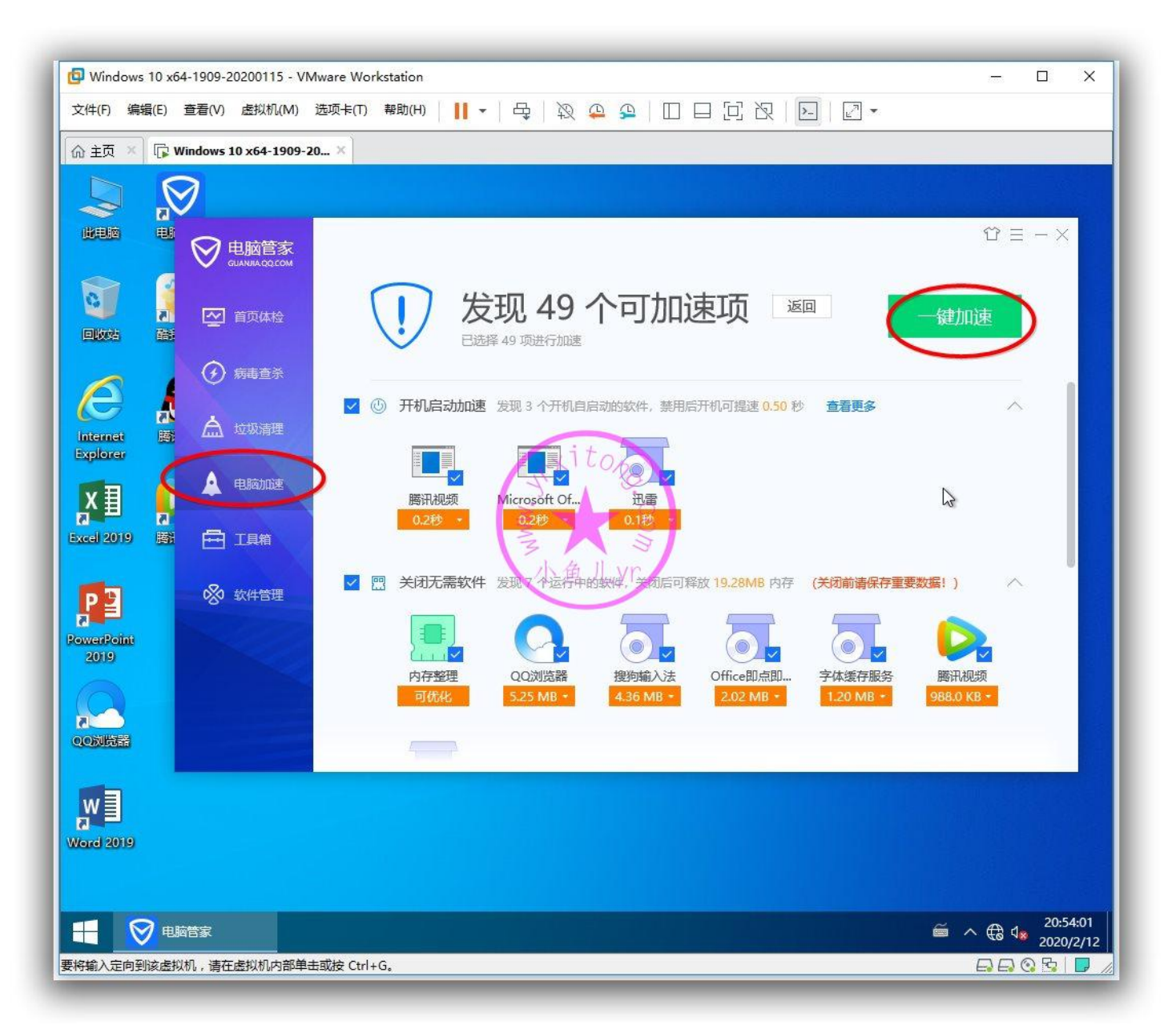

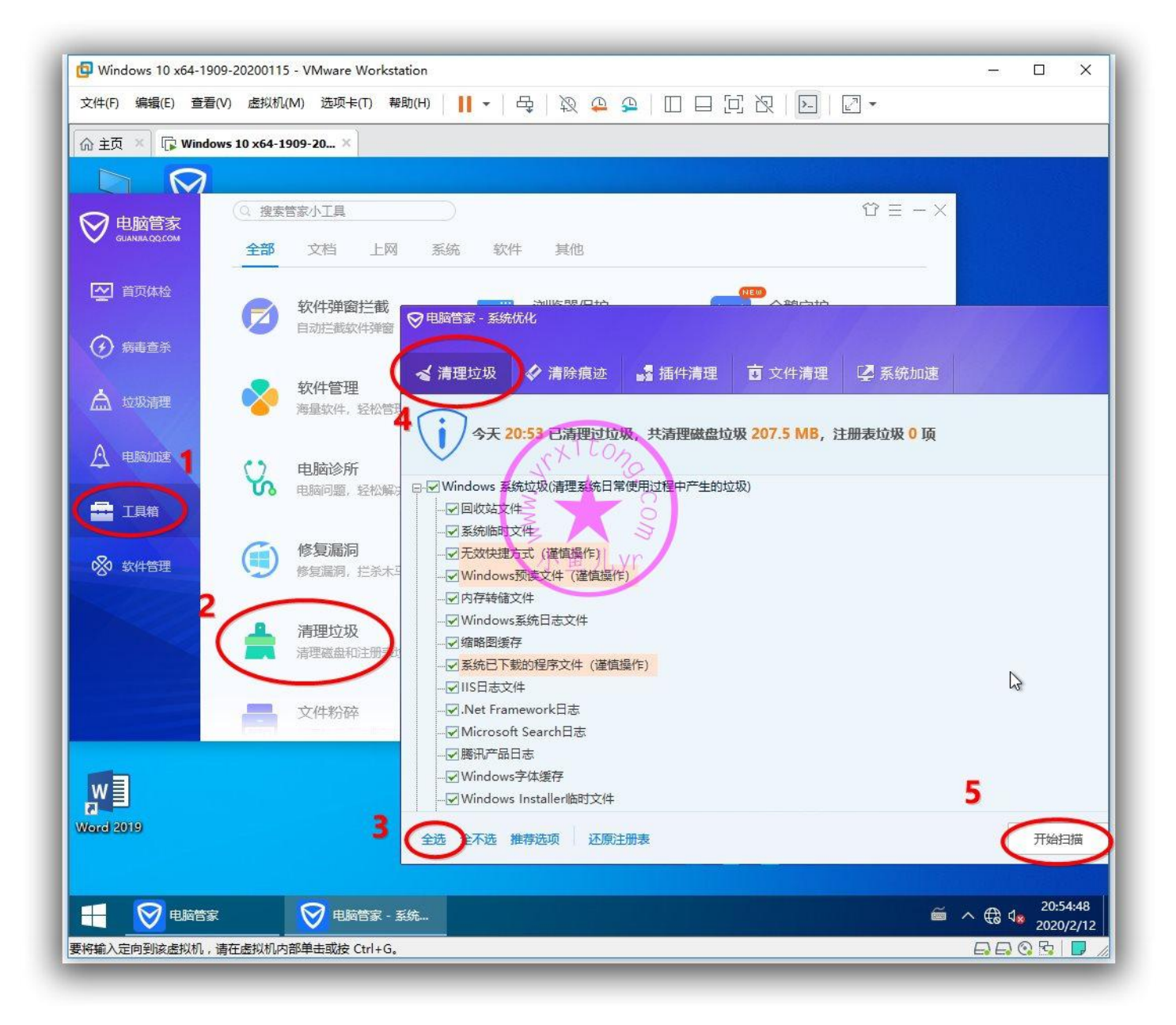

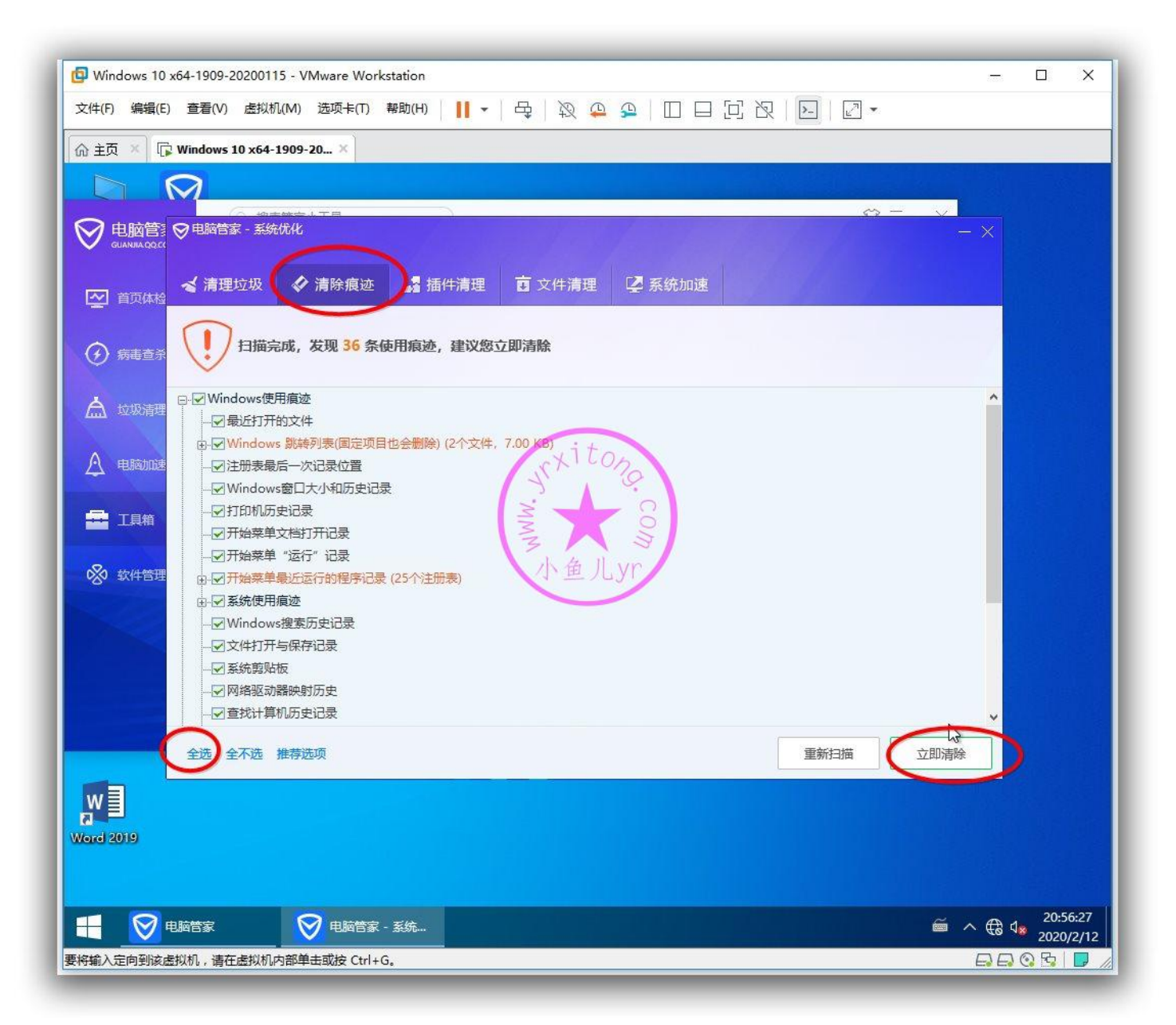

### 最后,记得清理一下开始菜单软件运行记录(因为刚才运行过电脑管家)

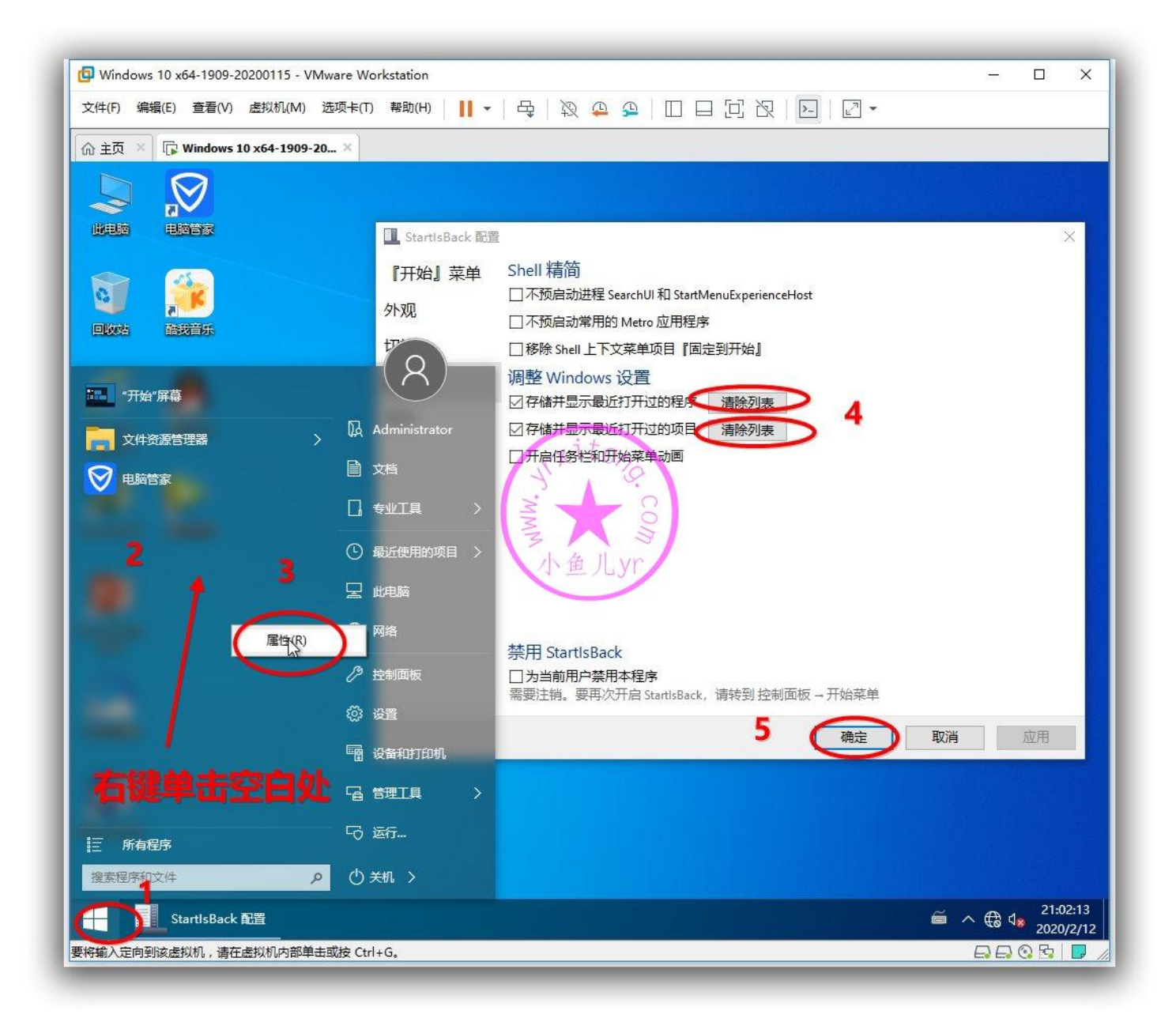

## 6.备份系统个性设置

个性设置备份必须在 PE 里操作,重启虚拟机进入 PE,顺便清理掉系统盘的这两个无用文件夹

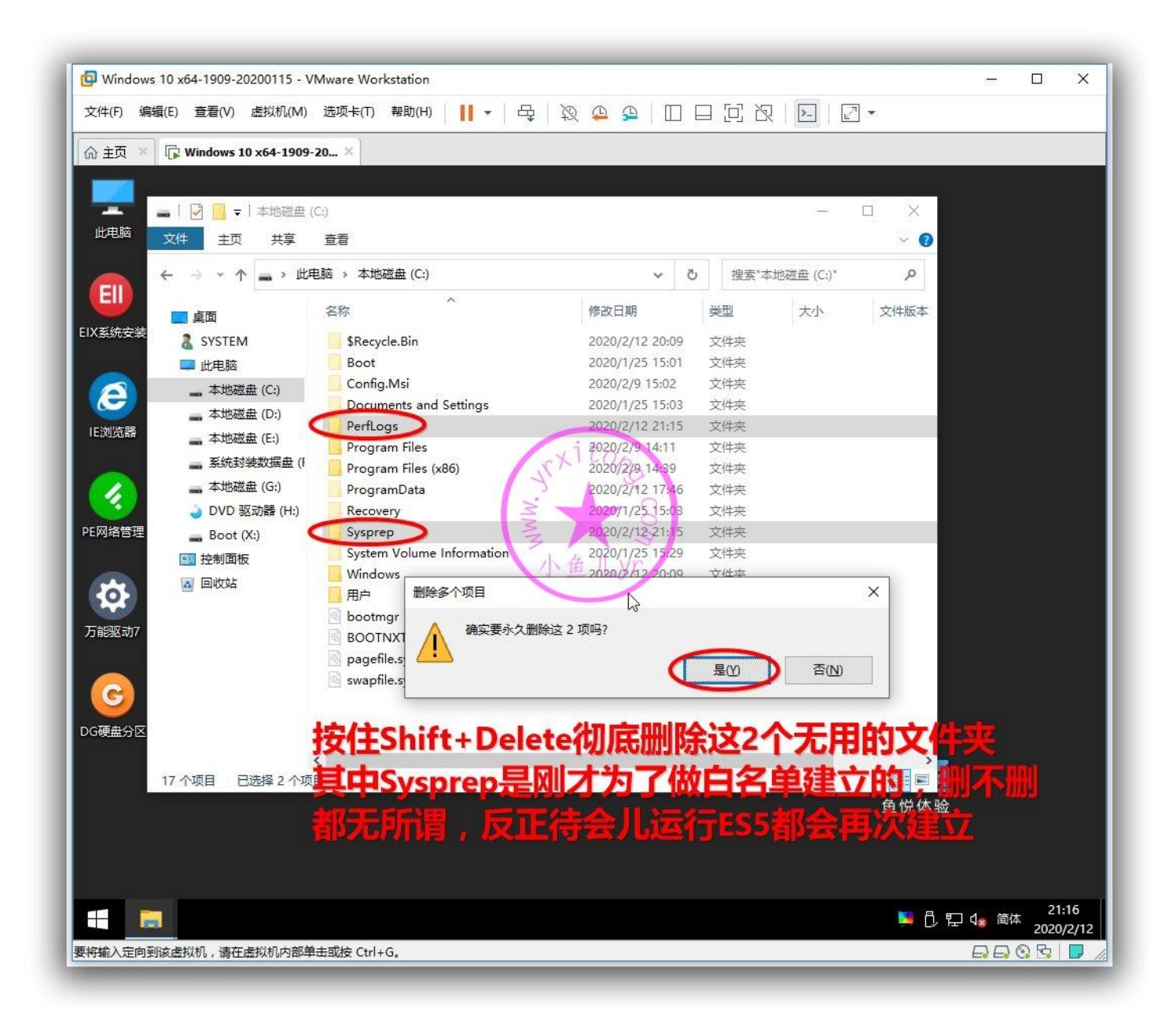

### 按照下图步骤备份系统个性设置

| G Windows 10 x64-1909-20200115 - VMware Workstation           | - 🗆 X        |
|---------------------------------------------------------------|--------------|
| 文件(F) 編編(E) 查看(V) 虚拟机(M) 选项卡(T) 帮助(H) 📙 ▼ 日 日 日 日 日 日 日 日 マ ▼ |              |
| ☆ 主页 × □ □ ₩ Windows 10 x64-1909-20 ×                         |              |
|                                                               |              |
|                                                               |              |
| 10-Exe                                                        |              |
| 文件         1000 小鱼儿yr系统封装优化设置辅助工具V2.06.4         -         ×  | ~ <b>(</b> ) |
| ← → 主 页 系统优化 系统清理 原创工具 系统工具                                   | 観代化 ア        |
|                                                               | 文件版本         |
| ▲ SY 个性设置与应用关联备份还原 用户文档存储器径与资料转移 将用户桌面文件转移到公共桌面               |              |
| ■此: 目标系统信息宣者(支持)2) 目标系统注册表离线修改与与人 电脑品牌 前1000目动识别注入<br>E浏览器    | KB<br>       |
| A S S S S S S S S S S S S S S S S S S S                       | KB 0.6.4.0   |
|                                                               |              |
|                                                               |              |
| ● C OKShare局域网共享优化设置工具 摄像头补丁                                  |              |
|                                                               |              |
| 万能驱动7                                                         |              |
| N                                                             |              |
|                                                               |              |
| DG硬盘分区                                                        |              |
| 当前系统信息: Windows 10 Enterprise X64 Enjld 1909-18362 作者: 小角儿vr  |              |
| 当前系统环境: PE运行环境 版本: V2.06.4 测试版                                | <b>&gt;</b>  |
| 4 个项目 选中 1 个项目 1.57 MB                                        |              |
|                                                               |              |
|                                                               | 21.05        |
|                                                               | Sec. 21:08   |
| 要将输入定向到该虚拟机,请在虚拟机内部单击或按 Ctrl+G。                               |              |

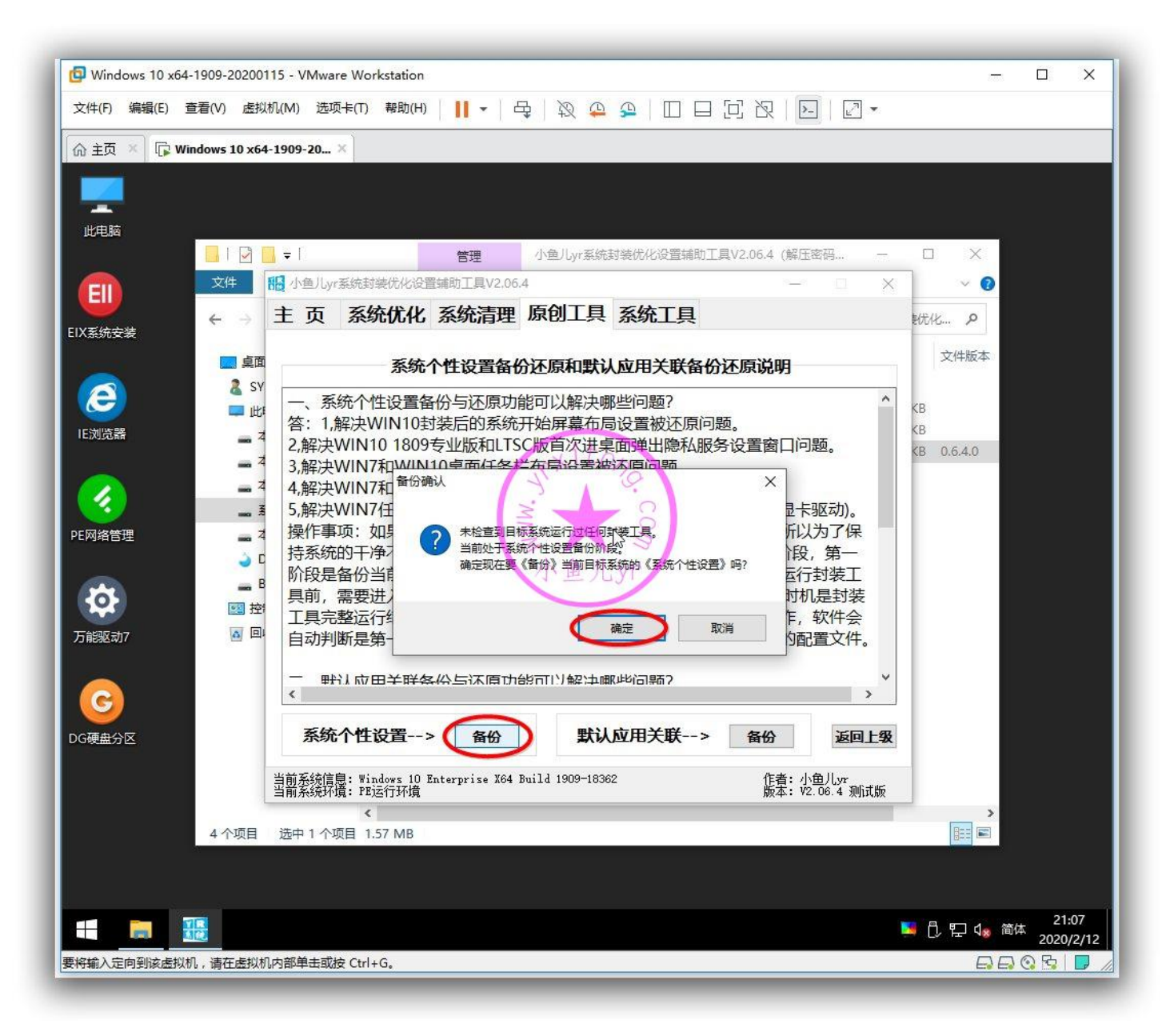

## 7.制作 D 盘自解压文件

用户 Users 文件夹和常用软件大多数都在 D 盘, 所以我们需要做一个 D 盘自解压文件, 以便在部署系统的时候将这些内容部署到 D 盘。先运行前面下载的 7-ZipPortable, 按照下图操作即可。

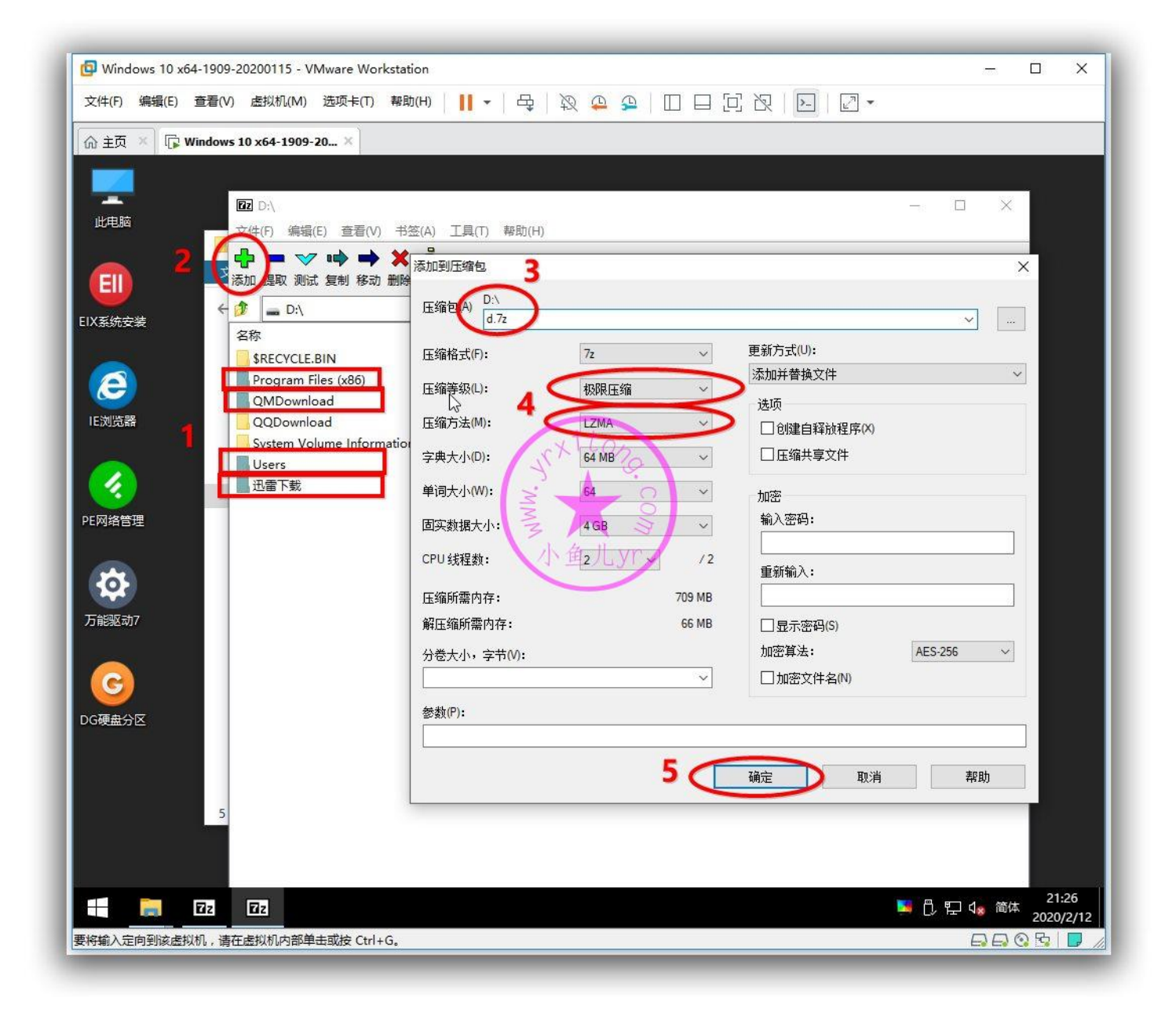

然后再运行 Easy7z 将前面制作的 7z 文件制作成 exe 自解压文件 , 操作步骤如下。

| 📴 Windows 10 x64-1909-20200115 - VM | ware Workstation               |                                                | - 🗆 X                  |
|-------------------------------------|--------------------------------|------------------------------------------------|------------------------|
| 文件(E) 编辑(E) 查看(V) 虚拟机(M)            | 选项卡(1) 帮助(出) 📗 🔻 🖂             |                                                |                        |
|                                     |                                |                                                |                        |
| ☆ 主风 ▲ Up Windows 10 x64-1909-20    | Jan A                          |                                                |                        |
|                                     |                                |                                                |                        |
|                                     | SkyUN.Org - Easy 7z v2.1       |                                                | ×                      |
|                                     |                                | ≭压缩包                                           |                        |
| 文件 主页                               |                                | ●导入7z压缩包 ○创建7z压缩包                              |                        |
|                                     | □ 基本设置                         |                                                |                        |
| EIX系统安装                             | □··· 基本设直<br>□·· <b>·界面设</b> 置 |                                                |                        |
| □ 真面                                |                                |                                                |                        |
| ● GVCTEN                            |                                | H+X16+支X15 34511121+318                        | 64. J 回头数据 4 GB /      |
|                                     | ******                         |                                                |                        |
|                                     |                                | xiton                                          |                        |
| 组织 ▼ 新建文件夹                          | 2                              |                                                |                        |
| 🛛 🔁 🛄 此电脑 🔷                         | 名称                             | 修改日期 类型                                        |                        |
| PE网络管理 3D 对象                        | srecycle.BIN                   | 2020/2/12 20:09 文件夹                            |                        |
| Desktop                             | Program Files (x86)            | 小 伯 2020/2/9 12:31 文件夹                         |                        |
|                                     |                                | 2020/2/9 13:54 又件夹 新加山日本<br>2020/2/9 12:54 文件夹 | 町炉木 月工                 |
|                                     | System Volume Information      | 2020/1/25 15:29 文件夹                            |                        |
| → 下载                                | Users                          | 2020/1/25 15:43 文件夹                            |                        |
| ♪音乐                                 |                                | 2020/2/9 12:20 文件夹                             | 4                      |
| G = 本地磁盘 (C:)                       |                                | 2020/2/12 21:33 1/2/13/83                      |                        |
| DG硬盘分区 — 本地磁盘 (D:)                  | 2                              |                                                |                        |
| → 本地磁盘 (E:)                         |                                |                                                |                        |
|                                     | · •                            | *                                              |                        |
| 文件名                                 | N): d.7z                       | / 【7z压缩包 (*.7z) //                             |                        |
|                                     | 3                              | (打开(0) 取消                                      |                        |
|                                     |                                |                                                |                        |
|                                     |                                |                                                | 21:37                  |
|                                     |                                |                                                | 國 📕 🗍 🖫 🕼 简体 2020/2/12 |
| 要将输入定向到该虚拟机,请在虚拟机内部单击               | 或按 Ctrl+G。                     |                                                |                        |

| Windows 10 x64-1909-20200115 - VMware Workstation                                           | – 🗆 X                                 |
|---------------------------------------------------------------------------------------------|---------------------------------------|
| 文件(图编辑(图) 查看(图) 虚拟机(图) 选项卡(图) 帮助(图) 📙 🕶 🖧 🖓 🕰 🕰 🔛 🖂 🖸 🖂 🔀 🛃                                 |                                       |
| _ 俞 主页 × □ 际 Windows 10 x64-1909-20 ×                                                       |                                       |
|                                                                                             |                                       |
|                                                                                             |                                       |
| 📕 🖂 🗧 z 🖬 SkyUN.Org - Easy 7z v2.1                                                          | - 🗆 🗙                                 |
| 文件         主页         □         设置预备           ■         ■         ■         ■         基本设置 |                                       |
|                                                                                             |                                       |
|                                                                                             |                                       |
|                                                                                             |                                       |
|                                                                                             |                                       |
| - 本地社 - 解压过程 -5 -2 -3 -4                                                                    |                                       |
|                                                                                             | i i i i i i i i i i i i i i i i i i i |
|                                                                                             |                                       |
| Boot                                                                                        | 解压后自删除                                |
| □ 2 2 2 3 2 3 2 3 2 3 2 3 2 3 2 3 2 3 2                                                     |                                       |
| 帮助                                                                                          | 上步 下步                                 |
|                                                                                             | 6                                     |
| DG硬盘分区                                                                                      |                                       |
|                                                                                             |                                       |
| <                                                                                           | > >                                   |
| 3 个项目 选中 1 个项目 2.12 MB                                                                      |                                       |
|                                                                                             |                                       |
|                                                                                             | 团 📕 🖞 🖵 🕼 简体 21:38                    |
| 要将输入定向到该虚拟机,请在虚拟机内部单击或按 Ctrl+G。                                                             |                                       |

| 🕼 Windows 10 x64-1909-20200115 - VMware Workstat | ion                                       |                                            | - 🗆 X                         |
|--------------------------------------------------|-------------------------------------------|--------------------------------------------|-------------------------------|
| 文件(E) 编辑(E) 查看(V) 虚拟机(M) 选项卡(I) 帮助               | 四     -   母   友 🦨                         |                                            |                               |
|                                                  | the the the spectrum and the              |                                            |                               |
|                                                  |                                           |                                            |                               |
|                                                  |                                           |                                            |                               |
| 此电脑                                              | SkyUN.Org - Easy 7z v2.1                  |                                            |                               |
|                                                  |                                           | 主界面设置                                      |                               |
|                                                  |                                           | →<br>                                      |                               |
|                                                  |                                           | へ<br>图片 F:\1909\素材\₩IN10压缩背景.jpg           |                               |
| → · ↑ 📴 « 1909 → 素材 > 🛛 🗸 Ö                      |                                           | □□□□□□□□□□□□□□□□□□□□□□□□□□□□□□□□□□□□□      |                               |
| ▼ 新建文件夹                                          |                                           | 0                                          | 1                             |
| 此电脑 ^ 名称 ^                                       | 修改日期 类                                    | 型                                          |                               |
| ▶ 3D 对象                                          | 2020/2/9 15:04 1 文                        | 3.供来 数据繁压                                  |                               |
| with WIN10压缩背易ing                                | 2020/2/5 20:05 / W<br>2019/7/3 16:15 / JP | Indows                                     | 10                            |
| 图片 最新部者有景之Jpg                                    | 2019/4/21 1:24 JP                         | Care procure for the Number Care concerned | č )                           |
| 主 文档                                             | 2018/6/8-20:31 JP                         | EG - JE                                    |                               |
| ト大戦                                              | 小鱼)                                       | Lyn                                        |                               |
| 》 目示<br>本地磁盘 (C:)                                |                                           |                                            | 4                             |
| _ 本地磁盘 (D:)                                      |                                           | 3                                          | 上-歩 下-歩                       |
| 本地磁盘 (E:)                                        |                                           |                                            |                               |
| ▲ 系统封装数据 → <                                     |                                           | >                                          |                               |
| 文件名(N): WIN10压缩背景.jpg                            | 图片文件 (*.bmp;*.jpg;*.jpeg;                 | ·* · ~                                     |                               |
|                                                  | 打开(O) 取消                                  |                                            |                               |
|                                                  |                                           |                                            |                               |
| ▲ 3 个项目 选中 1 个项目 2.12 M                          | В                                         |                                            |                               |
|                                                  |                                           |                                            |                               |
|                                                  |                                           |                                            |                               |
|                                                  |                                           |                                            | ↓<br>1:42<br>↓  简体  2020/2/12 |
| 要将输入定向到该虚拟机,请在虚拟机内部单击或按 Ctrl+G。                  |                                           |                                            |                               |

#### 虽然是 PE 环境,但是天空的 PE 是可以联网的,这两个选项要取消掉。

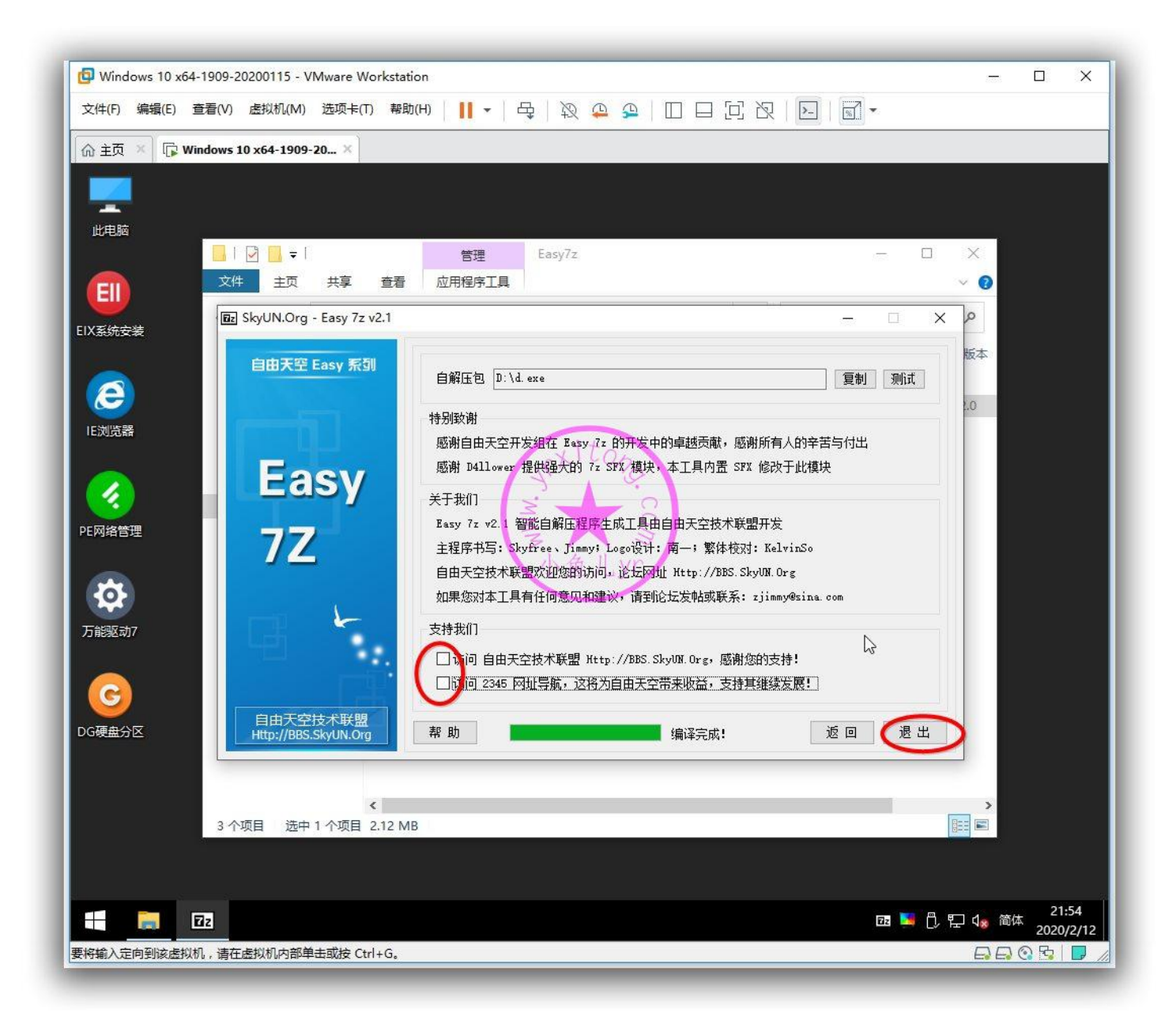

# 8.封装前的快照备份

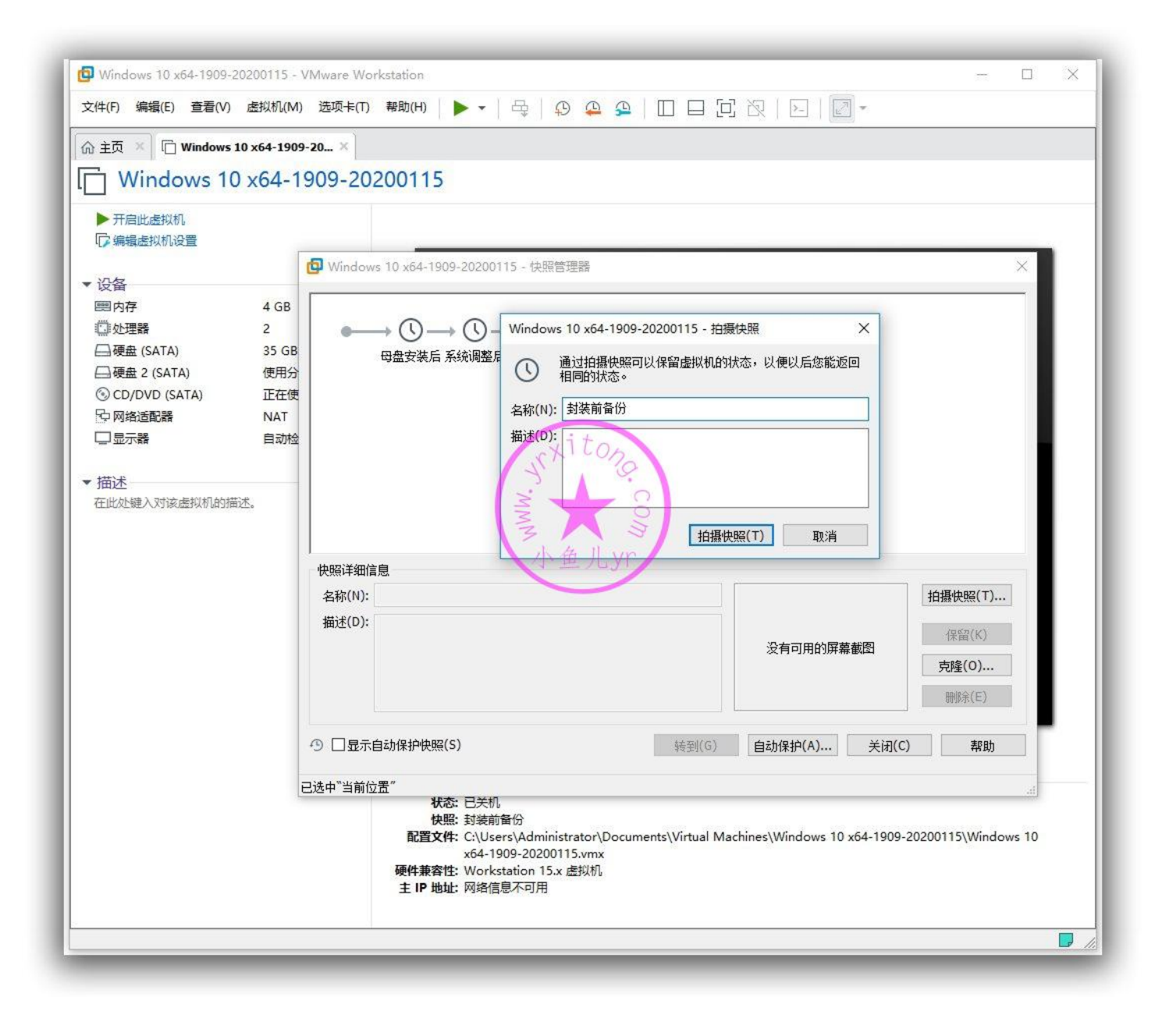

## 9.ES5 封装第一阶段设置

接下来我们正式进入 ES5 封装环节了,整个过程要重点讲一下,ES5 封装分为两个阶段,一阶段在桌面环境里完成,二阶段在 PE 里完成。我们先来做 ES5 第一阶段操作。进入系统,此次封装使用的是 ES5 正式版 Easy Sysprep v5.19.802.282 Release1。建议 ES5 的路径里最好不要带中文,最好直接将 ES5 文件夹放到磁盘根目录。打开 ES5,确认一下系统信息是否正确。然后点设置。

| YVindows 10 x6<br>文件(E) 编辑(E) | 54-1909-20200115 - VMware Workstation<br>查看W 虚拟机M 选项卡O 帮助U     -   母   段 욕 争   O 日 O 汉   匝   [ | ×                         |
|-------------------------------|------------------------------------------------------------------------------------------------|---------------------------|
| 命主页 × 🕞 🗸                     | Windows 10 x64-1909-20 ×                                                                       |                           |
|                               |                                                                                                |                           |
|                               |                                                                                                |                           |
|                               |                                                                                                |                           |
| Easy S                        | Sysprep v5 - IT天空出品 v                                                                          | - X 搜索"EasySysprep_5.19.8 |
|                               |                                                                                                | 大小                        |
| (200003)                      | <b>大統美和</b>                                                                                    |                           |
| A                             | ₩indows 10 Pro                                                                                 | 500 KP                    |
| Internet                      |                                                                                                | 225 KD                    |
| Explorer                      | 系统位宽 系统位宽                                                                                      |                           |
| ΣΞ                            | 64位 (x64) 中文(简体)-中国                                                                            |                           |
|                               | 系统版本                                                                                           |                           |
| XC612019                      | 6.3.18363 (1909)                                                                               |                           |
| D 9                           | 1、重九51                                                                                         |                           |
|                               |                                                                                                |                           |
| 2019                          | 一键封装 设置                                                                                        |                           |
| 0                             | 配置文件 1_w10x64_19102                                                                            |                           |
|                               |                                                                                                |                           |
|                               |                                                                                                |                           |
| wl                            |                                                                                                |                           |
| and 2019                      | FasySycoren5 修矿日期 2010/8/2 17:21 创建日期 2020/1/16 16:10                                          |                           |
|                               | 应用程序 大小 598 KB                                                                                 |                           |
|                               | 4 个项目 选中 1 个项目 598 KB                                                                          | 22.05.07                  |
| F:\`                          | 1909\EasySy Easy Sysprep v                                                                     |                           |
| 将输入定向到该虚拟                     | 以机,请在虚拟机内部单击或按 Ctrl+G。                                                                         |                           |

#### ES5 高效封装 WIN10 系统教程 2020 系列(六) ES5 封装

关掉更新,右边全部勾上,其中《将当前用户配置文件应用于所有新创建用户》最好勾上,如果不勾的 话很多设置会被还原,新建的账户的设置也会被还原,比如仿 WIN7 输入法。但是如果勾上的话,新 建账户的时候必须断网新建,不然会在登录界面卡很长时间,我最长一次卡了 30 分钟才进入新建的用 户的桌面,如果断网新建的话就很快了,3-10 分钟的样子就可以进入桌面,不过一般很少新建用户, 一般我们都用内置管理员账户 Adminsistrotar,内置管理员登录系统的话就完全没有影响。点封装后, 记得选《完成后退出》,避免不小心重启电脑后直接进入系统,如果这个情况下进入系统就只能重新封 装了。这里要注意一下,第一阶段结束后没有任何提示。以正上方的读条结束并消失为标志。

| 📴 Windows 10 x64-1 | 1909-20200115 - VMware Workstation                                                 | - 🗆 X                               |
|--------------------|------------------------------------------------------------------------------------|-------------------------------------|
| 文件(F) 编辑(E) 查      | 清 (M) 虚拟机(M) 选项 = (D) 帮助(H) 📙 🕶 🗠 🖧 🖓 🐥 🖓 💭 🗐 🖸 [D] [D] [D] [D] [D] [D] [D] 🖓 -    |                                     |
| 🞧 主页 🗡 🕞 Win       | idows 10 x64-1909-20 ×                                                             |                                     |
|                    |                                                                                    |                                     |
| ×, ×               | Ⅰ     「?? ??                                                                       | - 🗆                                 |
|                    |                                                                                    |                                     |
|                    | 1         封装         二                                                             | 地看"EasySysprep_5.19.802.<br>X       |
|                    | 定列具 T作組 WorkGroup                                                                  | 大小                                  |
|                    | 近书                                                                                 |                                     |
|                    | 域(AD)                                                                              | 500 KB                              |
| Internet           | 注册用户                                                                               |                                     |
| Explorer           | 注册组织                                                                               |                                     |
| x 🗉 🌔              | 系统时区 [GMT+08:00] 北京,重庆,香港特别行 V                                                     |                                     |
| Excel 2019 時間期     | ◎ 將当前用戶配置文件应用于所有新创建用户                                                              |                                     |
|                    | 系统语言 [zh-CN] 中文(简体)-中国                                                             |                                     |
| PB                 |                                                                                    |                                     |
| RowerPoint         | 键盘规则 (使用当前键盘规则)                                                                    |                                     |
| 2019               | V 3                                                                                |                                     |
|                    |                                                                                    |                                     |
| <b>QO浏览器</b>       |                                                                                    |                                     |
|                    | 系统封装                                                                               | X                                   |
| w                  | 系統封装即将开始! 确定继续执行吗?                                                                 | <sup>当</sup> 前至休。                   |
| Word 2019          | EasySysprep5 修改日期: 2019/8/2 17:21 (1) 到表过在不可逆且可能关效,建议首切。<br>(2) 请务必在封装完成重启后立刻进入PE执 | ⊐刑,कफ़ा;<br>行第二阶段。                  |
|                    | 应用程序 大小: 598 KB                                                                    | 5                                   |
|                    | 4 个项目 选中 1 个项目 598 KB 完成后退出 V 确定                                                   | ) 取消 22:08:05                       |
| F:\190             | 09\EasySy Easy Sysprep v                                                           | ₩ <sup>222,08,03</sup><br>2020/2/12 |
| 影将输入定向到该虚拟机        | 〕,请在虚拟机内部单击或按 Ctrl+G。                                                              |                                     |
## 10.ES5 封装第二阶段前的调整

接下来我们需要做第二阶段封装前的调整。有时候我们需要做虚拟机磁盘映射操作,拷贝一些东西出来, 或者向里面拷贝一些东西进去,比如现在我要把最新版的万能驱动7直接下载下来并拷贝到虚拟机C 盘的 Sysprep 文件夹里。当然我们完全可以通过数据盘这个物理磁盘中转一下,然后在 PE 里拷贝到 C 盘。不过这里我还是要演示一下正确的虚拟机磁盘映射的操作步骤。接下来我以虚拟机磁盘映射的方式 拷贝万能驱动7到虚拟机磁盘里做演示。紧接着上一步,ES5 封装第一阶段结束,我们不能直接点关 机,否则拷贝进虚拟机磁盘的东西在虚拟机里不能显示出来,这里我们必须点重启。

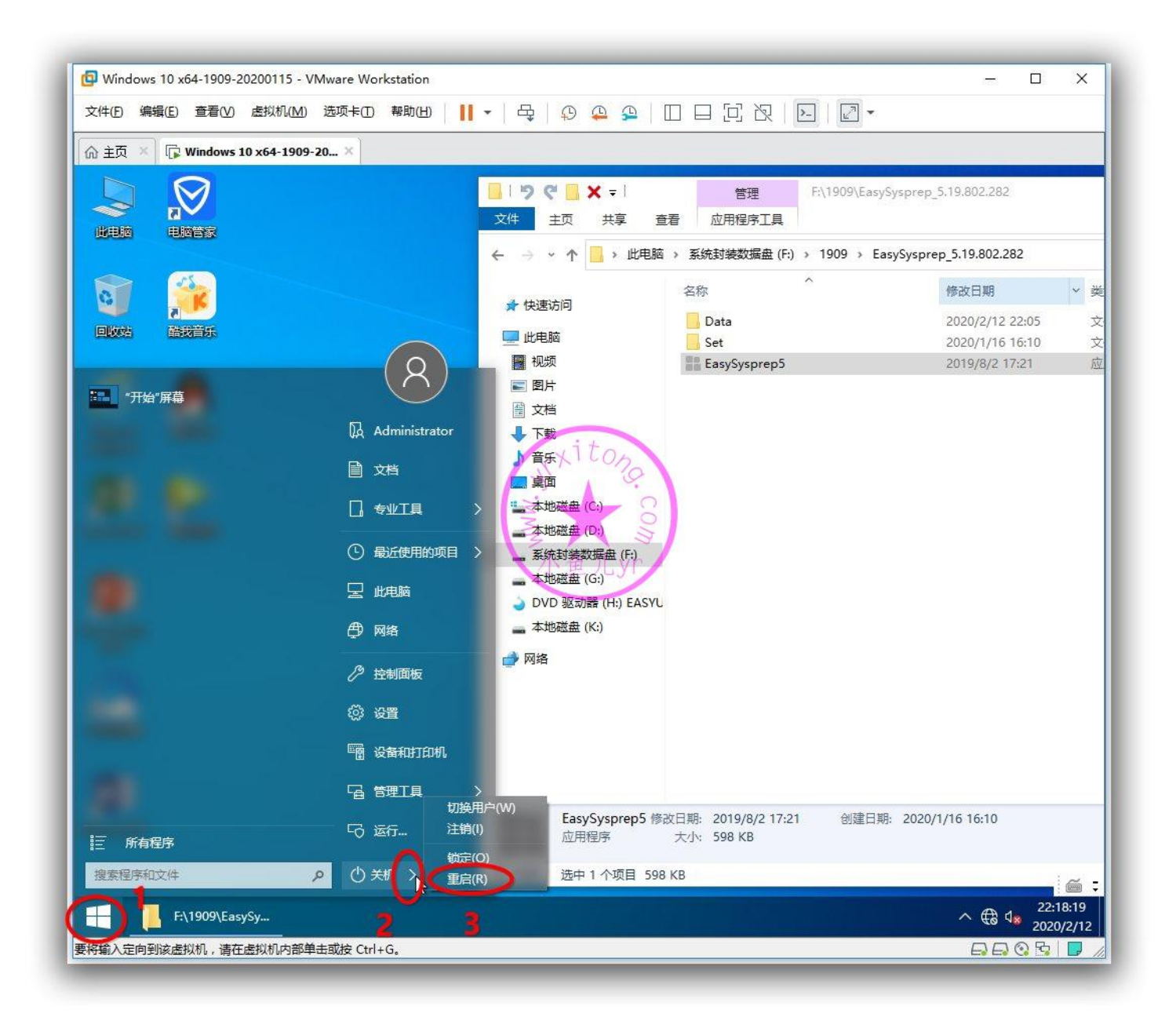

然后屏幕上出现"Press any to boot from EasyU"立刻按回车键,只有3秒等待时间,错过这3秒

就只能重新封装!

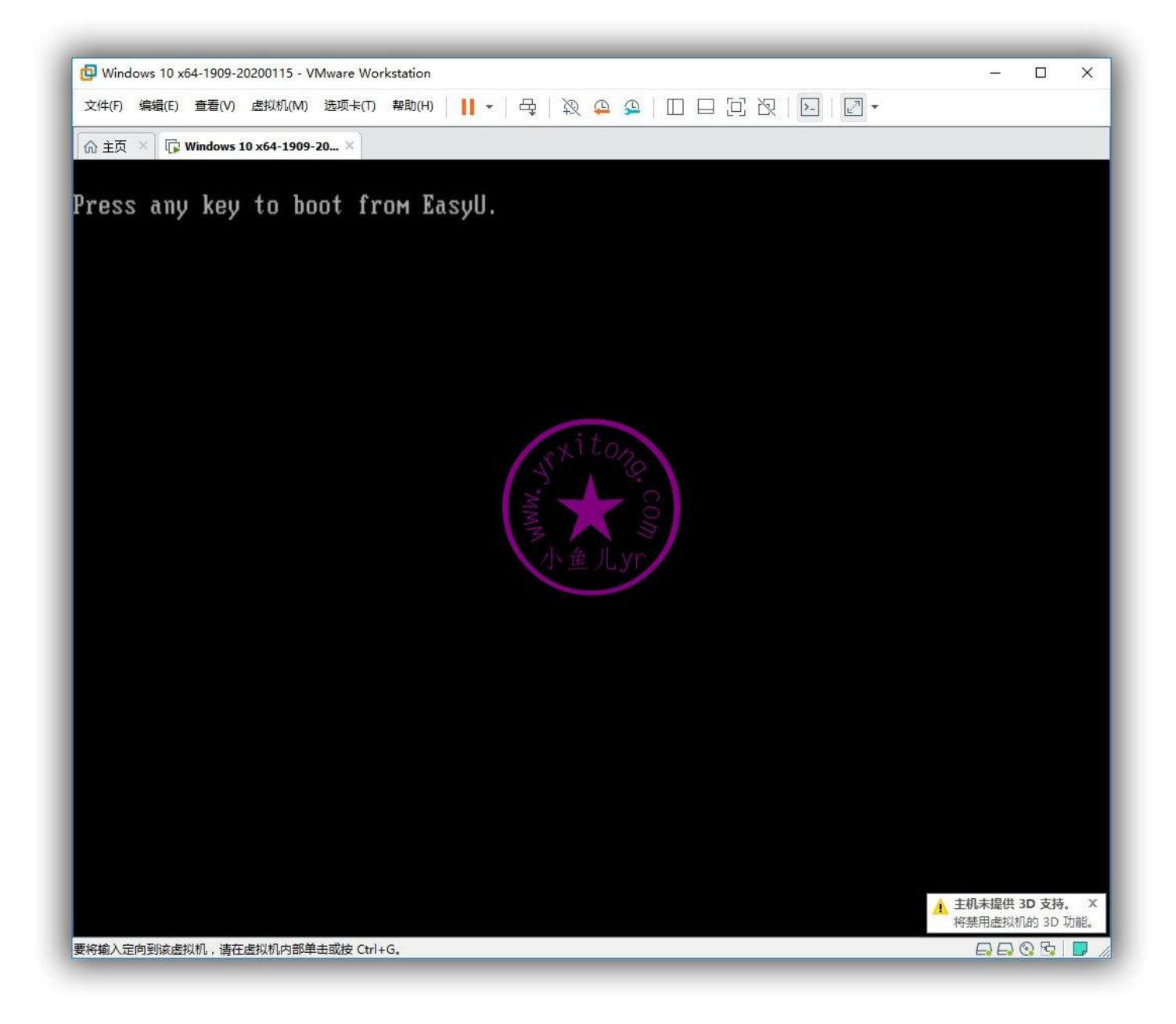

## 选择第3项回车,不要进桌面系统,也不用进PE!

| 文件D 編組                                                                                                    |  |
|----------------------------------------------------------------------------------------------------|--|
|                                                                                                    |  |
| Windows Boot Manager<br>Choose an operating system to start, or press TAB to select a tool:<br>(Use the arrow keys to highlight your choice, then press ENTER.)<br>[1] Windows 2003 PE<br>[2] Windows 10 PE x64<br>[3] Menu<br>[4] DiskGenius |  |
| Choose an operating system to start, or press TAB to select a tool:<br>(Use the arrow keys to highlight your choice, then press ENTER.)<br>[1] windows 2003 PE<br>[2] windows 10 PE x64<br>[3] Menu<br>[4] DiskGenius                         |  |
|                                                                                                    |  |
| Tools:<br>Windows Memory Diagnostic<br>ENTER=Choose TAB=Menu ESC                                                                                                    |  |

然后这里选择第8项关闭计算机。不要认为这样关闭虚拟机是多此一举,只有这样关闭虚拟机才能避免映射进虚拟机的文件无法显示的情况。当然你也可以进PE 后关闭,不过那样会多耽搁一些时间。

| 🕼 Windows 10 x64-1909-20200115 - VMware Workstation                            |  | × |
|--------------------------------------------------------------------------------|--|---|
| 文件(B)编辑(E) 查看(M) 虚拟机(M) 选项卡(D) 帮助(H) │ ┃ ▼ □ □ □ □ □ □ □ □ □ □ □ □ □ □ □ □ □ □ |  |   |
| ☆ 主页 × □ Windows 10 x64-1909-20 ×                                              |  |   |
|                                                                                |  |   |
| 鱼悦体验                                                                           |  |   |
| がお日通の                                                                          |  |   |
| [1] 启动 Windows 2003 PE (旧机型)                                                   |  |   |
| [2] 启动 Windows 10 PE x64 (新机型)                                                 |  |   |
| [3] 启动 硬盘上的操作系统                                                                |  |   |
| [4] 运行 DiskGenius 硬盘分区工具                                                       |  |   |
| [5] 运行 Ghost 备份恢复工具                                                            |  |   |
| [6] 运行 MaxDos 工具箱                                                              |  |   |
| [7]运行其他工具                                                                      |  |   |
| [8] 关闭 计算机                                                                     |  |   |
|                                                                                |  |   |
|                                                                                |  |   |
| W W W . I T S K . C O M                                                        |  |   |
|                                                                                |  |   |
|                                                                                |  |   |
| 医树榆入定向到该虚拟机,请在虚拟机内部单击或按 Ctrl+G。                                                |  |   |

正确关闭虚拟机后,就可以按照下图步骤操作映射虚拟机磁盘了。一定要去掉第5步的那个勾!

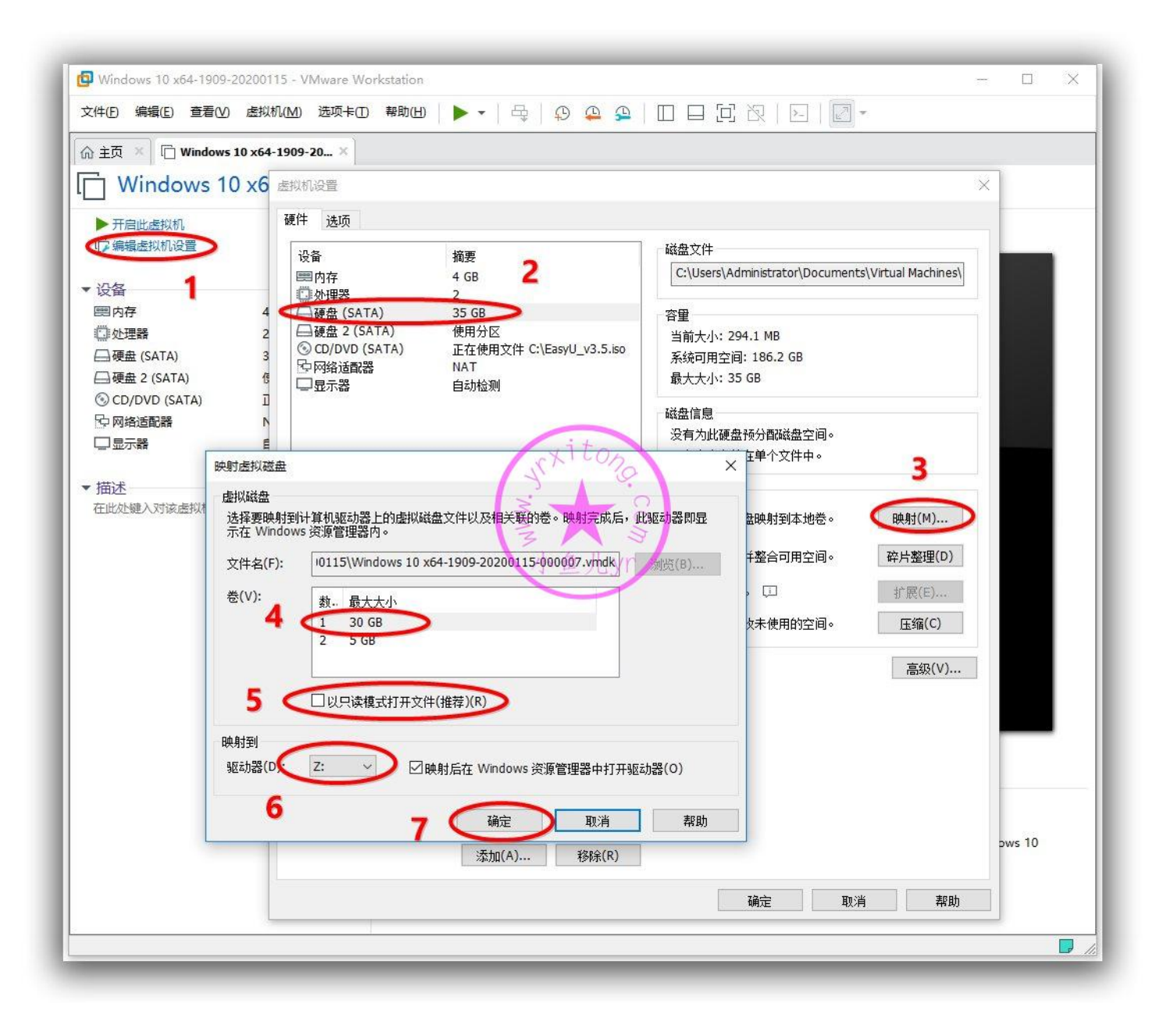

这里虚拟机磁盘映射的是 Z 盘,我们看到 Z 盘里已经由 ES5 第一阶段生成了 Sysprep 文件夹,我们在此文件夹里新建一个 EasyDrv7\_Win10.x64 名字的文件夹将下载下来的最新万能驱动7的 WIN10 64 位系统用的整个驱动文件拷贝进去即可。如果以后要更新万能驱动,直接替换这个文件夹里的内容即可。

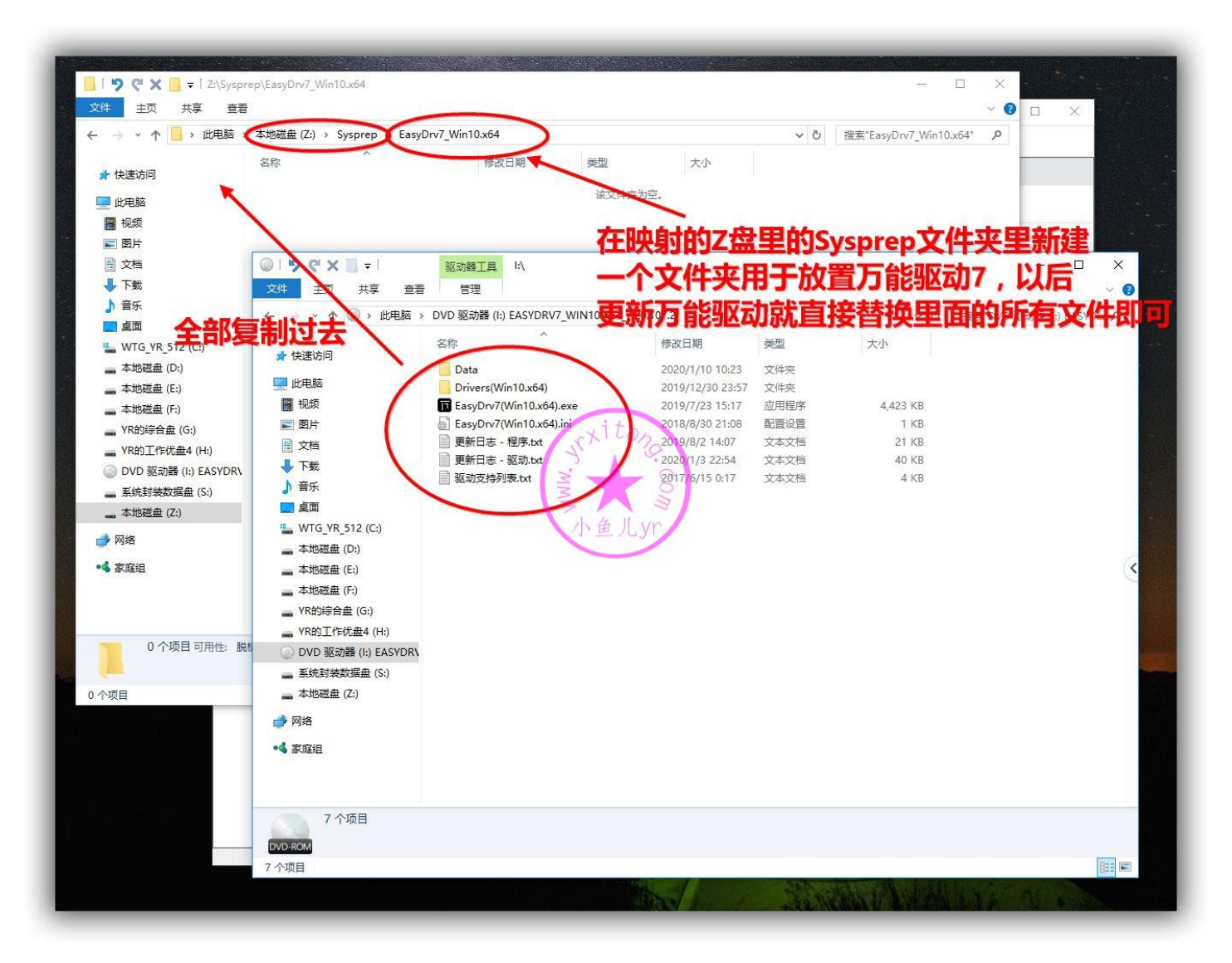

#### 虚拟机映射操作完成后必须要手动断开才能开机。

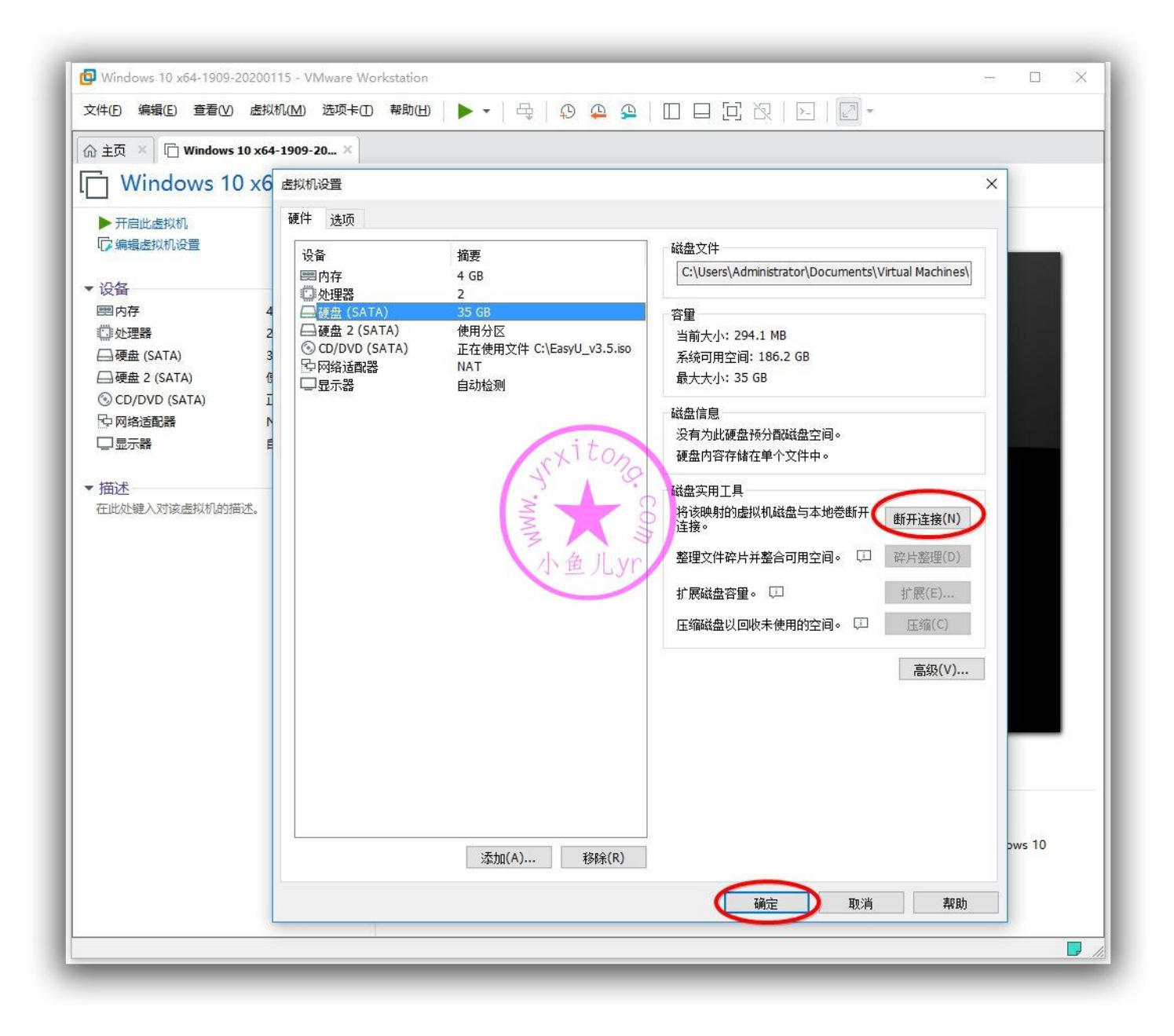

接下来,我们开启虚拟机,立刻进入 PE。切记,不要进桌面!!!进入 PE 后,将前面制作的自解压 文件 d.exe 移动到 C 盘的 Sysprep 文件夹里。这个文件夹在系统重装完成后会自删。里面放置的都是 部署系统临时用的文件,比如万能驱动和 ES5 部署任务内容以及 d.exe 自解压文件。

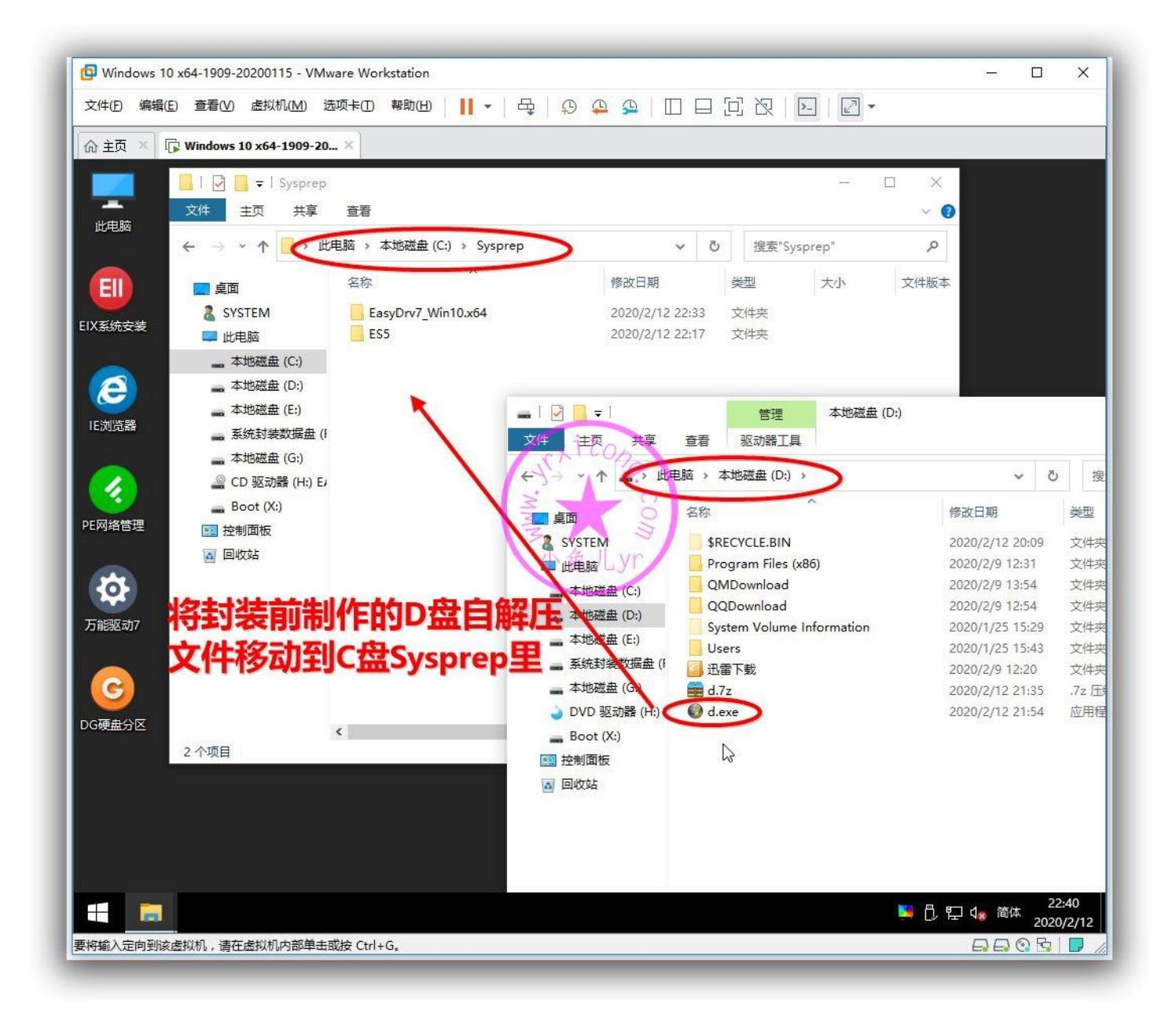

# 11.ES5 封装第二阶段设置

继续打开 ES5,进行封装第二阶段操作,确认一下目标系统信息。然后点设置。

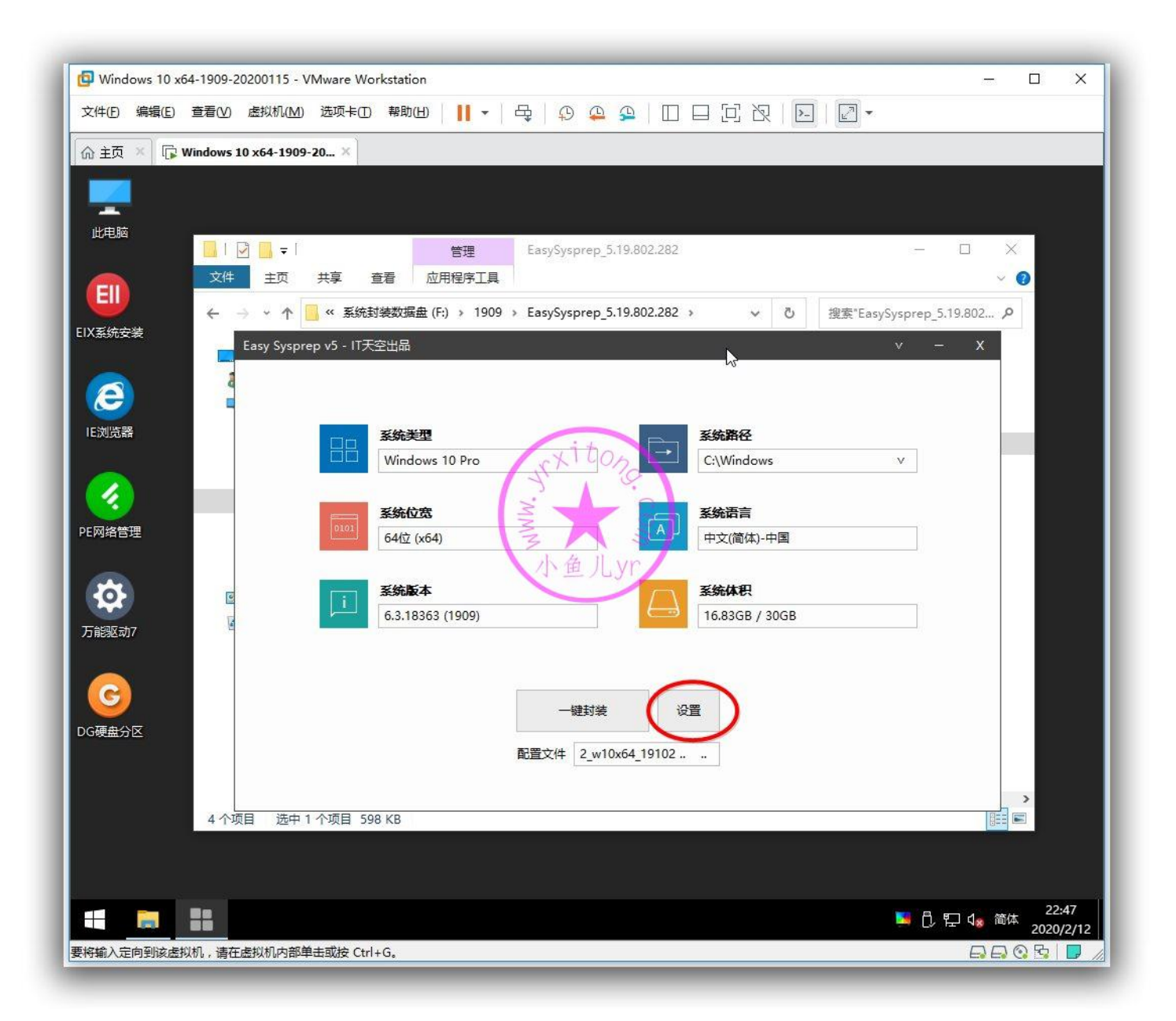

进入 OEM 设置,注册信息可以不填。OEM 信息只设置时间支持和电脑支持就行了,因为其他3个被前面优化的电脑或主板厂商 OEM 信息占用了,即使你填了这3个,也会被覆盖。Logo 也不用设置, 系统会自动识别电脑厂商 logo。这里要设置一下桌面壁纸。如果在系统优化的时候设置了壁纸,这里可以不用设置。锁屏壁纸这里不用设置,直接用 Winodows 自带的聚焦锁屏壁纸功能。

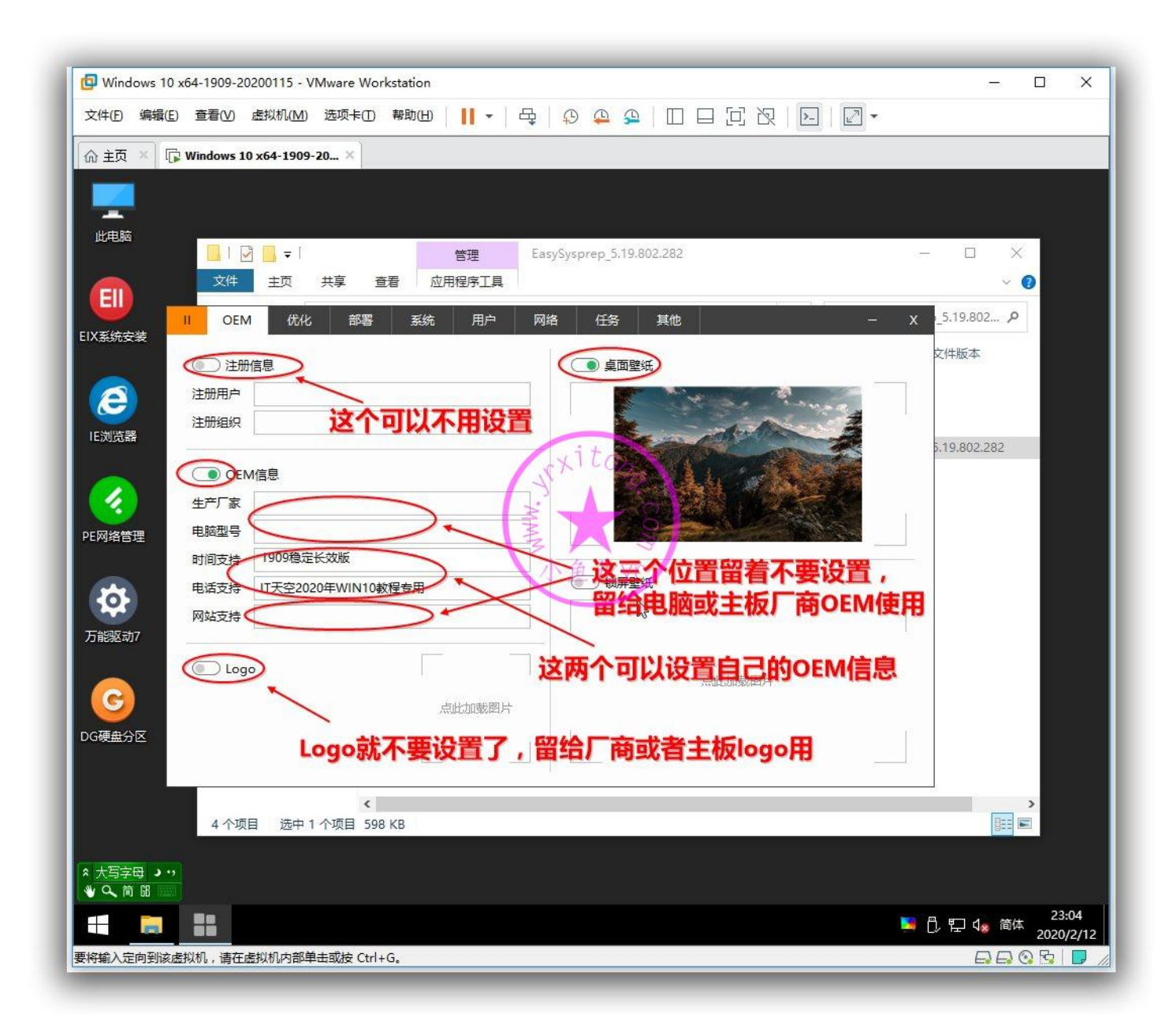

### 优化都有用,默认全勾上吧。

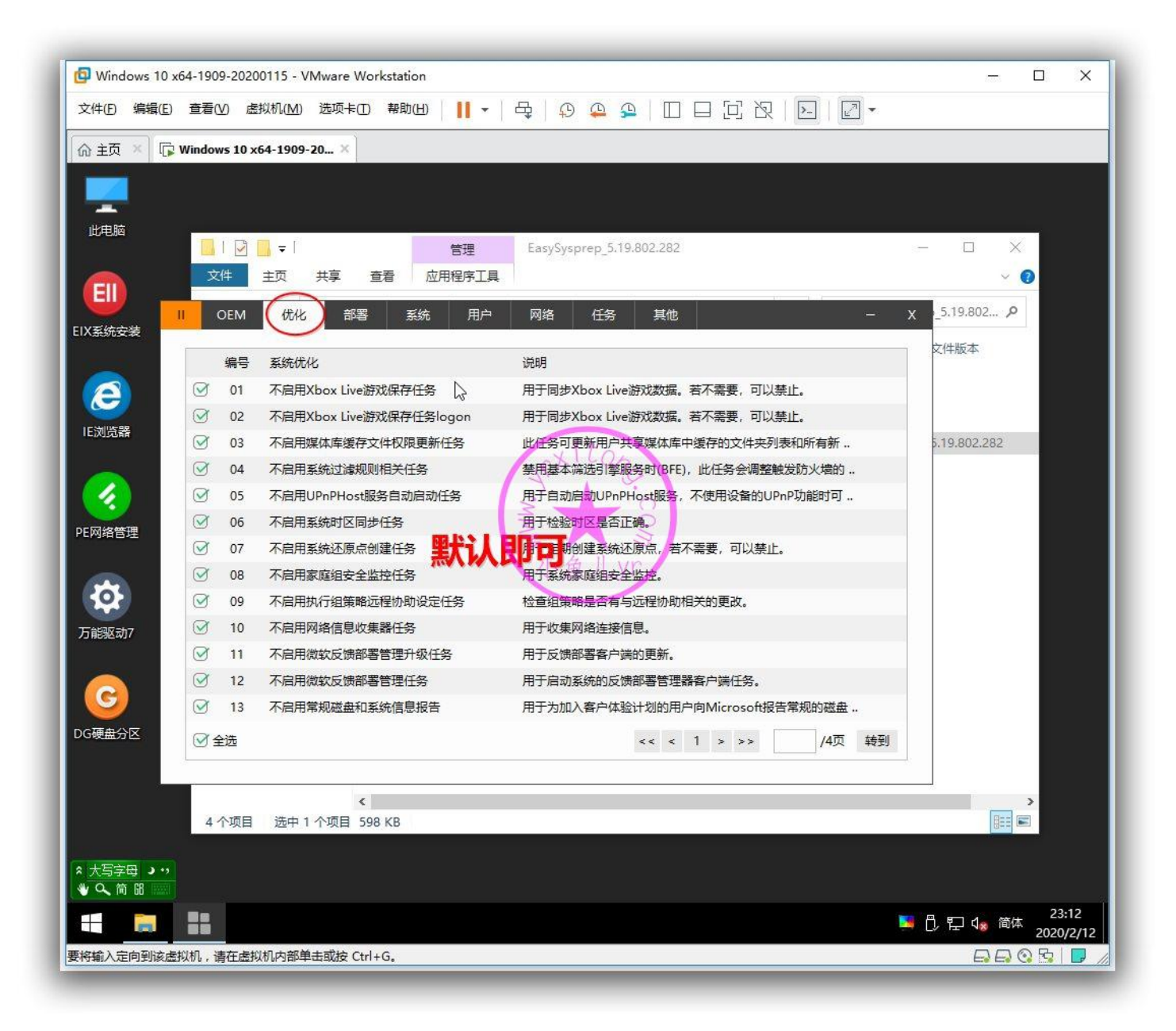

部署设置,计算机名我选的是[前缀]-[日期][随机]这样计算机名一般不会重复,部署背景自己花了半小时 PS 的,尽量选用暗色背景。这里可以选一下群友制作的,也许有你喜欢的,ES5 封装部署背景图集 传送门。对那些追求极限小镜像,把万能驱动外置的人来说,搜索模式非常有用。但是对我来说不适用, 我的万能驱动直接放在镜像里一同打包的,不用搜索,直接指定路径即可,减少程序执行时间,避免卡 55 或卡 70 的情况,所以这里关闭万能驱动专用调用接口。系统常用运行库已经安装好了,这里就不 用调用一键运行库了。右下角几个内容视情况而定,建议勾上首次进桌面运行设备管理器查看驱动安装 情况,这样可以第一时间查看设备驱动安装情况。

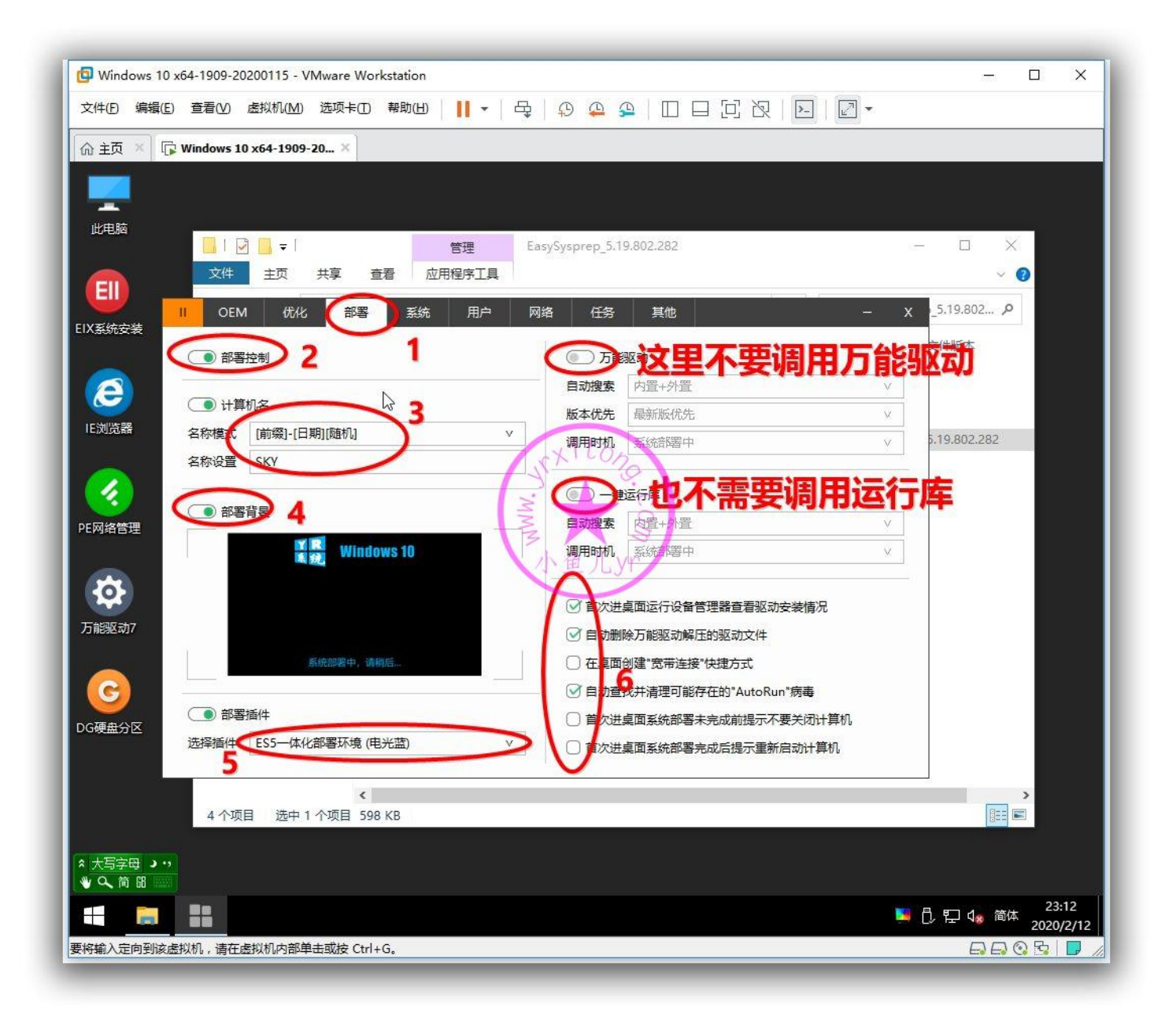

系统设置,关闭系统还原。打开系统休眠,WIN10的快速开关机依赖它。电源方案默认平衡,前面用 辅助工具优化电源高性能的时候是针对平衡方案操作的,所以这里就不要选其他方案了,重装完系统后 就是高性能设置了。用户目录在系统调整的时候已经优化,这里就关掉,虚拟内存在1809以前是推荐 转移的,但是1809以后如果转移虚拟内存,有时候会提示页面文件丢失,这里封装的是1909,关掉 不转移。最后说下,左下角勾选的3个都是非常好的功能,特别是盘符理顺,彻底解决了重装系统后 优盘变 D 盘的情况,这是 ES5 添加的特色新功能之一,之前的 ES4.5 没有这个功能。第三项不要勾选, 不然到时候少了什么驱动,或者网络链接一直显示红叉就别怪我没提醒过哈。

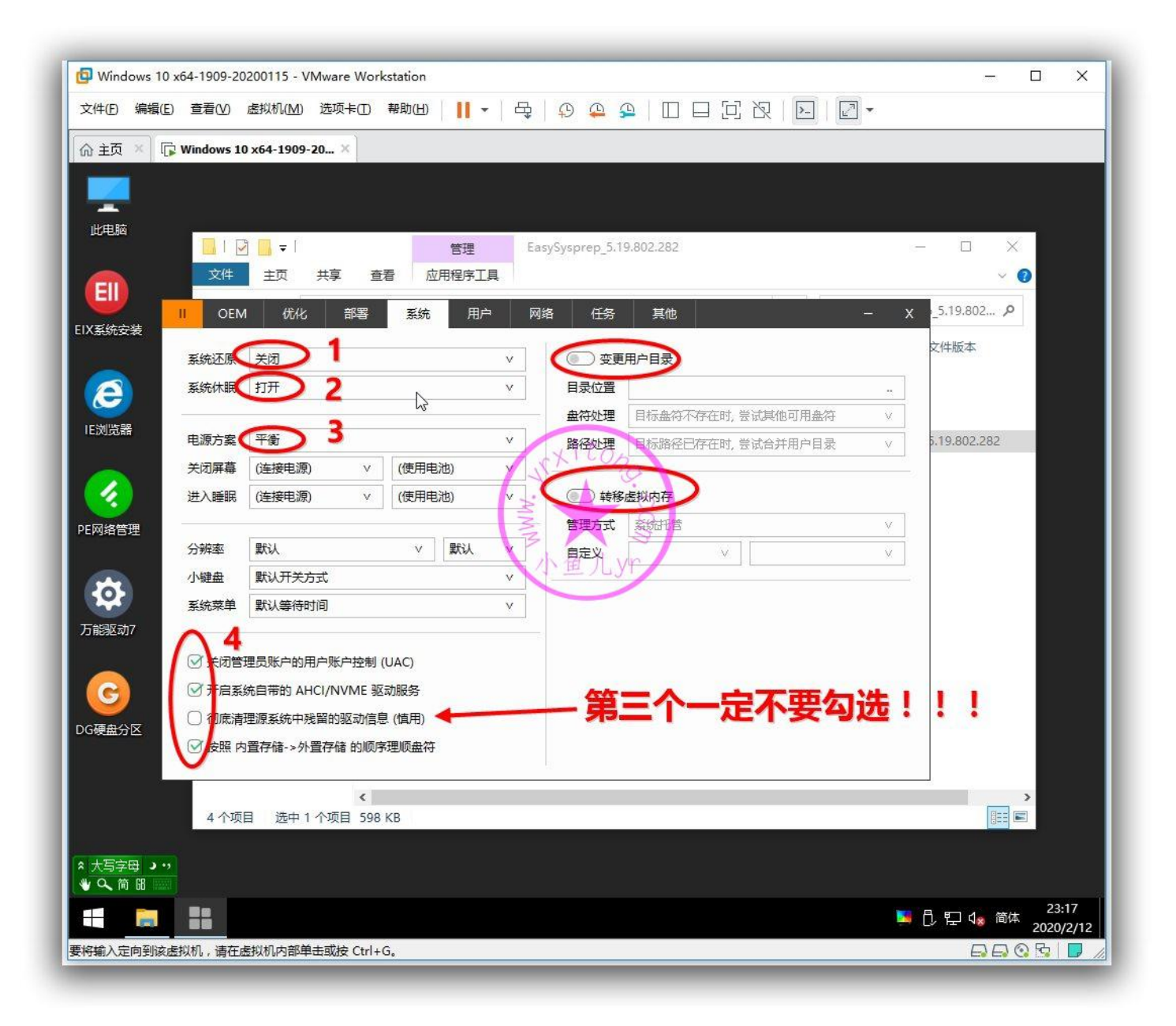

本人是用内置管理员 Administrotar 封装的系统,重装系统后也是也内置管理员登录,所以这里关掉 "创建新用户",打开"启用 Admin 账户",关闭"自动登录",记得勾选"避免产生 Admin.xxx 的用户目录"。

| G Windows 10 x64-1909-20200115 - VMware Works | station             |                    |            | – 🗆 X                                    |
|-----------------------------------------------|---------------------|--------------------|------------|------------------------------------------|
| 文件(□ 编辑(□) 查看(⊻) 虚拟机(M) 选项卡(□ ]               | 幣助山 📗 🖌 🗟 🕻         |                    | ▶_   [2] ▼ |                                          |
| ☆ 主页 × □ Windows 10 x64-1909-20 ×             |                     |                    |            |                                          |
|                                               |                     |                    |            |                                          |
| · — — — — — — — — — — — — — — — — — — —       |                     |                    |            |                                          |
|                                               | 管理 EasySys          | prep_5.19.802.282  |            | ×                                        |
|                                               |                     |                    |            | 5 10 202 O                               |
| EIX系统安装                                       | 系统用户网络              | 任务    其他           | – X        | -5.19.802 p                              |
| ① 创建新用户 1                                     |                     |                    |            | X1+hX4                                   |
| 编号用户名                                         | 密码                  | 用户组                | 操作         |                                          |
| IE浏览器                                         |                     | ito                |            | 5.19.802.282                             |
|                                               | Per-                | e no               |            |                                          |
|                                               | MM                  | C S                |            |                                          |
| PENHEBE                                       | W 3                 | all vn             |            |                                          |
| 6                                             |                     | E JUYI             |            |                                          |
| 万能驱动7 □ 今洗 刪除 法理 沃加                           |                     | <i>ee e</i> 1 5 55 | /1页 转到     |                                          |
|                                               |                     |                    |            |                                          |
|                                               |                     |                    |            |                                          |
| Admin签码<br>DG硬盘分区 2                           | F生 Admin.xxx 用户目录 月 |                    | v          |                                          |
| , , ,                                         |                     |                    |            |                                          |
| ▲ 4 个项目 洗中 1 个项目 598 K                        | (B                  |                    |            |                                          |
|                                               | 400mo ( )           |                    |            | Minor Contraction of Contraction         |
|                                               |                     |                    |            |                                          |
|                                               |                     |                    | <u>19</u>  | □  □  □  □  □  □  □  □  □  □  □  □  □  □ |
| 要将输入定向到该虚拟机,请在虚拟机内部单击或按 Ctrl+G                | 6                   |                    |            | a a o b   D //                           |

网络设置,没有特殊情况建议全部关闭。

| Windows 10 x64-1909-20200115 - VMware Workstation               | – 🗆 X                                                                                                    |
|-----------------------------------------------------------------|----------------------------------------------------------------------------------------------------|
| 文件(E) 编辑(E) 查看(V) 虚拟机(M) 选项卡(D) 帮助(H) 📙 🗸 🖧 🖓 🚇 🚇 🔲 🖂 🖸 🕢 💭 🖉 🕶 |                                                                                                    |
| 注页 × □ 🕼 Windows 10 x64-1909-20 ×                               |                                                                                                    |
|                                                                 |                                                                                                    |
|                                                                 |                                                                                                    |
| □     □     □     □     管理     EasySysprep_5.19.802.282         |                                                                                                    |
|                                                                 | 5 19 802 0                                                                                                 |
|                                                                 | 文件版本                                                                                                    |
|                                                                 |                                                                                                    |
|                                                                 |                                                                                                    |
| E规览器 MAC转IP                                                     | 5.19.802.282                                                                                               |
| MAC IP 掩码 网关 DNS 操作                                             |                                                                                                    |
| РЕМАВЕЩ                                                         |                                                                                                    |
| 小鱼儿yr                                                           |                                                                                                    |
|                                                                 |                                                                                                    |
| 万能驱动7                                                           |                                                                                                    |
|                                                                 |                                                                                                    |
|                                                                 |                                                                                                    |
| DG硬曲分区         全选 删除 清理 添加         <          /1页 转到            | 4                                                                                                    |
|                                                                 |                                                                                                    |
| 4 个项目 选中 1 个项目 598 KB                                           |                                                                                                    |
|                                                                 |                                                                                                    |
|                                                                 | · 프 · · · · · · · · · · · · · · · · · ·                                                                    |
|                                                                 | ■ し <sup>1</sup> <sup>1</sup> <sup>1</sup> <sup>1</sup> <sup>1</sup> <sup>1</sup> <sup>1</sup> <sup></sup> |
|                                                                 |                                                                                                    |

添加部署任务,有些文件或文件夹权限比较高,自解压文件运行覆盖替换过程中可能会报错。所以在部

署前,提前将即将被自解压文件覆盖替换的软件目录全部删除掉。按照下图操作即可。

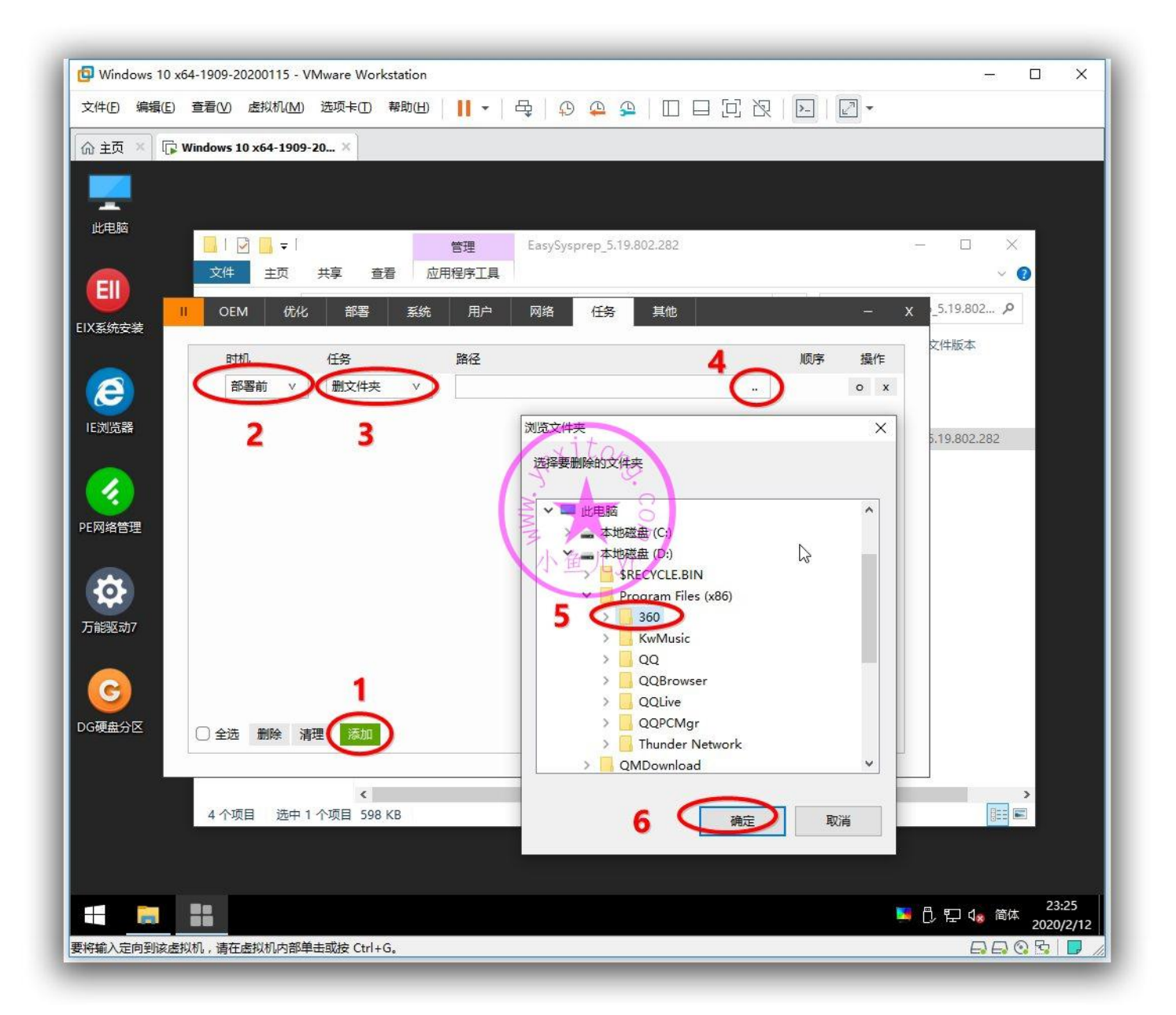

非系统盘默认显示%X%,表示全盘搜索,我们修改一下路径,指定删除D盘,不要全盘搜索,减少程

序执行时间。

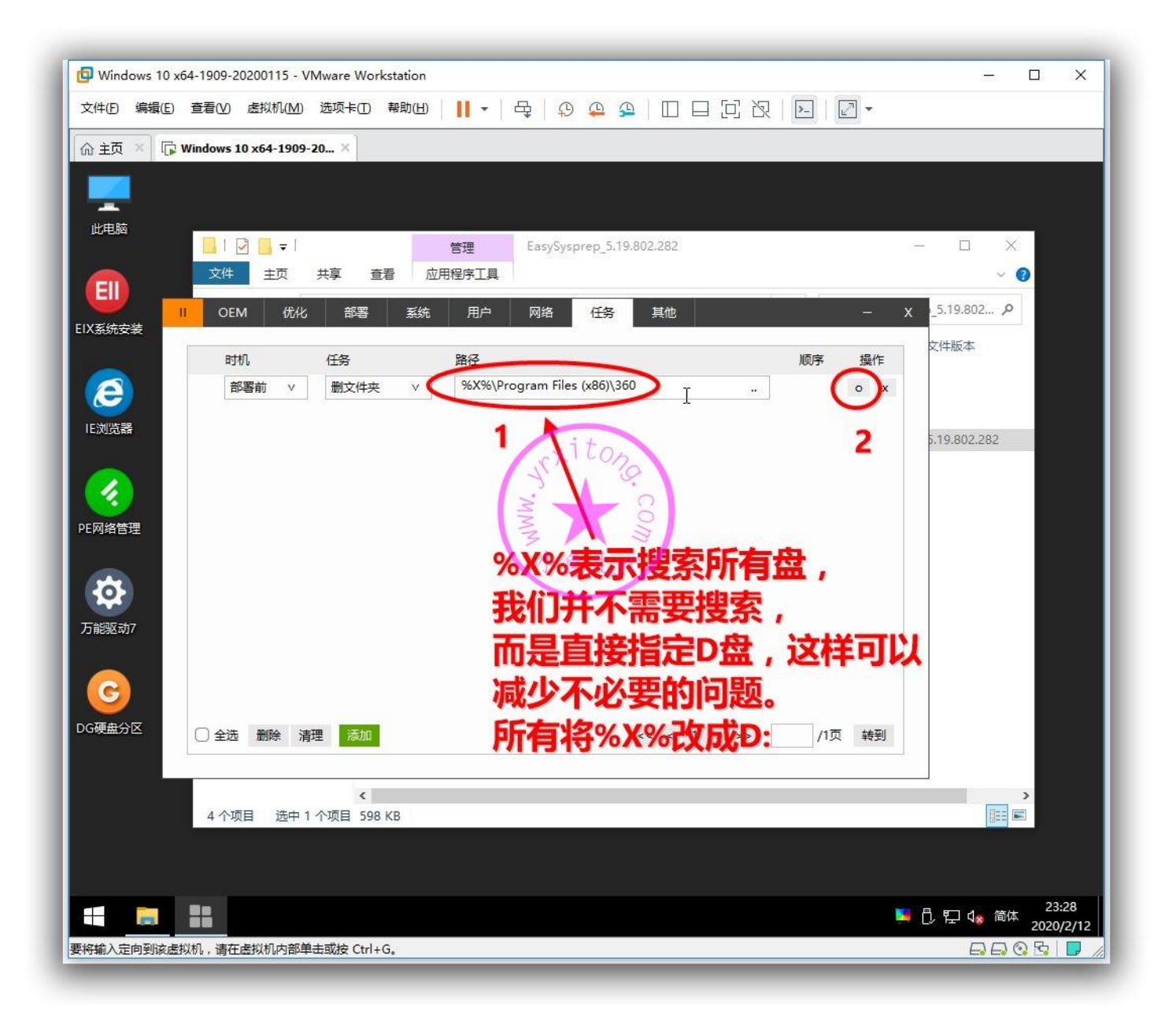

## 这里设置一个调用万能驱动的通用接口,部署时机是部署中,并正确的指定其路径。其

中%SystemDrive%表示系统盘根目录,一般即C:

| 📴 Windows 10 :           | x64-1909-20200115 - | VMware Workstatic | on                                           |                              | - 🗆 X                                |
|--------------------------|---------------------|-------------------|----------------------------------------------|------------------------------|--------------------------------------|
| 文件(E) 编辑(E)              | 查看(V) 虚拟机(M         | ) 选项卡(工) 帮助(      | 비   🛛 -   육   와 🕰 의 🗆 🖂                      | 8   .   2 -                  |                                      |
| ▲ 主页 × □                 | Windows 10 x64-190  | 9-20 ×            |                                              |                              |                                      |
|                          |                     |                   |                                              |                              |                                      |
|                          |                     |                   |                                              |                              |                                      |
| 此电脑                      |                     |                   | 管理 EasySysprep 5.19.802.282                  |                              | – – ×                                |
|                          | 文件 主页               | 共享 查看             | 应用程序工具                                       |                              | ~ 📀                                  |
|                          |                     | <u>م محمد م</u>   | 后 田山 网络 石灰 甘油                                | _ <b>v</b>                   | 5.19.802 0                           |
| EIX系统安装                  |                     | 이 마람 차            |                                              | - ^                          |                                      |
| 1998                     | 时机                  | 任务                | 路径                                           | 顺序 操作                        | 又件版本                                 |
| e                        | () 部署前              | 删文件夹              | D:\Program Files (x86)\360                   | ∧ ∨ x                        |                                      |
| IF浏览器                    | ○ 部署前               | 删文件夹              | D:\Program Files (x86)\KwMusic               | A V X                        |                                      |
| IC//JJBHH                | ○ 部署前               | 删文件夹              | D:\Program Files (x86)\QQ                    | ∧ ∨ <b>"</b> x               | 5.19.802.282                         |
|                          | () 部署前              | 删文件夹              | D:\Program Files (x86)\QQBrowser             | ∧ ∨ x                        |                                      |
|                          |                     |                   | D:\Program Files (x86)\QQLive                | ∧ ∨ x                        |                                      |
| PE网络管理                   |                     |                   | D:\Program Files (x86)\QQPCMgr               | A V X                        |                                      |
|                          | の中国的                | 版文件大              | 25.vstemDrive%\Svspren\FasyDrv7 Win10.x64\Fa |                              |                                      |
| <b>1</b> 0               |                     |                   | %SystemDrive%SystemPlacyDry7 Win1            | 0 x64\FasyDry7(Win10 x64) ev |                                      |
| 万能驱动7                    | 2                   | 3                 |                                              |                              |                                      |
| ( a proposition product) |                     |                   |                                              |                              |                                      |
|                          |                     | 1                 | <b>部者</b> 甲峒用开运(                             | 丁刀能巡动/                       |                                      |
|                          |                     | Ó                 |                                              |                              |                                      |
| DG硬盘分区                   | ○ 全选 删除 ;           | 清理(添加)            | << < 1 > >                                   | > /1页 转到                     |                                      |
|                          |                     |                   |                                              |                              |                                      |
|                          |                     | <                 |                                              |                              | >                                    |
|                          | 4 个项目 选中            | 1 个项目 598 KB      |                                              |                              |                                      |
|                          |                     |                   |                                              |                              |                                      |
|                          |                     |                   |                                              |                              |                                      |
|                          |                     |                   |                                              |                              | □□□□□□□□□□□□□□□□□□□□□□□□□□□□□□□□□□□□ |
| 要将输入定向到该虚                | 彭汉机,请在虚拟机内部         | 单击或按 Ctrl+G。      |                                              |                              |                                      |

## 接着调用自解压文件

| Windows 10 > | x64-1909-20200115 - | VMware Workstati | on                                          |       |          | – 🗆 X                                      |
|--------------|---------------------|------------------|---------------------------------------------|-------|----------|--------------------------------------------|
| 文件(E) 编辑(E)  | 查看(V) 虚拟机(M         | ) 选项卡(_) 帮助      | ₩      -   &   ₽ 🚇 🕰   🛛 🗆 🖸 🎗              | >     | -        |                                            |
|              | Windows 10 x64-190  | 9-20 ×           |                                             |       |          |                                            |
|              |                     |                  |                                             |       |          |                                            |
|              |                     |                  |                                             |       |          |                                            |
| 此电脑          |                     |                  |                                             |       |          |                                            |
|              | □   🖸 📑 =           |                  | 管理 EasySysprep_5.19.802.282                 |       | 10       | - 0 X                                      |
|              | 文件 主页               | 共享 查看            | 应用程序工具                                      |       |          | × 📀                                        |
|              | II OEM (th          | とお客ろろ            | 统 用户 网络 任务 其他                               | 0 6.0 | – x      | _5.19.802 <i>P</i>                         |
| EIX系统安装      |                     |                  |                                             |       |          | ウルドドナ                                      |
|              | 时机                  | 任务               | 路径                                          | 顺序    | 操作       | ×1+n×4                                     |
|              | □ 部署前               | 删文件夹             | D:\Program Files (x86)\360                  | v v   | x        |                                            |
|              | ○ 部署前               | 删文件夹             | D:\Program Files (x86)\KwMusic              | A V   | X        |                                            |
| 旧刘元帝         | □ 部署前               | 删文件夹             | D:\Program Files (x86)\QQ                   | A V   | x        | 5.19.802.282                               |
|              | ○ 部署前               | 删文件夹             | D:\Program Files (x86)\QQBrowser            | A V   | x        |                                            |
|              | ○ 部署前               | 删文件夹             | D:\Program Files (x86)\QQLive               | ^ V   | x        |                                            |
| PF网络管理       | ○ 部署前               | 删文件夹             | D:\Program Files (x86)\QQPCMgr              | A V   | x        |                                            |
|              | ○ 部署前               | 删文件夹             | D:\Program Files (x86)\Thunder Network      | A V   | x        |                                            |
|              | ○ 部署中               | 运行               | %SystemDrive%\Sysprep\EasyDrv7_Win10.x64\Ea | A V   | x        |                                            |
|              | (部署中)               | 运行               | %SystemDrive%\Sysprep\d.exe                 | ∧ v   | x        |                                            |
| 万能驱动7        |                     |                  |                                             |       |          |                                            |
|              |                     |                  | 紧接着调用D盘目解压文                                 | [件    |          |                                            |
|              |                     |                  | 6                                           |       |          |                                            |
|              |                     |                  |                                             |       |          |                                            |
| DG硬盘分区       | ○全选删除               | 清理(添加)           | << < 1 > >>                                 | /1页   | 转到       |                                            |
|              |                     | $\mathbf{O}$     |                                             |       |          |                                            |
| *            |                     | 1                |                                             |       |          |                                            |
|              | 4 个项目 选中            | 1 个项目 598 KB     |                                             |       |          |                                            |
|              |                     |                  |                                             |       |          |                                            |
|              |                     |                  |                                             |       |          |                                            |
|              |                     |                  |                                             |       |          | 22.20                                      |
|              |                     |                  |                                             |       | <b>1</b> | □, 中 4 <sub>28</sub> 简体 23:39<br>2020/2/12 |
| 要将输入定向到该虚    | 拟机,请在虚拟机内部          | 单击或按 Ctrl+G。     |                                             |       |          |                                            |

系统和 OFFICE 安装在不同的电脑上都要重新激活一下,所以也就要设置一个部署任务调用激活,系统激活时机设置为部署后,OFFICE 激活时机设置为第一次进入桌面。激活软件都使用万能激活工具,只是静默参数不同而已。激活软件存放位置我一般放在专业工具文件夹里。接下来演示设置一下系统和OFFICE 激活的部署任务设置。先设置系统激活如下图所示,激活时机为部署后,执行方式选运行,然后找到万能激活工具并选择。

| 🖸 Windov<br>文件(E)   第                                                                                                    | ws 10 x64-1909-2020<br>扁辑(E) 查看(V) 處 | 0115 - VMware Work<br>似机( <u>M</u> ) 选项卡① | station<br>帮助(出)      - 日 日 (1) | <u>♀</u> ♀ □ □                          |           | >       | - D                        | >     |
|----------------------------------------------------------------------------------------------------|--------------------------------------|-------------------------------------------|---------------------------------|-----------------------------------------|-----------|---------|----------------------------|-------|
| 命 主页 >                                                                                                    | Windows 10 x6                        | 54-1909-20 ×                              |                                 | And And And And And And And And And And |           |         |                            |       |
|                                                                                                    | и оем (//                            | ·// 部署 3                                  | 统    用户    网络    任钱             | <u>其他</u>                               |           |         | x                          |       |
|                                                                                                    |                                      |                                           |                                 |                                         |           |         |                            |       |
| 10-604                                                                                                    | 时机                                   | 任务                                        | 路径                              |                                         | 顺序        | 操作      | X                          |       |
|                                                                                                    | 部署前                                  | 删文件夹                                      | D:\Program Files (x86)\360      | )                                       | A V       | x       | ~ 🕐                        |       |
| EII                                                                                                    | ○ 部署前                                | 删文件夹                                      | D:\Program Files (x86)\Kw       | Music                                   | A V       | x       | E 10 202 0                 |       |
| IX系统安                                                                                                    | ○ 部署前                                | 删文件夹                                      | D:\Program Files (x86)\QC       | 1                                       | A V       | . x     | sprep_5.19.602 P           |       |
| _                                                                                                    | ○ 部署前                                | 删文件夹                                      | D:\Program Files (x86)\QC       | Browser                                 | A V       | x       | 文件版本                       |       |
|                                                                                                    | ○ 部署前                                | 删文件夹                                      | D:\Program Files (x86)\QC       | Live                                    | A V       | x       |                            |       |
| e                                                                                                    | ○ 部署前                                | 删文件夹                                      | D:\Program Files (x86)\QC       | PCMgr                                   | A V       | . x     |                            |       |
| IE浏览器                                                                                                    | ○ 部署前                                | 删文件夹                                      | D:\Program Files (x86)\Thu      | under Network                           | A V       | . x     | CD 5 10 000 000            |       |
|                                                                                                    | ○ 部署中                                | 运行                                        | %SystemDrive%\Sysprep\          | EasyDrv7_Win10.x64\Ea                   | . ^ v     | x       | KB 5.19.802.262            |       |
|                                                                                                    | ○ 部署中                                | 运行                                        | %SystemDrive%\Sysprep\          | d exe                                   | A V       | x       |                            |       |
| 1                                                                                                    | 部署后                                  |                                           | ✓ %SystemDrive%\Program         | Data\Microsoft\Wind                     |           | o x     |                            |       |
| E网络管理                                                                                                    | 1                                    |                                           | MN                              |                                         |           |         |                            |       |
| 洗择可                                                                                                    | J执行文件                                | 2                                         | 小金                              | U.Vr                                    |           |         |                            |       |
|                                                                                                    |                                      |                                           |                                 |                                         |           |         |                            | -     |
| $\leftarrow \rightarrow$                                                                                                    | * ↑                                  | soft > Windows >                          |                                 | ↓ 》 湖沽⊥具                                |           | ~ 0     | 搜索",款活上具"                  | م     |
| 组织 ▼                                                                                                    | 新建文件夹                                |                                           |                                 |                                         |           |         |                            | ?     |
| <b>一</b> 占7                                                                                                    | an ^ 3                               |                                           | 3 修改日期                          | 类型                                      | 大小        | 文件版本    |                            |       |
| 2 51                                                                                                    | YSTEM                                | EasyActivate V1.02                        | .6.exe 2019/12/8                | 9:54 应用程序                               | 15 125 KB | 0.2.6.0 |                            |       |
| 山田                                                                                                    |                                      | ◎ 轻轻一点撒手不管.b                              | at 2019/12/3                    | 11:15 Windows B                         | 1 KB      |         |                            |       |
|                                                                                                    | 本地磁盘 (C:)                            |                                           |                                 |                                         |           |         |                            |       |
| -                                                                                                    | 本地磁盘 (D:)                            |                                           |                                 |                                         |           |         |                            |       |
| -                                                                                                    | 本地磁盘 (E:) 🔻                          |                                           |                                 |                                         | 6         |         |                            |       |
|                                                                                                    | 文件名(N)                               | EasyActivate V1.02                        | .6.exe                          |                                         |           |         | ~ 可执行文件 (*.exe;*.cmd:*.bat | it; ~ |
|                                                                                                    |                                      |                                           |                                 |                                         |           | 4       |                            |       |
|                                                                                                    |                                      |                                           |                                 |                                         |           | -       |                            |       |
|                                                                                                    |                                      |                                           |                                 |                                         |           |         |                            | 23:42 |
|                                                                                                    |                                      |                                           |                                 |                                         |           |         | 🛄 🗋 🖓 🖾 202                | 20/2/ |
| and the second second se | TUNA E40140 NT + E401                | 日本部第十世界のよい                                | <u>S</u>                        |                                         |           |         |                            | 010   |

点击图中箭头所指的框里的路径,然后进入编辑状态。修改并在参数前面加一个空格,填入参数是/k19,

也就是激活到 2038 年。改完后记得点右边的圆圈确认修改。

| 📴 Window            | vs 10 x6   | 54-1909-20200 | 115 - VMware Work    | station                                     |           |              | - 🗆 X                                              |
|---------------------|------------|---------------|----------------------|---------------------------------------------|-----------|--------------|----------------------------------------------------|
| 文件(E) 编             | 扁損(E)      | 查看(V) 虚拟      | 以机( <u>M)</u> 选项卡(T) | 帮助山   👖 -   母   ֆ 🐥 💁   🔲 🗖 🛽               |           | -   2 -      | 2                                                  |
| ☆ 主页 ×              |            | Windows 10 x6 | 4-1909-20 ×          |                                             |           |              |                                                    |
|                     |            |               |                      |                                             |           |              |                                                    |
|                     | 1          | OEM 优         | 化郡蕃系                 | 统                                           |           | -            | x                                                  |
| 此电脑                 |            | 时机            | 任务                   | 路径                                          | 顺序        | 操作           | – – ×                                              |
|                     | $\bigcirc$ | 部署前           | 删文件夹                 | D:\Program Files (x86)\360                  | A V       | x            |                                                    |
| Ell                 | $\bigcirc$ | 部署前           | 删文件夹                 | D:\Program Files (x86)\KwMusic              | A V       | X            |                                                    |
| FIX系统安              | $\bigcirc$ | 部署前           | 删文件夹                 | D:\Program Files (x86)\QQ                   | A V       | x            | sprep_5.19.802 <i>P</i>                            |
|                     | $\bigcirc$ | 部署前           | 删文件夹                 | D:\Program Files (x86)\QQBrowser            | A V       | X            | 文件版本                                               |
|                     | $\bigcirc$ | 部署前           | 删文件夹                 | D:\Program Files (x86)\QQLive               | A V       | x            |                                                    |
| e                   | $\bigcirc$ | 部署前           | 删文件夹                 | D:\Program Files (x86)\QQPCMgr              | A V       | . X          |                                                    |
| IE浏览器               | $\bigcirc$ | 部署前           | 删文件夹                 | D:\Program Files (x86)\Thunder Network      | A V       | X            | 17 5 40 000 000                                    |
|                     | $\bigcirc$ | 部署中           | 运行                   | %SystemDrive%\Sysprep\EasyDrv7_Win10.x64\Ea | A V       | . x          | KB 5.19.802.282                                    |
|                     | $\bigcirc$ | 部署中           | 运行                   | %SystemDrive%\SystemPid eve                 | A V       | X            |                                                    |
|                     |            | 部署后 V         | 运行 ٧                 | 、专业工具\激活工具\EasyActivate_V1.02.6.exe /k19 "  | $\supset$ | Ox           |                                                    |
| PE网络管3              |            |               |                      | →鱼儿yr                                       |           |              |                                                    |
| 万能驱动                | 0          | 全选删除          | 清理 添加                | << < 1 > >>                                 | /1]       | 页 转到         |                                                    |
|                     |            |               |                      |                                             |           |              |                                                    |
| G                   |            |               |                      | 伯提达人政汉力                                     | TTE       | 以天中山         |                                                    |
| DG硬盘分区              |            |               |                      | 洲祖之一 近1111                                  | 工不凡       |              |                                                    |
|                     |            |               |                      | 空格+静默参数                                     | 我一        | 般用           | 19年                                                |
|                     |            | 人人还日          | <                    | " 激活,所以参数                                   | 次就境       | <b>i</b> k19 | ><br>[] []                                         |
|                     |            | 4 1 项目        | 远中 I 小坝日 596 I       |                                             |           |              |                                                    |
|                     |            |               |                      | 小与汞水特进场                                     |           | 川田井志人        |                                                    |
|                     |            |               |                      |                                             |           |              | 5 記 (23:44 □ 5000 1000 1000 1000 1000 1000 1000 10 |
| 要将输入定向              | 到该店        | 以机,请在虑拟机      | 机内部单击或按 Ctrl+G       | 3.                                          |           |              |                                                    |
| Last a fact of Lt 1 |            |               |                      |                                             |           |              |                                                    |

然后继续设置 OFFICE 激活,激活时机设为进入桌面,执行方式设置为运行,同样选择万能激活工具,

并修改设置其静默参数为/o,参数前面记得加一个空格。

| 📴 Windov    | ws 10 x64-1909-20200    | 1 <mark>1</mark> 5 - VMware Works | station                                      |                | - 🗆 X                     |
|-------------|-------------------------|-----------------------------------|----------------------------------------------|----------------|---------------------------|
| 文件(日 编      | 鳥損( <u>E</u> ) 查看(⊻) 虚拟 | 以机( <u>M</u> ) 选项卡( <u>T</u> ) 、  | #助田   📙 🖌   🖧   🖓 🐥 🕰   🔲 🗖 [1]              |                |                           |
| 命 主页 🚿      | Windows 10 x6           | 4-1909- <mark>20</mark> ×         |                                              |                |                           |
|             | U OEM #                 |                                   | · 田山 网络 / 广友 甘柏                              |                |                           |
|             |                         |                                   |                                              |                |                           |
| 此电脑         | 时机                      | 任务                                | 路径                                           | 顺序 操作          | - 🗆 X                     |
|             | ○ 部署前                   | 删文件夹                              | D:\Program Files (x86)\360                   | ∧ ∨ " <b>x</b> | ~ <b>0</b>                |
| EII         | ○ 部署前                   | 删文件夹                              | D:\Program Files (x86)\KwMusic               | Λ V X          | Receptories at 1          |
| FIXEA       | 部署前                     | 删文件夹                              | D:\Program Files (x86)\QQ                    | Λ V <b>"</b> X | sprep_5.19.802 <i>P</i>   |
| C17/359/054 | ○ 部署前                   | 删文件夹                              | D:\Program Files (x86)\QQBrowser             | ∧ ∨ <b>x</b>   | 文件版本                      |
|             | ○ 部署前                   | 删文件夹                              | D:\Program Files (x86)\QQLive                | ∧ ∨ <b>" x</b> |                           |
| e           | ○ 部署前                   | 删文件夹                              | D:\Program Files (x86)\QQPCMgr               | ∧ ∨ x          |                           |
| IE浏览器       | () 部署前                  | 删文件夹                              | D:\Program Files (x86)\Thunder Network       | Λ V X          |                           |
|             | ○ 部署中                   | 运行                                | %SystemDrive%\Sysprep\EasyDrv7_Win10.x64\Ea  | ^ V X          | KB 5.19.802.282           |
|             | ○ 部署中                   | 运行                                | %SystemDrive%\Sysprep\d.exe                  | ∧ ∨ x          |                           |
|             | ○ 部署后                   | 运行                                | %SystemDrive%\ProgramData\Microsoft\Windows\ | ∧ ∨ x          |                           |
| PE网络管理      | 进桌面 v                   | )<br>运行 v                         | ıs\专业工具\激活工具\EasyActivate_V1.02.6.exe /o     |                |                           |
|             | $\sim$                  |                                   | 小角 II VP                                     |                |                           |
|             | 2                       | 3                                 |                                              | 5              |                           |
|             |                         |                                   | ee e 1 3 33                                  | /1页 转到         |                           |
| 万能驱动        |                         |                                   | 50 S 1 2 22                                  | /104 4433      |                           |
|             |                         | 1                                 |                                              |                |                           |
|             |                         |                                   | は日本古天海洋の「「」の                                 | 2010           |                           |
|             |                         |                                   | 这是世杲囬淑沽OFFICE                                | 2019           |                           |
| DG硬盘分区      |                         |                                   | 路径相同 口具静默激                                   | 汪会为不           |                           |
|             |                         |                                   |                                              |                |                           |
|             |                         | <                                 |                                              |                | >                         |
|             | 4 个项目                   | 选中 1 个项目 598 k                    | B                                            |                |                           |
|             |                         |                                   |                                              |                |                           |
|             |                         |                                   |                                              |                |                           |
|             |                         |                                   |                                              |                | 23:48                     |
|             |                         |                                   |                                              |                | 🏴 💭 🎦 🧏 💷 🖓 🛄 👫 2020/2/12 |
| 要将输入定向      | 1到该虚拟机,请在虚拟机            | 们内部单击或按 Ctrl+G                    | e                                            |                |                           |

天空的任何推广软件都是可以设置取消的,没有任何强制性,仔细找一下一般能找到关闭的地方。这里 不要勾选保存镜像,我们还要处理一下系统。标题栏可以点击检查每个阶段的设置是否正确,是否有遗漏,都设置好后然后就点封装即可。

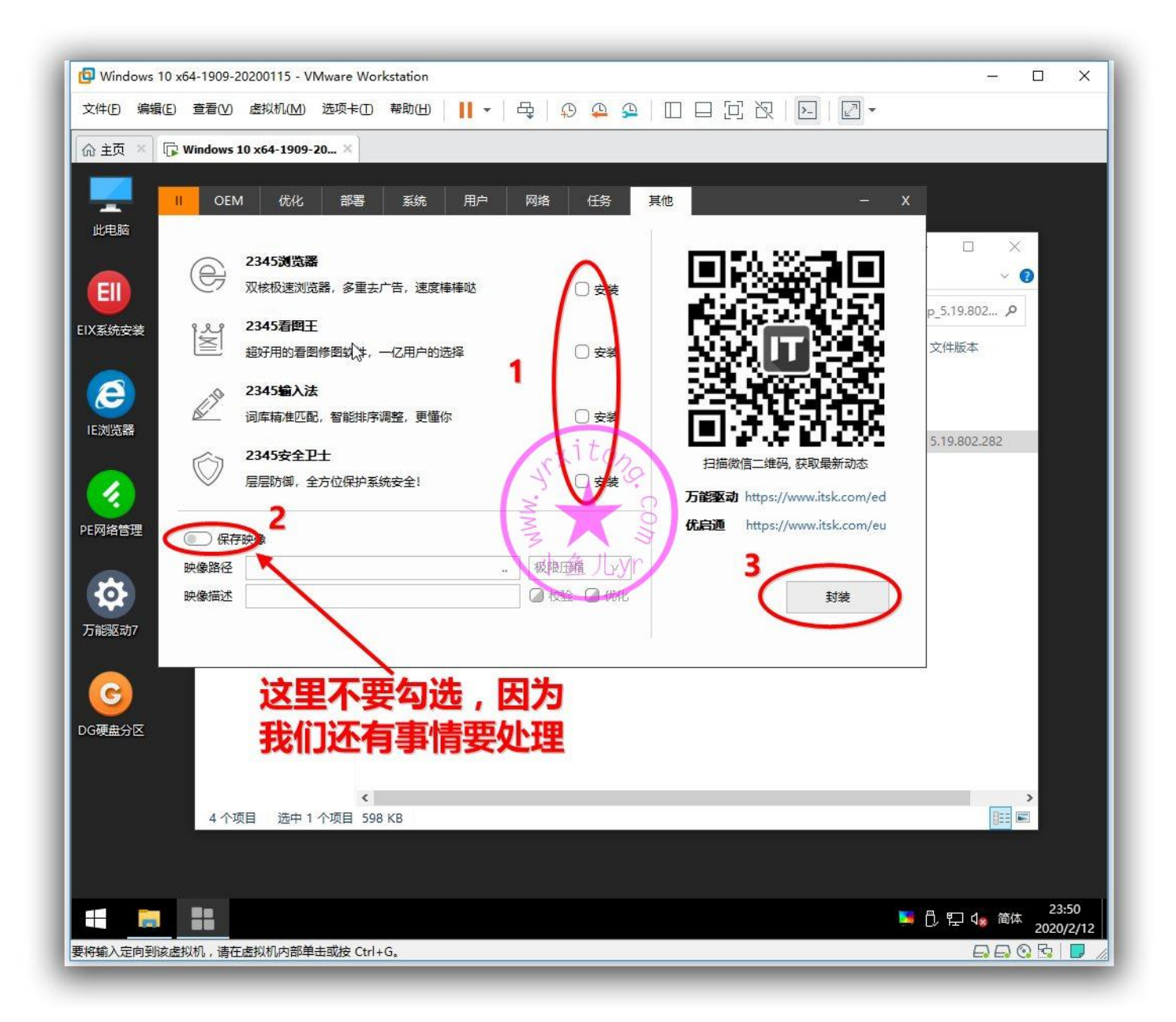

ES5 配置文件加密的好处是不让别人随便改动你的系统镜像,对于创作者来说是一个很好的保护措施。 但是自从 ES5 配置文件加密以后,我们如果想修改自己成品镜像的部署任务就不是很方便了。当然, 如果虚拟机快照一直保存着,或者封装后的 ES5 设置一直保存着的话,可以通过在 PE 里补充 ES5 二 阶段执行的方式修改镜像任务等等。但是虚拟机和配置文件一般不方便保存。比如,下载了别人的镜像, 你也肯定找不到人家的 ES5 配置文件。这时怎么办?比如我们要修改一下别人的系统,使其进入桌面 后运行某个程序,怎么操作?或者我自己的系统,对应的 ES5 配置找不到了,想修改一下进入桌面执 行某个操作,怎么办?那么接下来,我就来做一个不依赖于 ES5 的通用批处理调用任务。这个任务是 为了方便以后添加或更改镜像重装系统后进入桌面后的任务。如下图,左边是通用任务批处理 RunOnce.bat 的存放位置和内容。系统进入桌面后会自动调用一次批处理,批处理执行完成后会自删。 批处理的内容我暂时添加了 2 个执行任务,执行内容在下面的第二个截图里,即禁用 SmartScreen 和 禁用弹窗阻止程序。右边是需要注入目标系统的 RunOnce.reg 注册表文件和内容,目的是让系统进入 桌面后执行一次指定路径的批处理文件。RunOnce.reg 注册表文件和内容,目的是让系统进入

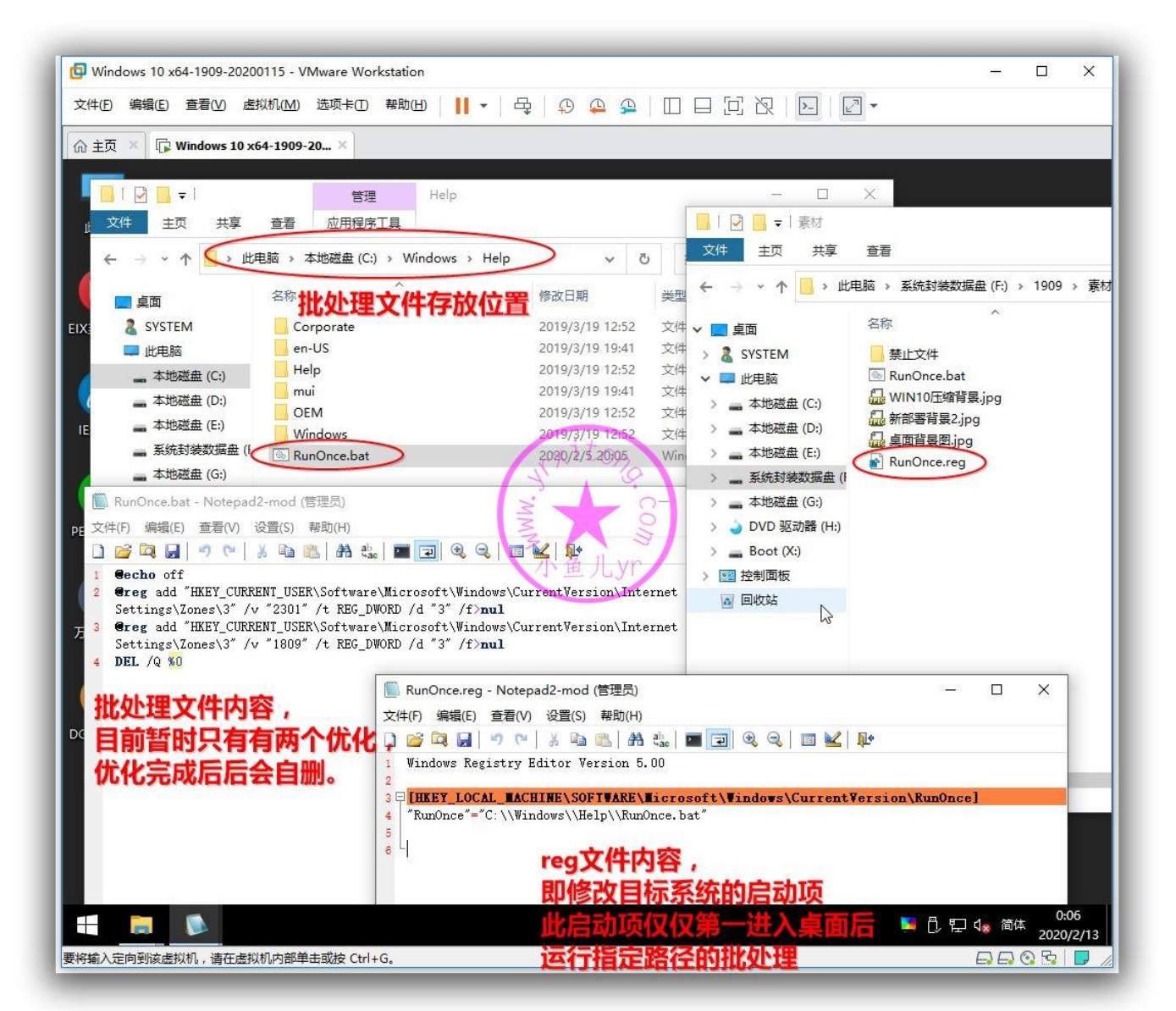

|                                           | nternet 屬性 ?                                                  | ×                                                                                                    |
|-------------------------------------------|---------------------------------------------------------------|----------------------------------------------------------------------------------------------------|
| 控制面板、所有控制面板项                              | 常规安全隐私内容。 连接 程序 高级                                            | 安全设置 - Internet 区域 X                                                                                                    |
| ← → ← ↑ 🖾 > 控制面板 > 所有控制面                  | 版项 选择一个区域以查看或更改安全设置。                                          | Q2                                                                                                    |
| 文件(F) 编辑(E) 查看(V) 工具(T) 帮助(H)<br>调整计算机的设置 | ● Internet 本地 受信任的站 受限制的站<br>Intranet 点 点                     | ○ 提示 ^<br>□ 屈用 Mille 探查 ·<br>○ 慧用<br>④ 意用 · · · · · · · · · · · · · · · · · ·                                                                                                    |
| 「开始」菜单                                    |                                                               |                                                                                                    |
| Mindows To Go                             | · · · · · · · · · · · · · · · · · · ·                         | <ul> <li>○ 启用</li> <li>□ 提交非加密表单数编</li> <li>○ 禁用</li> </ul>                                                                                                    |
| 後 备份和还原(Windows 7)                        | 日定义<br>自主义设置<br>- 要更改设置、清单主自定义级别"人"<br>- 要使用推荐的设置,清单主"就认权别"人" | <ul> <li>● 启用</li> <li>○ 提示</li> <li>通过域访问数据源</li> <li>● 禁用</li> </ul>                                                                                                    |
| 🚑 电活和调制解调器                                |                                                               | ○ 启用 "在重新启动你的计算机后生效                                                                                                    |
| 工作文件夹                                     | Internet Explorer)(P) 自定义级别(C) 默认级别(D)                        | <b>重要自</b> 完心沿 <b>要</b>                                                                                                    |
| ↓ 恢复                                      | 将所有区域重置为默认级别(R)                                               | 重置为(R): 中-高 (默认值) ✓ 重置(E)                                                                                                    |
| 默认程序                                      |                                                               | 税定 取消                                                                                                    |
| 经 轻松使用设置中心                                | <b>确定 取消</b> 应用                                               | B(A)                                                                                                    |
| 日期和时间                                     | 2 设备管理器 高 设备和打印机                                              | , in the second second s |
|                                           |                                                               |                                                                                                    |

# 接下来就讲一下如何注入 RunOnce.reg 内容到目标系统,打开辅助工具,按照下图步骤操作

| 🕼 Windows 10 x64-1909-20200115 - VMware Workstation                                                                                                    | – 🗆 X                    |
|----------------------------------------------------------------------------------------------------|--------------------------|
| 文件(D)编辑(E) 查看(V) 虚拟机(M) 选项卡(D) 帮助(L)     ▼   母   ♀ ♀ ♀ □ □ □ [ ] 沢   ▶   2 ▼                                                                                                    |                          |
| 价 主页 × □ Windows 10 x64-1909-20 ×                                                                                                    |                          |
|                                                                                                    |                          |
|                                                                                                    |                          |
| U     I     I <thi< th="">     I     I     I     I     I     I     I     I     I     I     I     I     I     I     I     I     I     I     I     I     I     I     I     I     I     I     I     I     I     I     I     I     I     I<!--</td--><td></td></thi<> |                          |
| 文件     主页     共享     1000       ●     □     ×                                                                                                    |                          |
| ← → ~ ↑ = « 14 主 页 系统优化 系统清理 原创工具 系统工具                                                                                                    | ^ ·                      |
|                                                                                                    | <del></del>              |
| ▲ 第四<br>▲ SYSTEM  个性设置与应用关联备份还原 用户文档存储路径与资料转移 将用户桌面文件转移到公共桌面                                                                                                    | Once.bat                 |
| ▲ 此电脑 目标系统信息查看(支持PE) 目标系统注册表离线修改与导入 电脑品牌厂商L000自动识别注入                                                                                                    | I10压缩背景.jpg<br>J署背暑2.jpg |
| IE浏 本地磁盘 (C:)<br>本地磁盘 (C:)<br>系统设置类                                                                                                    | 背景图.jpg                  |
| · 本地磁盘 (E:) □ □ □ □ □ □ □ □ □ □ □ □ □ □ □ □ □ □ □                                                                                                    | Once.reg                 |
|                                                                                                    | -                        |
| PE网 - 本地磁曲 (G:) 第三方工具<br>DVD 驱动器 (H:) 0KShare局域网共享优化设置工具 据像头补丁                                                                                                    |                          |
| _ Boot (X:)                                                                                                    |                          |
|                                                                                                    |                          |
| 万酿 回收站                                                                                                    |                          |
|                                                                                                    |                          |
|                                                                                                    |                          |
| DG硬.                                                                                                    |                          |
| 当前系统信息: Windows 10 Enterprise X64 Build 1909-18362 作者: 小鱼儿yr<br>当前系统环语: PE运行环语 版本: V2.06 4 测试版                                                                                                    |                          |
|                                                                                                    |                          |
| 4 1 개이터 전부 1 1 가까테 1.57 MB                                                                                                    |                          |
|                                                                                                    |                          |
|                                                                                                    | - 円 町 1。 简体 0:11         |
|                                                                                                    |                          |
|                                                                                                    |                          |

辅助工具会自动识别出目标系统路径,然后将 RunOnce.reg 拖拽到"reg 文件路径"方框中,或者直

接点"选择 reg 文件 (单个)",选好 RunOnce.reg 文件。然后点开始导入即可。

| 🗗 Windows 10 x64-1909-20200115 - VMware Workstation                                                                                                    | - 🗆 X                                                                                                    |
|----------------------------------------------------------------------------------------------------|----------------------------------------------------------------------------------------------------|
| 文件 D 編編 D 查看 W 虚拟机 M 选项 ≠ D 帮助 H H ▼ 日 日 日 日 日 日 日 2 ▼                                                                                                    |                                                                                                    |
| ☆ 主页 × □ Windows 10 x64-1909-20 ×                                                                                                    |                                                                                                    |
|                                                                                                    |                                                                                                    |
| 此电脑                                                                                                    | 管理素材                                                                                                    |
| □ □ □ □ □ □ □ □ □ □ □ □ □ □ □ □ □ □ □                                                                                                    | 查看 应用程序工具                                                                                                    |
| ● 主页 系统优化 系统清理 原创工具 系统工具                                                                                                    | 函 > 系统封装数据盘 (F:) > 1909                                                                                                    |
| 目标系统注册表离线修改与导入       画         目标系统       目标系统注册表离线修改与导入         目标系统       画         日标系统信息: Windows 10 Enterprise X64 Build 1909-18363       本地磁盘 (C:)         手动修改目标系统注<br>值:       (F:\1909\素材\RunOnce.reg)) 导入到目标系统?       本地磁盘 (C:)         確地磁盘 (C:)       本地磁盘 (C:)         本地磁盘 (C:)       本地磁盘 (C:)         本地磁盘 (C:)       本地磁盘 (C:)         小地磁盘 (C:)       本地磁盘 (C:)         小地磁盘 (C:)       本地磁盘 (C:)         小地磁盘 (C:)       本地磁盘 (C:)         小地磁盘 (C:)       本地磁盘 (C:)         小地磁盘 (C:)       小地磁盘 (C:)         小地磁盘 (C:)       小地磁盘 (C:)         小地磁 | <ul> <li>茶</li> <li>禁止文件</li> <li>聚unOnce.bat</li> <li>WIN10压缩背裂.jpg</li> <li>新部署背景2.jpg</li> <li>桌面背景图.jpg</li> <li>梁 RunOnce.reg</li> </ul>                                            |
| 新播菜型: ○ ARG_S2     4     通知     52     . Boot (X:)       数据:     如     重者数据     保存修改     回收站       万能     ■除项     ■除值     查看数据     保存修改       批里导入注册表文件到目标系统     ************************************                                                                                                    |                                                                                                    |
| 当前系统信息: Windows 10 Enterprise X64 Build 1909-18362 作者:小鱼儿yr<br>当前系统环境: PB运行环境 版本: V2.06.4 测试版                                                                                                    |                                                                                                    |
| 6 个项目 选中 1 个项目 318           4 个项目 选中 1 个项目 1.57 MB         III III III III IIII IIII IIII IIII I                                                                                                    | 8 字节                                                                                                    |
| 要将输入定向到该虚拟机,请在虚拟机内部单击或按 Ctrl+G。                                                                                                    | した<br>した<br>には、<br>の<br>で<br>の<br>の<br>の<br>の<br>の<br>の<br>の<br>に<br>12<br>2020/2/13<br>の<br>に<br>の<br>に<br>の<br>の<br>に<br>の<br>の<br>の<br>の<br>の<br>の<br>の<br>の<br>の<br>の<br>の<br>の<br>の |

## 导入成功后,可以按照对应的注册表路径和键值查询一下是否注入成功。

| 📴 Windows 10 x64-1909-20200115 - VMware Workstation                                                                                                    | - 🗆 X                                                                                                    |
|----------------------------------------------------------------------------------------------------|----------------------------------------------------------------------------------------------------|
| 文件(E)编辑(E) 查看(V) 虚拟机(M) 选项卡(E) 帮助(H) 📙 🗸 🖧 🗘 🕰 💭 💭 💭 [D] [D] [D] [D] [D] [D] [D] [D] [D] [D]                                                                                                    |                                                                                                    |
| ☆ 主页 × □ Windows 10 x64-1909-20 ×                                                                                                    |                                                                                                    |
|                                                                                                    |                                                                                                    |
|                                                                                                    | 管理素材                                                                                                    |
| □         ★冊         小角川wr系统封装优化设置辅助工具V2.06.4 (解压密         ★回         主页         共享           ●         ●         ○         ●         ×         ▲         ▲         ▲         ▲         ▲         ▲         ▲         ▲         ▲         ▲         ▲         ▲         ▲         ▲         ▲         ▲         ▲         ▲         ▲         ▲         ▲         ▲         ▲         ▲         ▲         ▲         ▲         ▲         ▲         ▲         ▲         ▲         ▲         ▲         ▲         ▲         ▲         ▲         ▲         ▲         ▲         ▲         ▲         ▲         ▲         ▲         ▲         ▲         ▲         ▲         ▲         ▲         ▲         ▲         ▲         ▲         ▲         ▲         ▲         ▲         ▲         ▲         ▲         ▲         ▲         ▲         ▲         ▲         ▲         ▲         ▲         ▲         ▲         ▲         ▲         ▲         ▲         ▲         ▲         ▲         ▲         ▲         ▲         ▲         ▲         ▲         ▲         ▲         ▲         ▲         ▲         ▲         ▲                                                                                                    | 查看 应用程序工具                                                                                                    |
| ● 主页系统优化系统清理原创工具系统工具                                                                                                    | 脑 > 系统封装数据盘(F:) > 1909                                                                                                    |
| EIX系 目标系统注册表离线修改与导入 III                                                                                                    | 名称 ^                                                                                                    |
| 日标系统路径: o:\<br>目标系统路径: o:\<br>更改路径<br>此电脑                                                                                                    | <mark></mark> 禁止文件<br>凾 RunOnce.bat                                                                                                    |
| L 目标系统信息: Windows 10 Enterprise X64 Build 1909-18363<br>提示信息                                                                                                    | <sup>11</sup> WIN10压综背星 ing<br>X                                                                                                    |
| 手动修改目标系统注册表                                                                                                    |                                                                                                    |
| SA: HREY_LOCAL_MACHINE\SOFTWARE\Miorosoft\Windows\CurrentVersion\RunOnce                                                                                                    | Image: State of the state of the state of the |
| PERE                                                                                                    |                                                                                                    |
| 教掘类型: ◎ REG_SZ ○ REG_BINARY ○ REG_DWORD ○ REG_QWORD ○ REG_QUO ○ REG_QUO ○ REG_QUO ○ REG_QUO ○ REG_QUO ○ REG_QUO ○ REG_QUO ○ REG_QUO ○ REG_QUO ○ REG_QUO ○ REG_QUO ○ REG_QUO REG_QUO ○ REG_QUO ○ REG_QUO ○ REG_QUO ○ REG_QUO ○ REG_QUO ○ | 确定                                                                                                    |
| 数据: [C: Windows \Help \Rundince. bat 回收站                                                                                                    |                                                                                                    |
|                                                                                                    |                                                                                                    |
| reg文件路径·F:\1909\素材\RunDnce.reg                                                                                                    |                                                                                                    |
| 选择reg文件(单个) 选择文件夹(批量) 开始导入 使用说明 返回上级                                                                                                    |                                                                                                    |
| 当前系统信息: Windows 10 Enterprise X64 Build 1909-18362 (招告: 小鱼儿yr<br>当前系统环语: PEi之行环语                                                                                                    |                                                                                                    |
| < 6个项目 选中1个项目 3                                                                                                    | 18 字节                                                                                                    |
| 4 个项目 选中 1 个项目 1.57 MB 这是查询的结果 III E                                                                                                    |                                                                                                    |
|                                                                                                    |                                                                                                    |
|                                                                                                    | ● 门 밎 4∞ 简体0:14                                                                                                    |
| 要将输入定向到该虚拟机,请在虚拟机内部单击或按 Ctrl+G。                                                                                                    | 2020/2/13                                                                                                    |

# 12.还原系统个性设置和默认应用关联

接下来做最重要的操作,还原系统个性设置和默认应用关联,至于这两个功能的具体作用可以看看软件 说明,并且有几个优化也需要通过这个功能来完成操作,比如禁用系统保留空间和注入电脑厂商 OEM 和 Logo 功能等等。按照下图,到原创工具里找到"个性设置和应用关联备份与还原"然后安装图中步 骤进行还原个性设置和默认应用关联的操作。

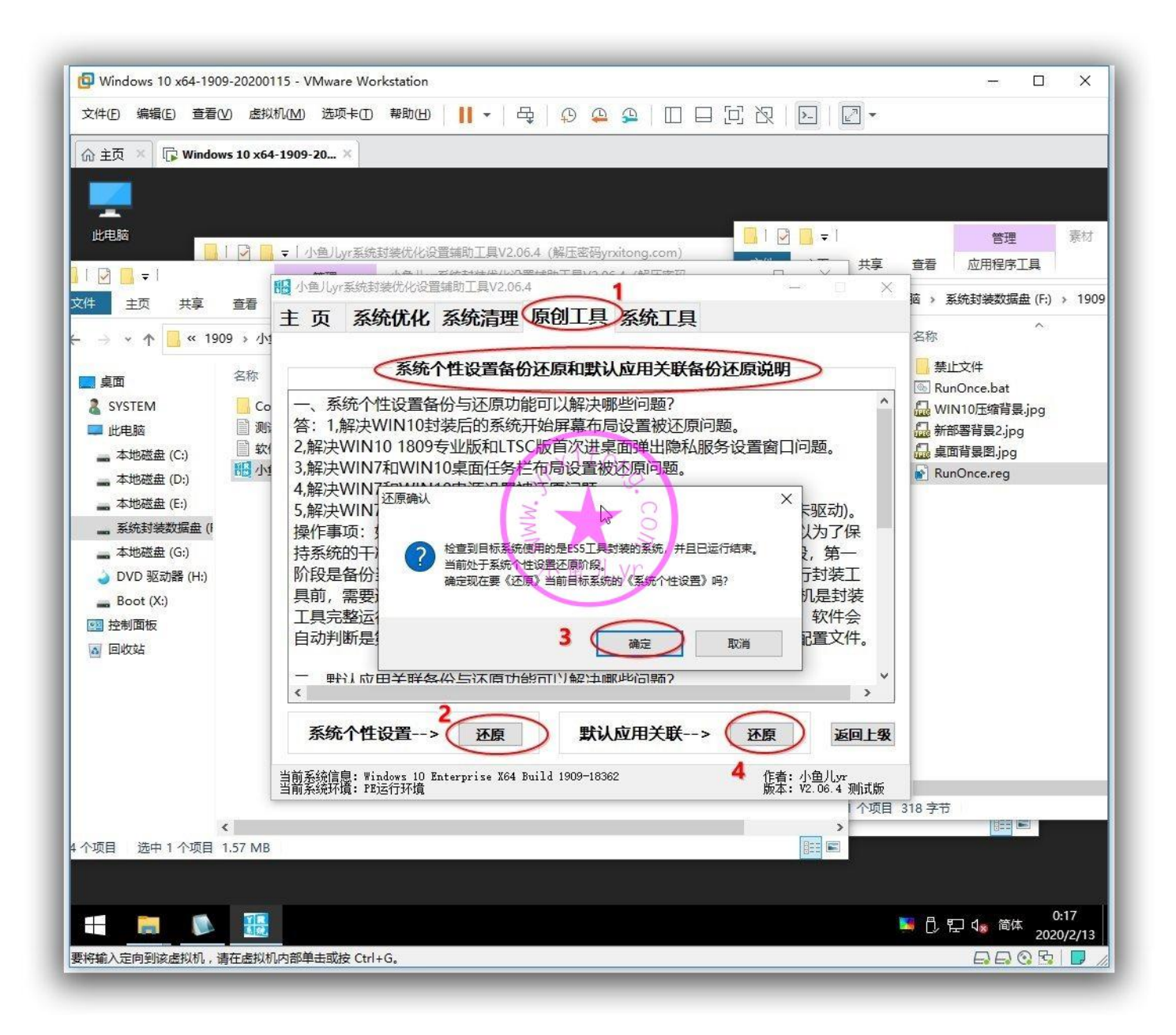

## 13.封装后的快照备份

封装已接近尾声,所有的操作已基本完成,先不要打包镜像,我们先关闭虚拟机,做最后一次快照备份, 并命名为"封装结束准备打包镜像"。然后立刻部署一下系统,看看有没有异常,以便重新调整。

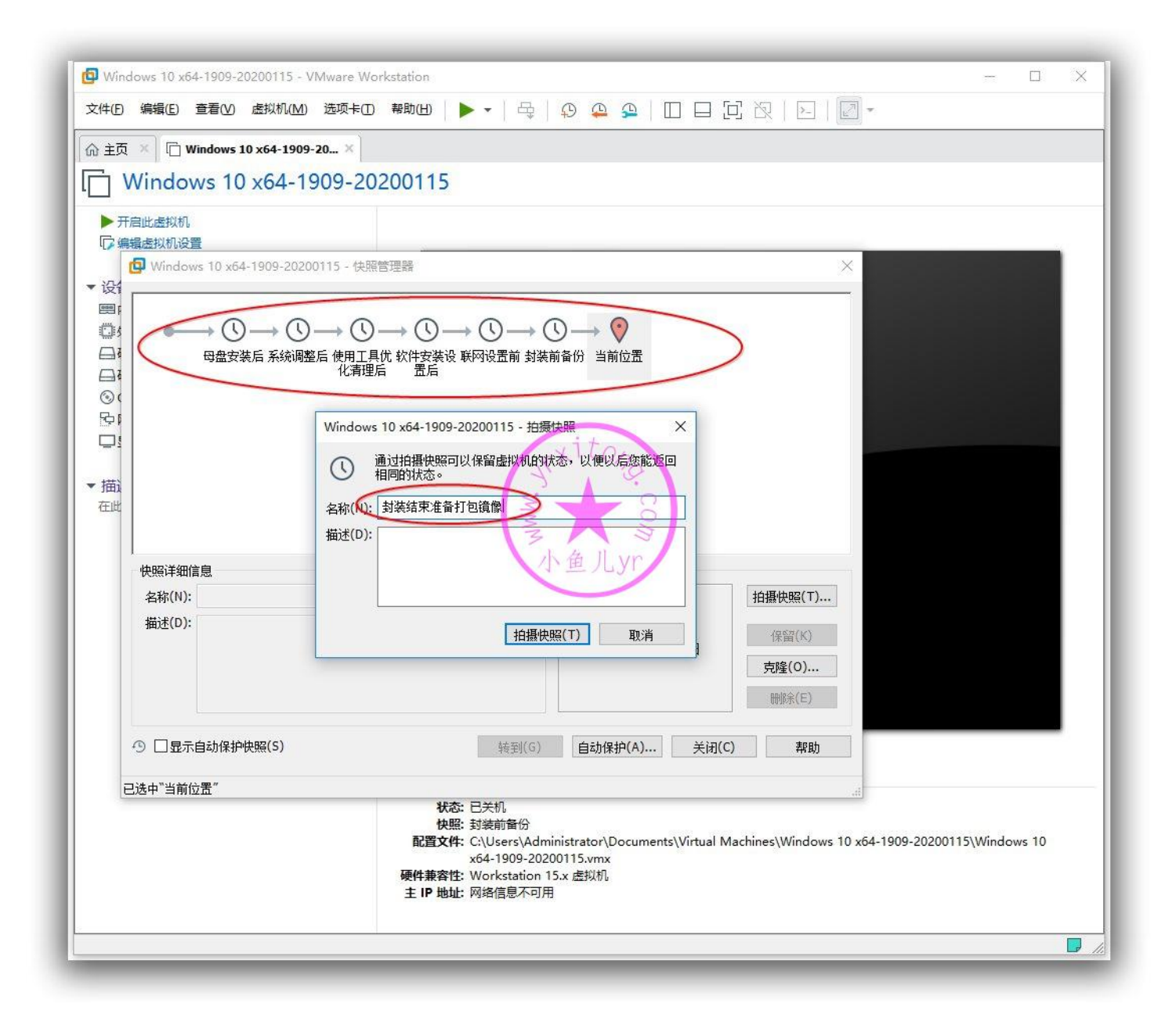

最后一次快照拍摄完成后,直接开启虚拟机部署系统,等待部署,看看各种调用是否成功,进系统看看 各种设置是否正常,等等。下图是部署后的效果,没啥问题。这里就不做测试不演示,要看测试效果演 示的请阅读下一章。

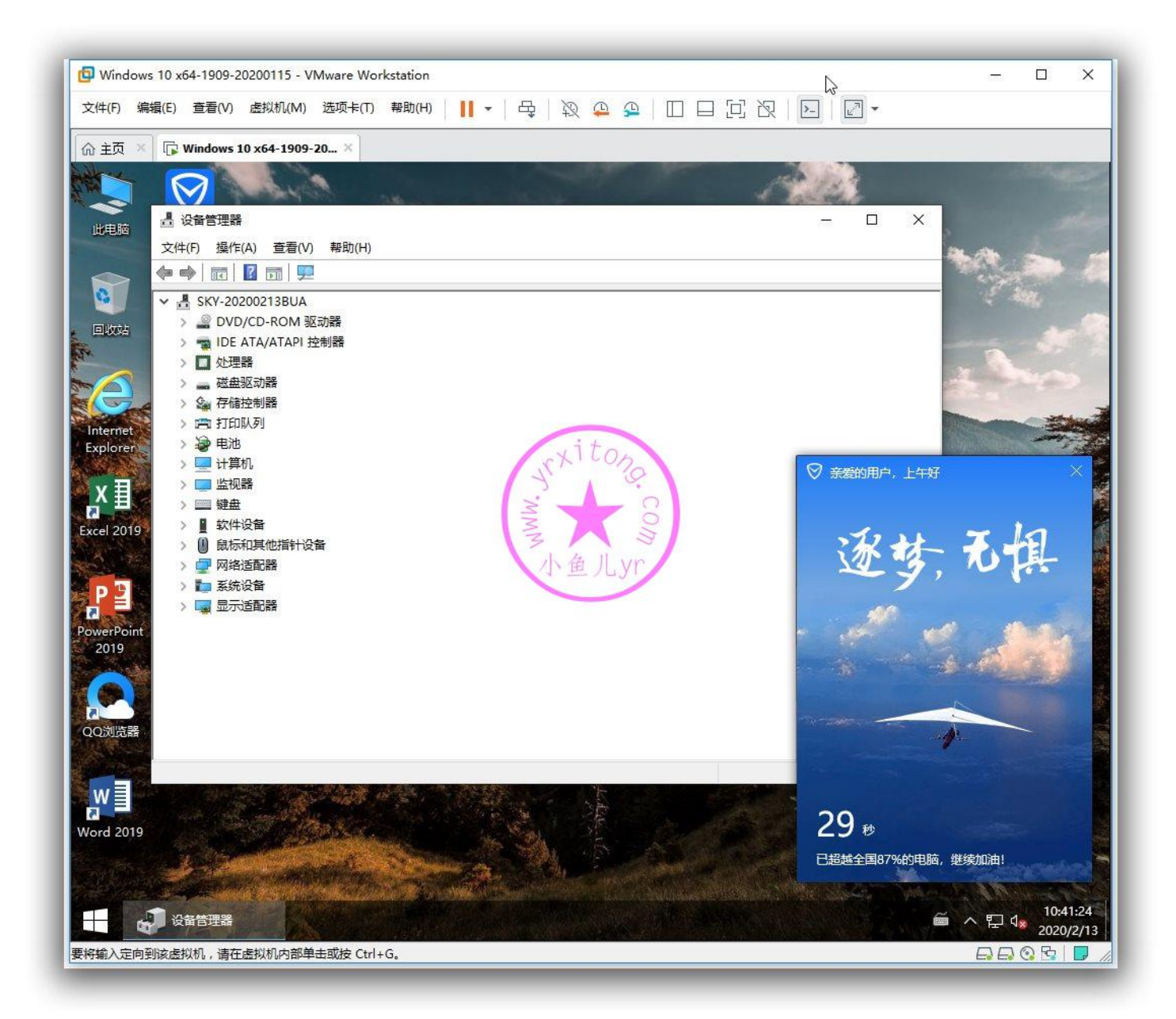

# 14.最终打包保存系统镜像文件

然后关闭虚拟机,还原快照!记住,是还原快照,还原到"封装结束准备打包镜像"。

| ⊼×∣<br>Win          | © Windows 10 x64-1909-20 ×                                                                                          |                                                                                                    |                                             |
|---------------------|----------------------------------------------------------------------------------------------------|----------------------------------------------------------------------------------------------------|---------------------------------------------|
|                     |                                                                                                    |                                                                                                    |                                             |
| <b>并启此虚</b><br>编辑虚拟 | 전()(제)()(전)()(전)(전)(전)(전)(전)(전)(전)(전)(전)(전)(전                                                                       |                                                                                                    |                                             |
| 友                   | 🔽 Windows 10 x64-1909-20200115 - 快照管理器                                                                              |                                                                                                    | ×                                           |
| 内存<br>处理器<br>硬      | ● ● ③ → ③ → ③ → ④ → ④ → (<br>母盘安装后 系統调整后 使用工具优 软件安装设 联网<br>化清理后 置后<br>VMware Workstation<br>修夏此快照后,当前<br>要恢复"封装结束准备 | <ul> <li>○ ○ ○ ○</li> <li>○ ○</li> <li>○ ○&lt;</li></ul> |                                             |
|                     | 快照创建时间:2020/2/13 0:20:34<br>名称(N): 封装结束准备打包镜像                                                                       | 水鱼儿yr                                                                                                    | 拍摄快照(丁)                                     |
|                     | 描述(D):                                                                                                    | 没有可用的屏幕截图                                                                                                    | 保留(K)<br>克隆(O)<br>删除(E)                     |
|                     | ⑦ □显示自动保护快照(S)                                                                                                    | 转到(G) 自动保护(A) 关闭                                                                                                    | (C) 帮助                                      |
| l                   | 已选择 1 个快照                                                                                                    |                                                                                                    | li.                                         |
|                     | 秋む: ビ夫机<br>快照: 封装结束消<br>配置文件: C:\Users\<br>x64-1909<br>硬仕事変件: Workstati                                             | 諸打包鏡像<br>Administrator\Documents\Virtual Machi<br>20200115.vmx<br>on 15.x 虚拟机                                                                                                    | nes\Windows 10 x64-1909-20200115\Windows 10 |

### 然后开启虚拟机并进入到 PE 里。按照下图步骤将目标系统分区打包成 wim 格式的系统镜像。保存位

置选数据盘。

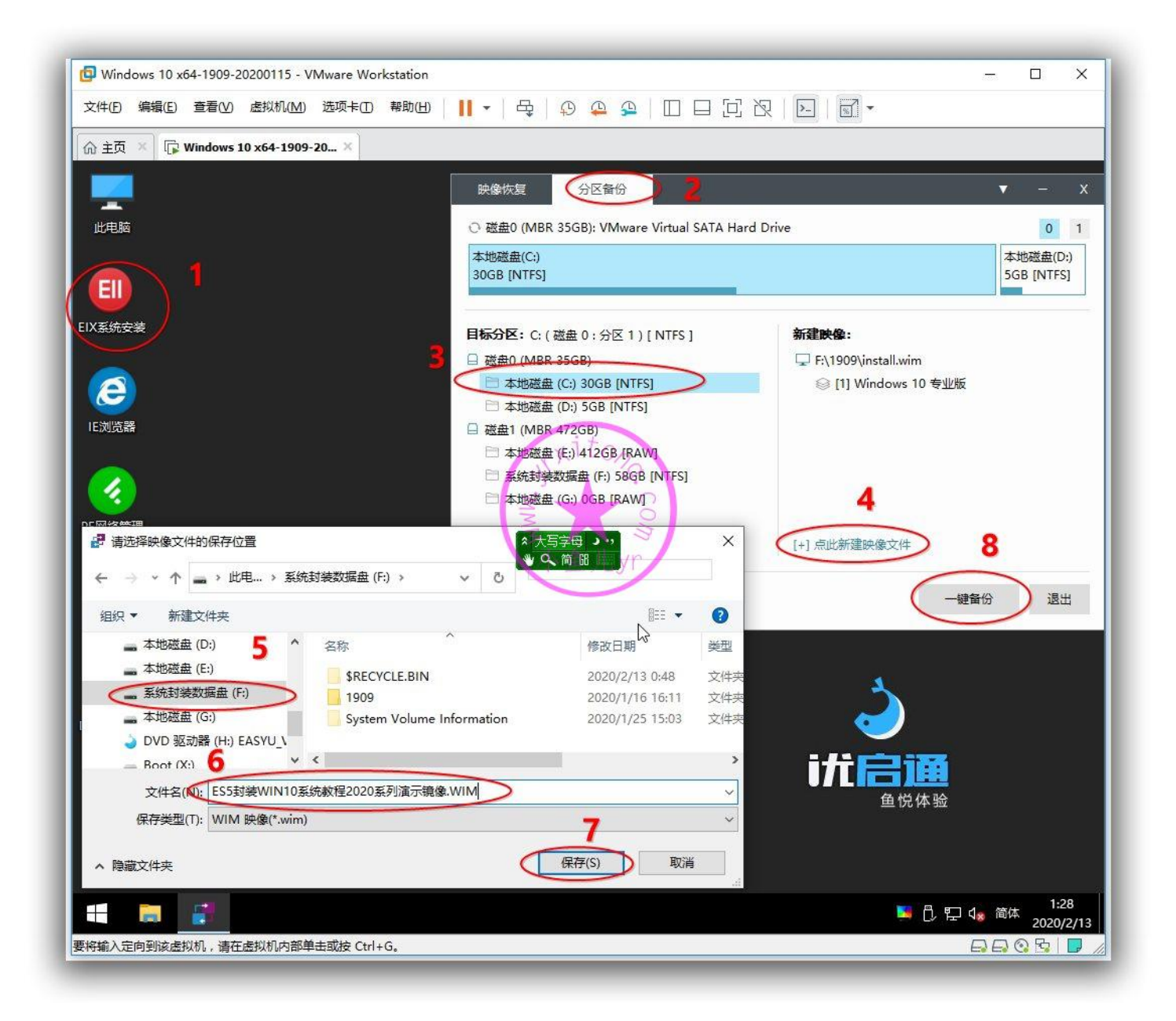

映像描述不能是纯数字。点确定后等几分钟即可生成一个属于你自己的系统镜像啦,然后拿去实体机装

一个属于你自己的系统吧。

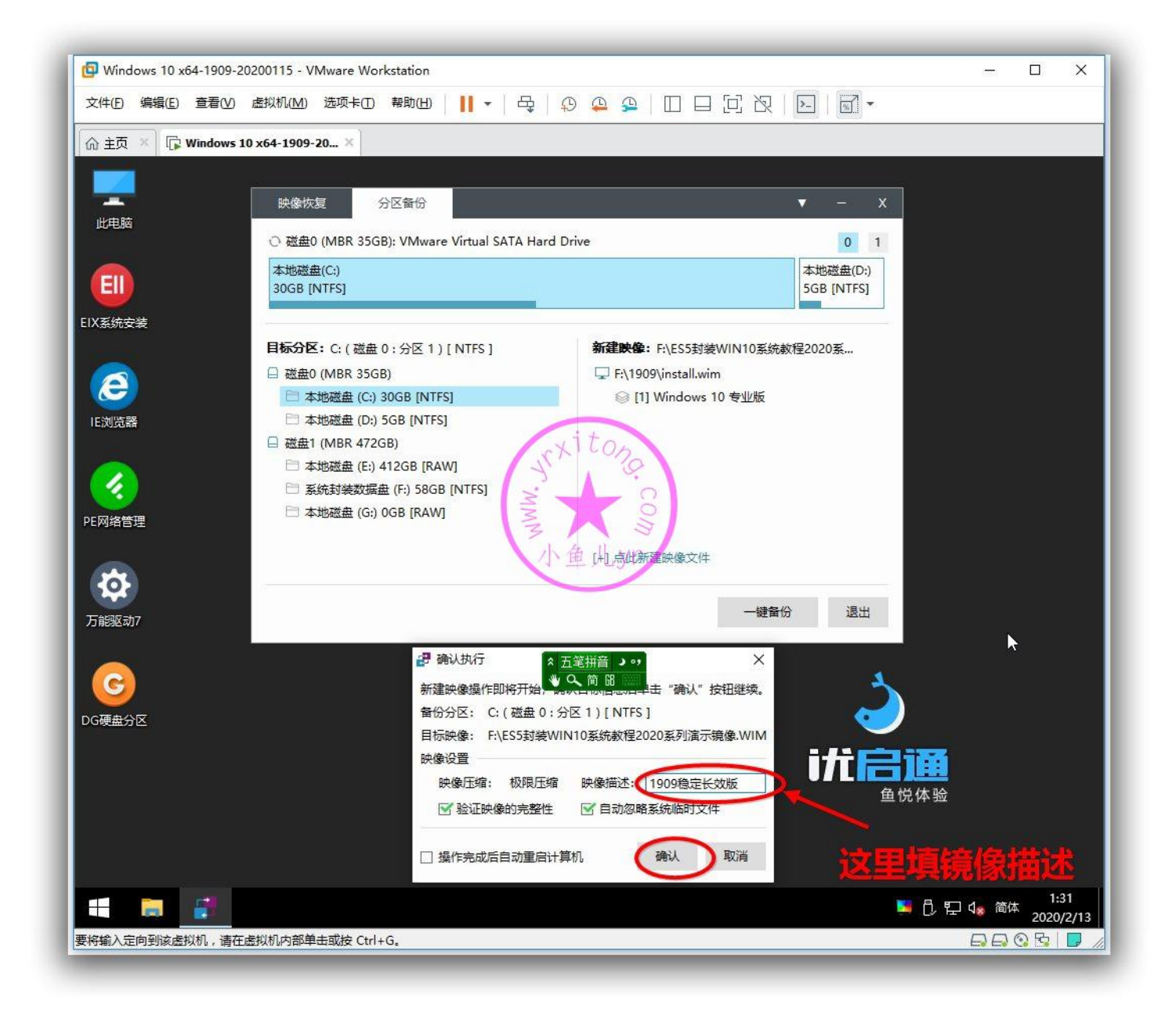

# ES5 封装就讲到这里,下一章最后来实测一下封装效

# 果,敬请期待。。。

## 欢迎加入本站 QQ 群学习技术与交流经验↓

- 2000 人技术交流 QQ 主群: 543037138
- 2000 人技术交流 QQ①群: 960073337
- 2000人技术交流 QQ②群:858984928
- 2000人技术交流 QQ③群:913087656
- 2000 人技术交流 QQ④群: 198636825